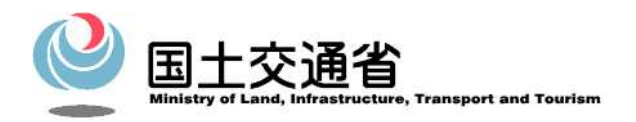

# 港湾空港関連入札情報サービス (PAS) - 港湾空港関連入札・契約情報 -

# システム操作説明書

一般利用者編

# 令和4年3月

国土交通省 国土技術政策総合研究所

目 次

| 1 | 前提条件                                 |      |
|---|--------------------------------------|------|
|   | 1.1. 基本条件                            |      |
| 2 | 操作手順                                 |      |
|   | 2.1. 受注者ホームページの表示                    |      |
|   | <ol> <li>3.2. 調達情報検索の操作手順</li> </ol> |      |
|   | 2.2.1. 中長期発注の見通しの参照                  |      |
|   | 2.2.2. 工事/発注の見通しの参照                  |      |
|   | 2.2.3. 工事/入札公告等の参照                   |      |
|   | 2.2.4. 工事/入札結果の参照                    |      |
|   | 2.2.5. 工事/入札説明書等の入手の参照               |      |
|   | 2.2.6. 業務/発注の見通しの参照                  |      |
|   | 2.2.7. 業務/入札公告等の参照                   |      |
|   | 2.2.8. 業務/入札結果の参照                    |      |
|   | 2.2.9. 業務/入札説明書等の入手の参照               |      |
|   | 2.3. 物品・その他サービス                      |      |
|   | 2.4. 入札結果データの公表                      |      |
|   | 2.5. 掲載件数一覧                          |      |
|   | 2.6. 有資格者名簿の公表                       |      |
|   | 2.7. 港湾空港関連以外(PPI)                   |      |
|   | 2.8. オンラインヘルプの操作手順                   | 2-35 |
|   | 2.9. 入札説明書等のダウンロードについて               | 2-37 |
|   | 2.10. 問合せ先                           |      |
| 3 | 画面說明                                 | 3-39 |
|   | 3.1. 受注者ホームページ画面                     |      |
|   | 3.2. 調達情報検索画面                        |      |
|   | 3.2.1. 検索条件指定画面                      |      |
|   | 3.2.1.1. 中長期発注の見通し検索条件指定             |      |
|   | 3.2.1.2. 発注の見通し・工事検索条件指定             |      |
|   | 3.2.1.3. 入札公告等・工事検索条件指定              |      |
|   | 3.2.1.4. 入札結果・工事検索条件指定               |      |
|   | 3.2.1.5. 入札説明書等の入手・工事検索条件指定          |      |
|   | 3.2.1.6. 発注の見通し・業務検索条件指定             |      |
|   | 3.2.1.7.入札公告等·業務検索条件指定               |      |
|   | 3.2.1.8.入札結果·業務検索条件指定                |      |
|   |                                      |      |

| 3    | 3.2.1.9. 入札説明書等の入手・業務検索条件指定             | 3 <b>-</b> 63 |
|------|-----------------------------------------|---------------|
| 3.2  | 2.2. 件数確認画面                             | 3 <b>-</b> 65 |
| 3    | 3.2.2.1. 中長期発注の見通し検索結果表示確認              | 3 <b>-</b> 65 |
| 3    | 3.2.2.2. 発注の見通し・工事/業務検索結果表示確認           | 3 <b>-</b> 66 |
| 3    | 3.2.2.3.入札公告等・工事/業務検索結果表示確認             | 3 <b>-</b> 67 |
| 3    | 3.2.2.4. 入札結果・工事/業務検索結果表示確認             | 3 <b>-</b> 68 |
| 3    | 3.2.2.5. 入札説明書の入手・工事/業務検索結果表示確認         | 3 <b>-</b> 69 |
| 3.2  | 2.3. 検索結果一覧画面                           | 3-70          |
| 3    | 3.2.3.1. 中長期発注の見通し検索結果                  | 3-70          |
| 3    | 3.2.3.2. 発注の見通し・工事検索結果                  | 3 <b>-</b> 71 |
| 3    | 3.2.3.3. 入札公告等・工事検索結果                   | 3-73          |
| 3    | 3.2.3.4. 入札結果・工事検索結果                    | 3-75          |
| 3    | 3.2.3.5. 入札説明書等・工事検索結果                  | 3-77          |
| 3    | 3.2.3.6. 発注の見通し・業務検索結果                  | 3-78          |
| g    | 3.2.3.7.入札公告等・業務検索結果                    | 3-79          |
| 3    | 3.2.3.8. 入札結果・業務検索結果                    | 3 <b>-</b> 80 |
| g    | 3.2.3.9. 入札説明書等・業務検索結果                  | 3 <b>-</b> 81 |
| 3.2  | 2.4. 調達情報内容表示画面                         | 3-82          |
| 3    | 3.2.4.1. 中長期発注の見通し・内容表示                 | 3-82          |
| 3    | 3.2.4.2. 発注の見通し・内容表示(工事、業務)             | 3 <b>-</b> 83 |
| 3    | 3.2.4.3. 入札公告等・内容表示(工事、業務)              | 3 <b>-</b> 84 |
| 3    | 3.2.4.4.入札結果・内容表示(工事)                   | 3 <b>-</b> 86 |
| 3    | 3.2.4.5. 入札結果・内容表示(業務)                  | 3-88          |
| 3.2  | 2.5. 入札説明書等ダウンロードパスワード入力画面(初期表示)        | 3 <b>-</b> 89 |
| 3.2  | 2.6. 入札説明書等ダウンロード利用者登録画面                | 3 <b>-</b> 90 |
| 3.2  | <ol> <li>2.7. 入札説明書等ダウンロード画面</li> </ol> | 3 <b>-</b> 92 |
| 3.3. | 据载件数一覧画面                                | 3 <b>-9</b> 4 |
| 3.4. | オンラインヘッレプ画面                             | 3 <b>-</b> 95 |
| 3.5. | 個人情報利用画面                                | 3 <b>-</b> 97 |
| 3.6. | ダウンロード~いプ画面                             | 3 <b>-</b> 98 |

## 1前提条件

#### 1.1. 基本条件

港湾空港関連入札・契約情報(以下、入札情報サービス)にアクセスするためには、以下の条件を満た す環境を用意する必要があります。

| ソフトウェア環境   | · OS:以下のいずれか                          |  |  |
|------------|---------------------------------------|--|--|
|            | Windows 10                            |  |  |
|            | ・ ブラウザ :                              |  |  |
|            | Microsoft Edge                        |  |  |
|            | ・PDF閲覧ソフト:入札説明書等のファイル(PDF形式)を参照する際こ必要 |  |  |
|            | AcrobatReader 等                       |  |  |
| 推奨端未設定     | ①ブラウザの拡大縮小 100%                       |  |  |
| ※中長期発注予定の場 | ②ディスプレイの解象度 1366×768                  |  |  |
| 合          | ③Microsoft Edge(Chromium版             |  |  |
|            | ※標準の規定は上記を想定している。                     |  |  |

### 2 操作手順

| ①受注者ホームページ<br>Age Rankada La Barder Court Barder Court Ba | <ul> <li>(1)ホームページの表示<br/>受注者ホームページの起動は、ブラウザを<br/>立ち上げ、URL に<br/>『https://www.pas.ysk.nilim.go.jp/』を指<br/>定すると当画面が表示されます。</li> <li>(2)お知らせ欄ご新着情報として過去6日以内に公告<br/>された入札公告情報へのリンクを表示します。<br/>その他、公表資料の更新情報、システムメンテンス<br/>情報等を表示します。</li> </ul> |
|----------------------------------------------------------------------------------------------------|----------------------------------------------------------------------------------------------------|
| ②入札公告情報                                                                                                    | (1) 新着情報は PDF で提供しています。<br>別ウィンドウまたは新しいタブで表示される想定ですが、使用環境の設定によっ<br>てはファイルダウンロードダイアログ画<br>面が表示される場合もあります。                                                                                                    |

#### 2.1. 受注者ホームページの表示

#### 2.2. 調達情報検索の操作手順

#### 2.2.1. 中長期発注の見通しの参照

中長期発注の見通しを検索する場合は、以下の手順に従って行って下さい。

| ●人         世名学校開放人村・契約後期           ●広         世名学校開放人村・契約後期           ●広         日本学校開放人村・契約後期           ●広         日本学校開放人村・契約後期           ●広         日本学校開放人村・安約後期           ●広         日本学校開放人村・安約後期           ● 広         日本学校開放人村・安約後期           ● 広         日本学校開放人村・安約後期           ● 広         日本学校開放人村・安約後期           ● 広         日本学校開放人村・安約後期           ● 広         日本学校開放人村・安約後期           ● 広         日本学校研放人村・安約後期           ● 広         日本学校研放人村・安約後期           ● 広         日本学校研放人村・安約後期           ● 広         日本学校研放人村・安約後期           ● 広         日本学校研放人村・安約後期           ● 広         日本学校大学校大学校大学校           ● 広         日本学校大学校大学校大学校大学校           ● 広         日本学校大学校大学校大学校大学校大学校           ● 広         日本学校大学校大学校大学校大学校大学校 日本学校大学校大学校大学校大学校大学校大学校大学校大学校大学校大学校大学校大学校           ● 広         日本学校大学校大学校大学校大学校大学校大学校大学校大学校大学校大学校大学校大学校大学 | <ul> <li>(1)「メニュー」-「中長期発注の見通し」<br/>をクリックすると、②の中長期発注の見<br/>通し検索条件指定画面が表示されます。</li> </ul>                                                                        |
|----------------------------------------------------------------------------------------------------|----------------------------------------------------------------------------------------------------|
|                                                                                                    | (1)検索条件を設定して検索ボタンをクリックすると、④の中長期発注の見通し検索結果画面が表示されます。<br>検索結果の件数が多い場合には③の中長期発注の見通し検索結果表示確認画面が表示されます。                                                             |
| ③中長期発注の見通し検索結果表示確認                                                                                                    | <ul> <li>(1) 表示するボタンをクリックすると、④の<br/>中長期発注の見通し検索結果画面が表示されます。</li> <li>(2) 条件指定画面に戻るボタンをクリック<br/>すると、②の中長期発注の見通し検索条<br/>件指定画面に戻り、条件を追加すること<br/>ができます。</li> </ul> |

| ①巾毛                                 | 間惑注の                               | 月通门检索结用                                                                                                    |                                      | (1) | 会昭したい東端々たカリックオスト ⑤                            |
|-------------------------------------|------------------------------------|----------------------------------------------------------------------------------------------------|--------------------------------------|-----|-----------------------------------------------|
| (UTK)                               | 朔光在(7)                             | 元通し快衆加木                                                                                                    | SH 3 77 MARK X 4 - 2077/44           | (1) | 参照したV.事業有をクリックリると、③                           |
|                                     |                                    | 中国研究社の原則し、輸業結果                                                                                                    | ~u9                                  |     | の中長期発注の見通し内容表示画面が                             |
| T44855 HE7                          | an 18 #                            | 1 - 18 #*An / 500                                                                                                    | (Br.)                                |     | まートを                                          |
| λ#4070W                             | 921000 G                           | **7                                                                                                    | 200                                  |     | 衣小されより。                                       |
| 人民結果                                | 01025/E034                         | \$\$\$\$\$\$\$\$\$                                                                                                    | 250,80025                            |     |                                               |
| 2685                                | 01002/20200<br>#11102/2020         | Aが使用の相互相を行う事件を<br>やすることを行うためのがある。                                                                                                    | 2000,6825                            |     |                                               |
| <u>λ4.26</u> #                      | #U19/25/34                         | MACTRICEDA                                                                                                    | 20130805                             | (0) | 検売対田の(4)。 いた 名取 十て 担 合け                       |
| 1 34 200 200 3 4                    | 011117-0228-0119                   | をかかえたいななななのないのないのないのクースナムや長さな                                                                                                    | 2023,459,25                          | (2) | 快光福禾の他へニンを参照りる場合は、                            |
|                                     | 01010/3848R28                      | And a bound of the second second seco | 2001/48/25                           |     |                                               |
| その用サービス                             | \$1002/00288                       | 10102754232                                                                                                    | 2021/08/25                           |     | 面へボタンもしくは次へボタンをクリー                            |
| 人札結果アータの公司                          | 第111日 /17月7日                       | 金化四大氯化医科口的医女——二丁二基的于第                                                                                                    | 201/88/25                            |     |                                               |
| 石汽格事名油の公表 :                         | 01022/10109<br>01007/102289        | FILL BARRAN STREET                                                                                                    | 201,08-05                            |     | ックーキオ                                         |
| 1.0.0007000                         | Rinol/Itake                        | SER-SHENESSES                                                                                                    | 2021/48/25                           |     | <b>ソノ しよ 9</b> 。                              |
| 9720-FEDUE                          | 04022/07134                        | BIRTERIE                                                                                                    | 2017/80/25                           |     |                                               |
| 開始意識の確認外                            | Bind/ARKs                          | THE STATE AND A STATE AND A ST | 201/08/25                            |     |                                               |
| AND T                               | <ul> <li>#4058270/64084</li> </ul> | 新闻21号5000000000000000000000000000000000000                                                                                                    | 2018805                              |     |                                               |
| 1                                   | Onne / skade                       | and the state                                                                                                    | 2021/08/25                           |     |                                               |
| 4                                   | a and the second particular        | COMMUNICATION OF A                                                                                                    | 200,4875                             |     |                                               |
| 5中長<br><u>*-ム</u><br>中長期発注の見滅し      | 期発注の                               | 見通し内容表示<br>中長期現在の見通し内容表示                                                                                                    |                                      | (1) | 戻るボタンをクリックすると、④の中長<br>期発注の見通し検索結果画面に戻りま<br>す。 |
| 発生の見通し                              | <b>発注機関</b>                        | 国土交通省東北地方整備局                                                                                                    |                                      |     |                                               |
| 入机结果                                | 担当部・事務所                            | 塩釜港湾・空港整備事務所                                                                                                    |                                      |     |                                               |
| 入札説明書等の入手                           | 事業名称                               | 仙台塩釜港石巻港区霧雀野地区国際物源ターミナル整                                                                                                    | 備事業                                  |     |                                               |
| 業務検索                                | 全体事業規模                             | 雲雀野地区防波堤(南) L=2,280m                                                                                                    |                                      |     |                                               |
| 利益の見通し                              | 全体事業費                              | 1527億円                                                                                                    |                                      |     |                                               |
| 入礼結果                                | ヨ牛度の事業質<br>事業進捗/空成え空林100           | 1500000111                                                                                                    |                                      |     |                                               |
| 入札説明書等の入手<br>約日                     | 49-9832015/ 3CBX TAL #THE          | 第7個との201<br>                                                                                                    | ケーソン振行 1面                            |     |                                               |
| その他サービス                             | 当年度事業内容                            | 安藤町renziphikk線(南) XOTF年川地営に四東: デーソー<br>中長期の発注見通しの概要は、東北地方整備局令和24                                                                                                    | - 1811 2 284<br>F度真結事業の事業計画等(当初) 【令和 |     |                                               |
| 入札結果テータの公表<br>掲載件数一覧                |                                    | (注1) 完成(部分完成)予定年度については、現例<br>会社大きく変動する可能性があります。                                                                                                    | で金にTFIRUしている。<br>着での想定であり、予算の状況等により、 |     |                                               |
| 有資格者名弟の公表                           | 備考                                 | 令和7年度完成予定                                                                                                    |                                      |     |                                               |
| 入札説明書等の                             | 公開日                                | 令和 3年 8月25日                                                                                                    |                                      |     |                                               |
| ダウンロードについて<br>港湾空港間連以外<br>(ボータルサイト) |                                    |                                                                                                    |                                      |     |                                               |
| ヘルプ                                 |                                    |                                                                                                    |                                      |     |                                               |
|                                     |                                    |                                                                                                    |                                      |     |                                               |
| 1                                   |                                    |                                                                                                    |                                      |     |                                               |
| 1                                   |                                    |                                                                                                    |                                      |     |                                               |
|                                     |                                    |                                                                                                    |                                      |     |                                               |

#### 2.2.2. 工事/発注の見通しの参照

工事案件の発注の見通しを検索する場合は、以下の手順に従って行って下さい。

| Bit Case     Bit Case       Bit Case     Bit Case       Bit Case     B | (1)「メニュー」-「工事検索・発注の見通<br>し」をクリックすると、②の発注の見通<br>し・工事検索条件指定画面が表示されま<br>す。                                                                                             |
|----------------------------------------------------------------------------------------------------|----------------------------------------------------------------------------------------------------|
|                                                                                                    | (1) 検索条件を設定して検索ボタンをクリ<br>ックすると、④の発注の見通し・工事検<br>索結果画面が表示されます。検索結果の<br>件数が多い場合には③の発注の見通し・<br>工事検索結果表示確認画面が表示され<br>ます。                                                 |
| ③発注の見通し・工事検索結果表示確認                                                                                                    | <ul> <li>(1) 表示するボタンをクリックすると、④の<br/>発注の見通し・工事検索結果画面が表示<br/>されます。</li> <li>(2) 条件指定画面に戻るボタンをクリック<br/>すると、②の発注の見通し・工事検索条<br/>件指定画面に戻り、条件を追加すること<br/>ができます。</li> </ul> |

|                                                                                                    | <ul> <li>(1)参照したい工事名をクリックすると、⑤の発注の見通し内容表示(工事検索)画面が表示されます。</li> <li>(2)検索結果の他ページを参照する場合は、前へボタンもしくは次へボタンをクリックします。</li> </ul> |
|----------------------------------------------------------------------------------------------------|----------------------------------------------------------------------------------------------------|
| So So A co o pade o pade o pad | (1) 戻るボタンをクリックすると、④の発注<br>の見通し・工事検索結果画面に戻りま<br>す。                                                                          |

#### 2.2.3. 工事/入札公告等の参照

工事案件の入札公告等発注情報を検索する場合は、以下の手順に従って行って下さい。

| BAC     BAC BARRADA       BERNICARU     BAC BARRADA       BERNICARU     BAC BARRADA       BERNICARU     BAC BARRADA       BARRADA     BAC BARRADA       BARRADA     BARRADA       BARRADA     BARRADA       BARRADA | <ul> <li>(1)「メニュー」-「工事検索・入札公告等」<br/>をクリックすると、②の入札公告等・工<br/>事検索条件指定画面が表示されます。</li> <li>※この画面からは、一般競争入札、公募型指名<br/>競争入札の案件が検索できます。<br/>工事希望型競争入札、指名競争入札、随意契約の案件を検索する場合は、「2.2.5. 工事<br/>/入札説明書等の入手の参照」の手順で検索<br/>を行ってください。</li> </ul> |
|----------------------------------------------------------------------------------------------------|----------------------------------------------------------------------------------------------------|
|                                                                                                    | <ul> <li>(1) 検索条件を設定して検索ボタンをクリックすると、④の入札公告等・工事検索結果画面が表示されます。</li> <li>(2) 検索結果の件数が多い場合には③の入札公告等・工事検索結果表示確認画面が表示されます。</li> </ul>                                                                                                   |
| ③入札公告等・工事検索結果表示確認                                                                                                    | <ul> <li>(1) 表示するボタンをクリックすると、④の<br/>入札公告等・工事検索結果画面が表示されます。</li> <li>(2) 条件指定画面に戻るボタンをクリック<br/>すると、②の入札公告等・工事検索条件<br/>指定画面に戻り、条件を追加することが<br/>できます。</li> </ul>                                                                      |
|                                                                                                    | <ul> <li>(1)参照したい工事名をクリックすると、⑤の入札公告等内容表示(工事検索)画面が表示されます。</li> <li>(2)検索結果の他ページを参照する場合は、前へボタンもしくは次へボタンをクリックします。</li> </ul>                                                                                                    |

| ⑤入札公告等内容表示(工事検索)<br><u>*-</u><br>*(GERCURAL<br>*(CERCURAL)<br>*(CERCURAL)<br>*(CERCU | (1) 戻るボタンをクリックすると、④の入札<br>公告等・工事検索結果画面に戻ります。                                     |
|----------------------------------------------------------------------------------------------------|----------------------------------------------------------------------------------|
| No.2004.L/         No.2004.           X4.607.4         Contrast for Local Sect (No.2)           X4.607.4         Contrast for Local Sect (No.2)           <                                                                                                    | (2) 文書タイトル右方のリンクをクリック<br>する⑥の該当する関連資料が別ウィン<br>ドウまたは新しいタブで表示されます。                 |
| RR#624008     DO 2100 2010 000 000 000 000 000 000 000 0                                                                                                    | (3) 文書タイトル下方のリンクのうち、「入<br>札説明書等のダウンロード」をクリック<br>すると⑩の入札説明書等ダウンロード<br>画面)が表示されます。 |
|                                                                                                    | (4) 「入札結果へのリンク」をクリックする<br>と⑦もしくは⑧の画面が表示されます。                                     |
| ⑥各種関連資料                                                                                                    | (1) 別ウィンドウまたは新しいタブで該当<br>する関連資料が表示されます。                                          |
|                                                                                                    | (2) 画面右上またはタブの× をクリックすると画面が閉じます。                                                 |
| 技術資料作成要領                                                                                                    |                                                                                  |
|                                                                                                    |                                                                                  |

|                                                                                                    | <ul> <li>(1) 別ウィンドウまたは新しいタブで該当する関連資料が表示されます。</li> <li>(2) 戻るや画面右上またはタブの×をクリックすると画面が閉じます。</li> </ul>                                                                                                    |
|----------------------------------------------------------------------------------------------------|----------------------------------------------------------------------------------------------------|
| <ul> <li>⑧入札結果へのリンク・掲載データなし</li> <li>環境: 当該案件の入札結果は<br/>現象されておりません</li> </ul>                                                                                                    | <ul> <li>(1)「入札結果へのリンク」をクリックし、<br/>対応するデータが存在していない場合<br/>は、メッセージ画面が別ウィンドウまた<br/>は新しいタブで表示されます。</li> <li>(2) 画面右上またはタブの×をクリックす<br/>ると画面が閉じます。</li> </ul>                                                                |
| ③ 入札説明書等がウンロート、利用者登録画面         - Microsoft Edge         - Microsoft Edge         - ロ ×         AAL説明書等クウンロード利用音登録         ※赤字は必須入力         - 単名         - 会社名         - 会社名         - 会社名         - 会社名         - 会社名         - 会社名         - 会社名         - 会社名         - 会社名         - 会社名         - 会社名         - 金社名         - 金社男子         - 電子         - 会社名         - 金社名         - 金社男子         - 電子         - 電子         - 電子         - 電子         - 電子         - 電子         - 電子         - 電子         - 電子         - 電子         - 電子         - 電子         - 電子         - 電子         - 電子         - 電子         - 電子         - 電子         - 電子         - 国子         - 電子         - 電子         - 電子         - 国子         - 電子         - 国子 | <ul> <li>(1) 別ウィンドウで入札説明書等ダウンロード利用者登録画面が表示されます。</li> <li>(2) 画面右上の×をクリックすると画面が閉じます。</li> <li>(3) 個人情報の利用についてリンクをクリックすると、⑫の個人情報の利用画面が表示されます。</li> <li>(4) 入札説明書等のダウンロードについてリンクをクリックすると、⑬のダウンロードへルプ画面が表示されます。</li> </ul> |

| ① 入札説明書等ダウンロード画面         - Microsoft Edge         - Microsoft Edge | <ol> <li>別ウィンドウで入札説明書等ダウンロード画面<br/>が表示されます。</li> <li>入札説明書等の種類リンクをクリックすると、該<br/>当するファイルがダウンロードされます。</li> <li>画面を開いたままで入札説明書等の公開期間終了<br/>を迎えた場合、入札説明書等の種類リンクをクリ<br/>ックすると、①のダウンロード・公開期間外のダイ<br/>アログが表示されます。</li> <li>閉じるボタンまたは画面右上の×をクリックす<br/>ると画面が閉じます。</li> </ol> |
|----------------------------------------------------------------------------------------------------|----------------------------------------------------------------------------------------------------|
| <ul> <li>①ダウンロード・公開期間外</li> <li>×</li> <li>サイトからのメッセージ</li> <li>現在、該当案件の入札説明書等は公開されておりません</li> <li>OK</li> </ul>                                                                                                    | <ul> <li>(1) ダウンロードの公開期間外に入札説明書</li> <li>等のダウンロードを行なおうとすると</li> <li>(ダウンロード画面の表示中に公開期間<br/>が終了した場合など)、ダイアログが表示<br/>されます。</li> <li>(2) OK ボタンをクリックすると、ダイアロ<br/>グが閉じます。</li> </ul>                                                                                    |
| ②個人情報の利用面面。 ③他人情報の利用面面。 ③化構成利用について- Microsoft Edge ▲ 「 ● ○ × × × × × × × × × × × × × × × × × ×                                                                                                    | <ul> <li>(1) 別ウィンドウで個人情報の利用画面が表示されます。</li> <li>(2) 画面右上の×をクリックすると画面が閉じます。</li> </ul>                                                                                                    |

| ③ダウンロードヘルプ画面                                                                                                    | (1)別ウィンドウでダウンロードヘルプ画面        |
|----------------------------------------------------------------------------------------------------|------------------------------|
| 港湾空港関連入札・契約情報                                                                                                    | が表示されます。                     |
| ※本画面は入札説明書等の電子文書を入手、ご利用頂くための情報を掲載し<br>ております。詳細につきましては入札説明書等のダウンロード操作マニュア                                                                                                    | (2)「入札説明書のダウンロード操作マニュ        |
| <u>ル</u> をダウンロードしてご参照ください。                                                                                                    | アル」のリンクをクリックすると、入札説          |
| 1. 機能の概要 2. ご利用の前提条件 3. 基本操作 4. 問合せ先                                                                                                    | 明書等のダウンロード抜粋版の操作説明           |
| 1. 機動の概要                                                                                                    | 書(PDF)が別ウィンドウで表示されま          |
|                                                                                                    | す。                           |
| ◇▼W∞<br>本機能では入札公告に関して発注者から入札参加希望者に配布する入札説<br>四字等の字稿(四マ文字)を利用者にくいた。マット経内で提供します。                                                                                                    |                              |
| 明言寺の言類(電子文言)を利用者にインターネット経由で提供します。<br>提供形式は個々の電子文書ファイル(PDF形式)と電子文書をまとめた                                                                                                    | (3) 谷頃目名のリンクをクリックすると、ク       |
| 圧縮フアイル(ZIP形式)となります。<br>◇◆利用者情報の登録                                                                                                    | リックしに項目の内谷か衣示されるよう。 まこがなむしまた |
| 入札説明書等の電子文書をダウンロードするには、利用者登録画面で利用<br>者情報を登録して頂く必要があります。                                                                                                    | り、衣示が移動します。                  |
| ◇◆入札説明書等電子ファイルの差し替え<br>入札説明書等の電子文書で差し替えが発生した場合は、利用者情報として                                                                                                    | (4)冬項目タイトル構の「→ton」のリンクを      |
| 登録した連絡先メールアドレスに「入札説明書等の更新のお知らせ」の通知<br>メールが送信されます。通知メールに記載されているURLをクリックして                                                                                                    | クリックすると、ページ上部の各項目名           |
| 入札情報サービスに接続し、更新された電子文書を入手します。<br>入札説明書等のダウンロード画面で更新日が表示・更新されているものが                                                                                                    | のリンクが表示されるよう、表示が移動           |
| 更新された電子文書となります。                                                                                                    | します。                         |
| 2. ご利用の前提条件 <u>→top</u>                                                                                                    |                              |
| ◇◆入札説明書等を入手・参照する場合は以下のソフトウェアが必要となります。                                                                                                    | (5) 画面右上の× をクリックすると画面が       |
| ・PDF閲覧ソフト(AdobeReader等)<br>・ 般康ソフト(ZTP形式に対応したもの)                                                                                                    | 閉じます。                        |
|                                                                                                    |                              |
| 3 其大堤作 —stop                                                                                                    |                              |
| 3. 基本操作 →top                                                                                                    |                              |
| 3. 基本操作 <u>→top</u> ◇◆入札説明書等ダウンロード利用者登録画面     利用者情報を入力して、「登録」ボタンをクリックします。「会社名」     「四米生をジー」「四米生やジーー」」「西米生・シー」     レールンドレス」     「西米生やジーー」     「西米生やジーー」     「四米生やジーー」     「四米生やシーー」     「四米生やシー」     「四米生やシー」     「四米生や」     「四米生やシー」     「四米生やシー」     「四米生やシー」     「四米生やシー」     「四米生やシー」     「四米生やシー」     「四米生やシー」     「四米生やシー」     「四米生やシー」     「四米生やシー」     「四米生やシー」     「四米生や」     「四米生やシー」     「四米生やシー」     「四米生やシー」     「四米生や・シー」     「四米生や・シー」     「四米生や・シー」     「四米生や・シー」     「四米生や・シー」     「四米生や・シー」     「四米生や・シー」     「一本生や・シー」                                                                                                    |                              |
| 3. 基本操作 →top<br>◇◆入札説明書等ダウンロード利用者登録画面<br>利用者情報を入力して、「登録」ボタンをクリックします。「会社名」<br>「担当者氏名」「連絡先電話番号」「連絡先メールアドレス」「連絡先メー<br>ルアドレス (確認)」は入力必須項目です。<br>◇ → 14世的男体では、ついてきる。                                                                                                    |                              |
| 3. 基本操作 <u>→top</u><br>◆ ◆入札説明書等ダウンロード利用者登録画面<br>利用者情報を入力して、「登録」ボタンをクリックします。「会社名」<br>「担当者氏名」「連絡先電話番号」「連絡先×ールアドレス」「連絡先×ー<br>ルアドレス(確認)」は入力必須項目です。<br>◆ ◆入札説明書等ダランロード画面<br>「入札説明書等ダ種類」に表示されているリンクで右クリックして「対象                                                                                                    |                              |
| <ul> <li>3. 基本操作 →top</li> <li>◆ 入札説明書等ダウンロード利用者登録画面<br/>利用者情報を入力して、「登録」ボタンをクリックします。「会社名」<br/>「担当者氏名」「連綿先電話音号」「連綿先メールアドレス」「連絡先メー<br/>ルアドレス(確認)」は入力必須項目です。</li> <li>◆ 入札説明書等ダウンロード画面<br/>「入札説明書等の種類」に表示されているリンクで右クリックして「対象<br/>をファイルに保存」を選択します。画面を閉じる際は下部に表示されている<br/>「閉じる」ボタンをクリックします。</li> </ul>                                                                                                    |                              |
| 3. 基本操作 <u>→top</u><br>◆ ◆ 入札説明書等ダウンロード利用者登録画面<br>利用者情報を入力して、「登録」ボタンをクリックします。「会社名」<br>「担当者氏名」「連絡先電話語号」「連絡先スールアドレス」「連絡先スー<br>ルアドレス(保認)」は入力必須項目です。<br>◆ ◆ 入札説明書等ダウンロード画面<br>「入札説明書等の種類」に表示されているリンクで右クリックして「対象<br>をファイルに保存」を選択します。画面を閉じる際は下部に表示されている<br>「閉らる」ボタンをクリックします。<br>本面面の表示中に入札説明書の差し替えなどの変更があった場合は、画<br>面に変更情報(入札説明書等電子ファイルの差し替えに伴う更新日の表示・                                                                                                    |                              |
| <ul> <li>3. 基本操作 →top</li> <li>ヘ 私説明書等ダウンロード利用者登録画面</li> <li>利用者情報を入力して、「登録」ボタンをクリックします。「会社名」</li> <li>「担当者氏名」「連綿先電話号」「連綿先メールアドレス」「連絡先メー<br/>ルアドレス (確認)」は入力必須項目です。</li> <li>ヘ 入札説明書等ダウンロード画面</li> <li>八 入札説明書等の種類」に表示されているリンクで右クリックして「対象<br/>をファイルに保存」を選択します。画面を閉じる際は下部に表示されている<br/>「閉じる」ボタンをクリックします。</li> <li>本画面の表示中に入札説明書の差し替えなどの変更があった場合は、画<br/>面に変更情報(入札説明書等電子ファイルの追加)は反映されません。本画面表示後はすみ<br/>やかに入札説明書等電子ファイルを入手してください。</li> </ul>                                                                                                    |                              |
| <ul> <li>9. 長本保作</li> <li>● A 札税明書等グウンロード利用各登録画面<br/>利用者情報を入力して、「登録」ボクンをクリックします。「会社名」<br/>日連省たる」「連絡先電話場号」「連絡先、クリックレアドレス」「連絡先、は<br/>たいたいて、(確認)」は入力必須項目です。         <ul> <li>● A 札税明書等であり、</li> <li>● A 札税明書等であり、</li> <li>● A 札税明書等であり、</li> <li>● A 札税明書等では長木されているリンクで右クリックして「対象<br/>なったいに保存」を選択します。画面を閉じる際は下部に表示されている<br/>にあったいに保存」を選択します。画面を閉じる際は下部に表示されている<br/>にあったいたいなり、クレクトで右クリックして「対象<br/>なったいに保存」を選択します。画面を閉じる際は下部に表示されている<br/>ためたいてもないのかった。             </li> <li>● A 札税明書等電子ファイルの差し替えたどの変更があった場合は、画<br/>両に変更情解(入札説明書等電子ファイルの差し替えたどうであった。<br/>人税期書等であったいたではい。             </li> <li>● A 札税明書等電子ファイルの差し替えたどのするにあった。</li></ul></li></ul>                                                                                                    |                              |
| 9. 日本保作 9. ● A 札説明書等グラレード利用者登録画面 3. ● A 札説明書等を入りに、「登録」ボタンをクリックします。「会社名」 1. 日達者た名」 連綿先電話番号」「連絡先メールアドレス」「連絡先メールアドレス」「連絡先メールアドレス」「連絡先メールアドレス」「連絡先メールアドレス」(確認)」は入り込気目です。 9. ● A 札観明書等の世の一下画の 1. 私説明書等の世の「たいろ」の少たた「クリックして「対象な」のよいなして、住名」 1. 私説明書等の世の「たいろ」の少たたろり、している」のよいないたい。 2. ● A 札観明書の差し替えなどの変更があった場合は、画面であたいたいりからしていたい。 2. ● A 札観明書等電子ファイルの追加」は反映されません。本画面表示後はすみないたいえ礼説明書等電子ファイルの追加」は反映されません。本画面表示後はすみないたいたい。 2. ● A 札閲告せた 1. ● A L 問合せた                                                                                                    |                              |
| 1. 基本操作top ◆ ヘ和説明書学のとロード利用者登録画面<br>利用者情報を入力して、登録」ボタンをのり少のします。「会社名」<br>日当される」「連絡先電話号」「連絡先メールアドレス」「連絡先メー<br>ルマドレス (確認)」は入力必須項目です。 ◆ ヘ利説明書学のとロード面面 私心説明書学のをの中であついいういクで右クリックして「対象<br>たりたいに保存」を選択したす。画面を閉じる際は下部に表示されている<br>にのる」バタンをクリックします。 本面の表示中に入れ説明書等電子ファイルの差し替えた(伴う更新日の表示・<br>人れ説明書等電子ファイルの差し替えた(伴う更新日の表示・<br>人れ説明書等電子ファイルの差し替えた(伴う更新日の表示・<br>人れ説明書等電子ファイルの差し替えた(伴う更新日の表示・<br>人れ説明書等電子ファイルの差し替えた(どう)、 人れ説明書等でクロード操作マニュアル ▲ 1. 日白せたtop ◆ ヘれ説明書等の内容に関する質問は、各発注機関へお問合せください、 東田子の「クローブ」の「たり」の「クローブ」の「した」の」                                                                                                    |                              |
| 9. 日本民作「一10月」 9. 日本民作「一10月」 9. 日本民族日本のため、「登録」ボタンをクリックします。「会社名」「日本院をある」「国施先メールアドレス」「「連絡た」にはたいたいて、「登場た」、「通給た」のアドレス」「「連絡た」、「「市場市」、「「市場市」、「「市場市」、「「市場市」、「「市場市」、「「市場市」、「「市場市」、「「市場市」、「「市場市」、「「市場市」、「「市場市」、「「市場市」、「「市場市」、「「市場市」、「「「市場市」、「「「」」、「「」」、                                                                                                    |                              |
| 9.4.4.8.9.8.9.5.2.5.2.5.2.5.2.5.2.5.2.5.2.5.2.5.2.5                                                                                                    |                              |
| <section-header></section-header>                                                                                                    |                              |
| 9. 日本民作「一大の户」 9. 小和朝宿等やうわって利用者登録画面 7. 小和湖宿寺やうわって、登録」ボタンをクリックします。「会社ろ」 1. 出きれたる」「連綿先電話番号」「連絡先メールアドレス」「連絡たメールアドレス」「連絡たメールアドレス」「連絡たメールアドレス」「連絡たメールアドレス」「連絡たメールアドレス」(連絡たメールアドレス」(連絡たメールアドレス」(連絡たメールアドレス)(連絡たメールアドレス)(連絡たメールアドレス)(連合たメールアドレス)(連合たメールアドレス)(連合たメールアドレス)(通路たメールアドレス)(通路たメールアドレス)(「急なシークリック」)(「「会なシークリック」)(「会なシークリック」)(「会なシークリック」)(「会なシークリック」)(「会なシークリック」)(「会なシークリック」)(「会なシークリック」)(「会なシーク」)(「会なシーク」)(「会なシーク」)(「会なシーク」)(「会なシーク」)(「会なシーク」)(「会なシーク」)(「会なシーク」)(「会なシーク」)(「会なシーク」)(「会なシーク」)(「会なシーク」)(「会なシーク」)(「一なシーク」)(「している」)(「会なシーク」)(「会なシーク」)(「会な・シーク」)(「会な」」)(「会な」)(「会な」)(「会な」)(「会な」)(「会な」)(「会な」)(「会な」)(「会なシーク」)(「会なシーク」)( |                              |
| <section-header><section-header></section-header></section-header>                                                                                                    |                              |
| <section-header><section-header></section-header></section-header>                                                                                                    |                              |
| <section-header><section-header><section-header></section-header></section-header></section-header>                                                                                                    |                              |

#### 2.2.4. 工事/入札結果の参照

工事案件の入札結果を検索する場合は、以下の手順に従って行って下さい。

| And     Attackage       And     Attackage       Attackage     Attackage       Attackage     Attac | <ul> <li>(1)「メニュー」-「工事検索・入札結果」<br/>をクリックすると、②の入札結果・工事<br/>検索条件指定画面が表示されます。</li> </ul>                                                        |
|----------------------------------------------------------------------------------------------------|----------------------------------------------------------------------------------------------------|
|                                                                                                    | <ul> <li>(1)検索条件を設定して検索ボタンをクリックすると、④の入札結果・工事検索結果画面が表示されます。</li> <li>(2)検索結果の件数が多い場合には③の入札結果・工事検索結果表示確認画面が表示されます。</li> </ul>                  |
| ③入札結果・工事検索結果表示確認                                                                                                    | <ul> <li>(1) 表示するボタンをクリックすると、④の入札結果・工事検索結果(工事検索)画面が表示されます。</li> <li>(2) 条件指定画面に戻るボタンをクリックすると、②の入札結果・工事検索条件指定画面に戻り、条件を追加することができます。</li> </ul> |

| ④入札結果·工事検索結果                                                                                                    | (1) 参照したい工事名をクリックすると、                                                     |
|----------------------------------------------------------------------------------------------------|---------------------------------------------------------------------------|
| ホーム         メメルビアゴモ ドラルベ         ヘイズ           94.88810.7840         1         -         50.49         0.47         0.47           1         1         -         50.49         0.50         0.47         0.47           1         -         -         -         -         -         -         -         -         -         -         -         -         -         -         -         -         -         -         -         -         -         -         -         -         -         -         -         -         -         -         -         -         -         -         -         -         -         -         -         -         -         -         -         -         -         -         -         -         -         -         -         -         -         -         -         -         -         -         -         -         -         -         -         -         -         -         -         -         -         -         -         -         -         -         -         -         -         -         -         -         -         -         -         -                                                                                                    | ⑤の入札結果内容表示画面が表示され<br>ます。                                                  |
| NUMBER         NUMBER         NUMER         NUMBER         NUMBER </td <td>(2) 検索結果の他ページを参照する場合<br/>は、前へボタンもしくは次へボタンを<br/>クリックします。</td>                                                                                                    | (2) 検索結果の他ページを参照する場合<br>は、前へボタンもしくは次へボタンを<br>クリックします。                     |
| <ul> <li>⑤入札結果内容表示(工事検索)</li> <li><u>A-A</u></li> <li><u>A-A</u></li> <li><u>A-A-A</u></li> <li><u>A-A-A</u></li> <li><u>A-A-A-A-A-A-A-A-A-A-A-A-A-A-A-A-A-A-A-</u></li></ul>                                                                                                    | (1) 戻るボタンをクリックすると、④の入<br>札結果・工事検索結果画面に戻ります。                               |
| Nature         Nature         Nature           Alasticologica         1         #         6         #         #         #         #         #         #         #         #         #         #         #         #         #         #         #         #         #         #         #         #         #         #         #         #         #         #         #         #         #         #         #         #         #         #         #         #         #         #         #         #         #         #         #         #         #         #         #         #         #         #         #         #         #         #         #         #         #         #         #         #         #         #         #         #         #         #         #         #         #         #         #         #         #         #         #         #         #         #         #         #         #         #         #         #         #         #         #         #         #         #         #         #         #         #         #         #         #                                                                                                    | (2)「入札公告等へのリンク」をクリックす<br>ると⑥もしくは⑦の画面が表示されま<br>す。                          |
| マンコート - A ( )<br>(高小教育時代)<br>- ベルフ                                                                                                    |                                                                           |
| ⑥入札公告等へのリンク・掲載データあり<br><u> </u>                                                                                                    | <ul><li>(1) 別ウィンドウまたは新しいタブで該当<br/>する関連資料が表示されます。</li></ul>                |
| Accord         Bits and Bits and B | (2) 画面右上またはタブの× をクリックす<br>ると画面が閉じます。                                      |
| ⑦入札公告等へのリンク・掲載データなし                                                                                                    | (1) 対応するデータが存在しない場合、メッ<br>セージ画面が別ウィンドウまたは新し                               |
| 2021/07/01310%00<br>現在、当該案件の入札公告等は<br>掲載されておりません                                                                                                    | <ul> <li>いタフで表示されます。</li> <li>(2) 画面右上またはタブの× をクリックすると画面が閉じます。</li> </ul> |

| <ul> <li></li></ul>                                                                                                    | <ul> <li>(1)入札調書かつ工事で総合評価方式のものは法定福利費概算額が表示されます。</li> <li>(2)下に表示されている脚注リンクをクリックすると、⑨の法定福利費概算額の説明ページが別ウィンドウで表示されます。</li> </ul> |
|----------------------------------------------------------------------------------------------------|----------------------------------------------------------------------------------------------------|
| ③法定福利費概算額の説明へージ ④法定福利費概算額の説明へージ - 4.4.8.849-ビスス用のは新聞の、日本の時間にあった。 - 2.5.849-ビスス用の、日本の時間、日本の時間、日 |                                                                                                    |
|                                                                                                    |                                                                                                    |

#### 2.2.5. 工事/入札説明書等の入手の参照

入札説明書がダウンロード可能となっている工事案件を検索する場合は、以下の手 順に従って行って下さい。

| AL         RACEMENDAL           CAL         RACEMENDAL           CAL         RACEMENDAL      < | <ul> <li>(1)「メニュー」-「工事検索・入札説明書<br/>等の入手」をクリックすると、②の入札<br/>説明書等・工事検索条件指定画面が表示<br/>されます。</li> <li>※この画面からは、工事希望型競争入札、指名<br/>競争入札、随意契約の案件が検索できます。<br/>また、一般競争入札、公募型指名競争入札の<br/>入札公告等についても、入札説明書等が公開<br/>中でダウンロード可能となっている案件を<br/>検索することができます。</li> </ul> |
|----------------------------------------------------------------------------------------------------|----------------------------------------------------------------------------------------------------|
|                                                                                                    | <ul> <li>(1)検索条件を設定して検索ボタンをクリックすると、⑤の入札説明書・工事検索結果画面が表示されます。</li> <li>(2)検索結果の件数が0件の場合には③の入札説明書等・工事検索結果表示確認画面(1)が表示されます。</li> <li>(3)検索結果の件数が多い場合には④の入札説明書等・工事検索結果表示確認画面が表示されます。</li> </ul>                                                           |
| ③入札説明書等・工事検索結果表示確認                                                                                                    | (1)条件指定画面に <u>条件設定画面に戻る</u> ボタ<br>ンをクリックすると、②の入札説明書等・<br>工事検索条件指定画面に戻り、条件を追<br>加することができます。                                                                                                    |
| ④ 入札説明書等・工事検索結果表示確認                                                                                                    | <ul> <li>(1) 表示するボタンをクリックすると、⑤の<br/>入札説明書等・工事検索結果画面が表示<br/>されます。</li> <li>(2) 条件指定画面に戻るボタンをクリック<br/>すると、②の入札説明書等・工事検索条<br/>件指定画面に戻り、条件を追加すること<br/>ができます。</li> </ul>                                                                                  |

| ⑤入札説明書等·工事検索結果                                                                                                    | (1) 参照したい工事名をクリックすると、⑥                      |
|----------------------------------------------------------------------------------------------------|---------------------------------------------|
| A-L         (ARSONID - 1) & MEMORY           QLENDIDORAD         AREAD           QLENDIDORAD         MEMORY                                                                                                    | - 1 入札説明書ダウンロードパスワード                        |
| 工作総合<br>第116日第2日<br>入私会部合<br>100 死は単語・第 工作名 入私会部合<br>244日第1 10日<br>244日第1 10日<br>245日第1 10日<br>245日第1 10日<br>245日第1 10日<br>245日第1 10日<br>245日第1 10日<br>245日第1 10日<br>245日第1 10日<br>245日第1 10日<br>245日第1 10日<br>245日第1 10日<br>245日第1 10日<br>245日第1 10日<br>245日第1 10日<br>245日第1 10日<br>245日第1 10日<br>245日第1 10日<br>245日第1 10日<br>245日第1 10日<br>245日<br>245日<br>245<br>245日<br>245日<br>24 | 入力画面(初期表示)が表示されます。                          |
| 1.4.2007.05.0.F         0.40020 (Http://www.sci.el.ston.aux.lin.et.out.)                                                                                                    | (9) 於索は里の仙ぷージなを昭士て担合け                       |
| XAME         5         8:025:000         8:022:000         20:000         20:000         20:000         20:000         20:000         20:000         20:000         20:000         20:000         20:000         20:000         20:000         20:000         20:000         20:000         20:000         20:000         20:000         20:000         20:000         20:000         20:000         20:000         20:000         20:000         20:000         20:000         20:000         20:000         20:000         20:000         20:000         20:000         20:000         20:000         20:000         20:000         20:000         20:000         20:000         20:000         20:000         20:000         20:000         20:000         20:000         20:000         20:000         20:000         20:000         20:000         20:000         20:000         20:000         20:000         20:000         20:000         20:000         20:000         20:000         20:000         20:000         20:000         20:000         20:000         20:000         20:000         20:000         20:000         20:000         20:000         20:000         20:000         20:000         20:000         20:000         20:000         20:000         20:000         20:000         20:000 </th <th>(2) 使糸枯木の他、ニンを参照りる場合は、</th>                                                                                                    | (2) 使糸枯木の他、ニンを参照りる場合は、                      |
| CONTY-ビス (#1450/7457## MCC525#00F#(_15.9) 単元(#15.2) - 1489-3.4, 第日、15.2 2021/01/2 2021/01/2 2                                                                                                    | <u>前、</u> ホクンもしては <u>広、</u> ホクンをクリ<br>ックします |
| 17月6日を500008<br>_ A 正規時間後の<br>- かうなコードについて                                                                                                    |                                             |
| #259488409<br>(エータルロイト)<br>ヘルプ                                                                                                    | (3) 条件指定画面へボタンをクリックする                       |
|                                                                                                    | と、②の入札説明書等・工事検索条件指                          |
|                                                                                                    | 定画面に戻り、条件を追加することがで                          |
|                                                                                                    | きます。                                        |
| 6 - 1入札説明書ダウンロードパスワード入                                                                                                    | (1) 別ウィンドウで入札説明書等ダウンロー                      |
| 力画面(初期表示)                                                                                                    | ドパスワード人力画面が表示されます。                          |
| 入札説明書ダウンロードパスワード認証画面 - Microsoft E ー ロ X                                                                                                    | (9) 認証ボタンをクリックオスト 入力した                      |
|                                                                                                    | パスワードの認証処理を行う 認証成功                          |
| 入札説明書等ダウンロードパスワード入力                                                                                                    | の場合は⑦の入札説明書等ダウンロード                          |
| パスワード                                                                                                    | 利用者登録画面が表示されます、認証失                          |
| ※あらかじめ発注機関より連絡されたパスワードを入力してください。                                                                                                    | 敗の場合は⑥-2の入札説明書ダウンロ                          |
| 5757 89167                                                                                                    | ードパスワード認証画面(認証失敗)が                          |
| るしに対した。                                                                                                    | 表示されます。                                     |
|                                                                                                    | (3) 閉じろボタンまたけ画面右上の区をク                       |
|                                                                                                    | リックすると画面が閉じます。                              |
|                                                                                                    |                                             |
| ⑥-2入札説明書ダウンロードパスワード認                                                                                                    |                                             |
| 証画面(認証失敗)                                                                                                    |                                             |
| 入札説明書ダウンロードパスワード認証画面 - Microsoft E ロ ×                                                                                                    |                                             |
|                                                                                                    |                                             |
| 入札説明書等ダウンロードパスワード入力                                                                                                    |                                             |
| パスワード                                                                                                    |                                             |
| ※あらかじめ発注機関より連絡されたパスワードを入力してください。                                                                                                    |                                             |
| 😢 入力されたパスワードは不正です。再入力してください。                                                                                                    |                                             |
| 認証 閉じる                                                                                                    |                                             |
|                                                                                                    |                                             |
|                                                                                                    |                                             |

| ⑦入札説明書等ダウンロード利用者登録画<br>面<br>-Microsoft Edge - ロ ×                                                                                                    | (1) 別ウィンドウで入札説明書等ダウンロー<br>ド利用者登録画面が表示されます。                                                                                                    |
|----------------------------------------------------------------------------------------------------|----------------------------------------------------------------------------------------------------|
| 入札説明書等ダウンロード利用者登録         ※赤字は必須入力         業者コード         会社名         会社名         会社名         会社名         会社名         会社名         会社名         ● 会社名         ● 会社系(会)         ● 電話番号 (ハイフンなしで入力)         ■ 電話番号 (ハイフンなしで入力)                                                                                                    | <ul> <li>(2)利用者情報を入力して、登録ボタンをクリックすると、⑧入札説明書等ダウンロード画面が表示されます。</li> <li>(3)画面右上の×をクリックすると画面が閉じます。</li> </ul>                                                        |
| 連絡知当者氏名           連絡知当者氏名           連絡先電話番号(ハイフンなして入力)           連絡先メールアドレス           (例:acaのbbb.co.jp)           (例:acaのbbb.co.jp)           (例:acaのbbb.co.jp)           説明書等に変更が発生した場合は、登録情報を基に連絡しまず、正しい情報をご登録ください。                                                                                                    | (4) 個人情報の利用についてリンクをクリッ<br>クすると、⑩の個人情報の利用画面が表<br>示されます。                                                                                                    |
| 登録 ※入礼説明書等のダウンロードについて ※個人情報の利用について                                                                                                    | (5) 入札説明書等のダウンロードについてリ<br>ンクをクリックすると、⑪のダウンロー<br>ドヘルプ画面が表示されます。                                                                                                    |
| <ul> <li>⑧入札説明書等ダウンロード画面</li> <li>- Microsoft Edge</li> <li>- ロ ×</li> </ul>                                                                                                    | (1) 別ウィンドウで入札説明書等ダウンロ<br>ード画面が表示されます。                                                                                                    |
| IE. Edgeをご使用のがたで入札説明書等のダウンロードができない場合は、リンクを右クリックして<br>「対象をファイルに保存」を選択してダウンロードを行って下さい。       入札説明書等の登功ンロード       No     入札説明書等の建築     サイズ(キロ/(ヤト)     更新日       1     証売目録     94     2018/09/28       2     入札説明書     2210       3     入札公告の写し     152       1     152     2018/09/28                                                                           | (2) 入札説明書等の種類リンクをクリックす<br>ると、該当するファイルがダウンロード<br>されます。                                                                                                    |
| 4 人化になっていたい         1.55           5 措記仕様識         8.18         2018/09/28           6 回面         1696         2018/09/28           7 契約豊富         361         8           8 元の他         2660         9           9 元の他         664         10           10 元の他         45         5           FE協グウンロード           10 二括グウンロード         5662         2018/09/28 | (3) 画面を開いたままで入札説明書等の公開<br>期間終了を迎えた場合、入札説明書等の<br>種類リンクをクリックすると、⑨のダウ<br>ンロード・公開期間外のダイアログが表<br>示されます。                                                                |
| 閉じる                                                                                                    | (4) 閉じるボタンまたは×をクリックする<br>と画面が閉じます。                                                                                                    |
| <ul> <li>③ダウンロード・公開期間外</li> <li>×</li> <li>サイトからのメッセージ</li> <li>現在、該当案件の入札説明書等は公開されておりません</li> <li>OK</li> </ul>                                                                                                    | <ul> <li>(1) ダウンロードの公開期間外に入札説明書</li> <li>等のダウンロードを行なおうとすると</li> <li>(ダウンロード画面の表示中に公開期間が終了した場合など)、ダイアログが表示されます。</li> <li>(2) OK ボタンをクリックすると、ダイアログが閉じます。</li> </ul> |

| ⑩個人情報の利用画面                                                                                                    | (1) 別ウィンドウで個人情報の利用画面が表                                                                                                    |
|----------------------------------------------------------------------------------------------------|----------------------------------------------------------------------------------------------------|
| (日本のかれたした、そののののののない、、、、、、、、、、、、、、、、、、、、、、、、、、、、、、                                                                                                    | 示されます。<br>(2) 画面右上の×をクリックすると画面が<br>閉じます。                                                                                                    |
| ①ダウンロードヘルプ画面                                                                                                    | (1) 別ウィンドウでダウンロードヘルプ画番                                                                                                    |
| <text><section-header><section-header><section-header><section-header><section-header><section-header><section-header><text><section-header><section-header><section-header><section-header><section-header><section-header><section-header><text><section-header><text><text><text><text><text><text><text><text><text><text><text><text><text><text></text></text></text></text></text></text></text></text></text></text></text></text></text></text></section-header></text></section-header></section-header></section-header></section-header></section-header></section-header></section-header></text></section-header></section-header></section-header></section-header></section-header></section-header></section-header></text> | <ul> <li>(1) がサインドウビタウンロードペルク画面が表示されます。</li> <li>(2)「入札説明書のダウンロード操作マニュアル」のリンクをクリックすると、入札説明書等のダウンロード抜粋版の操作説明書(PDF)が別ウィンドウで表示されます。</li> <li>(3) 各項目名のリンクをクリックすると、クリックした項目の内容が表示されるよう、表示が移動します。</li> <li>(4) 各項目タイトル横の「→top」のリンクをクリックすると、ページ上部の各項目名のリンクが表示されるよう、表示が移動します。</li> <li>(5) 画面右上の×をクリックすると画面が閉じます。</li> </ul> |
| 回国地方整備局 総務部 経理調達課 電話器号 087-851-8061(代表)<br>九州地方整備局 総務部 経理調達課 電話器号 092-418-3345<br>国主核府政策地合称死所 (領規関資合)<br>管理課整部 管理課 電話碼号 046-844-5076<br>◇◆システムに関する問い合わせ先<br>ysk.nll-help-bidinfo@gob.mlit.go.jp                                                                                                    |                                                                                                    |

#### 2.2.6. 業務/発注の見通しの参照

業務案件の発注の見通しを検索する場合は、以下の手順に従って行って下さい。

| Image: State State | (1)「メニュー」-「業務検索・発注の見通<br>し」をクリックすると、②の発注の見通<br>し・業務検索条件指定画面が表示されま<br>す。                                                                                             |
|----------------------------------------------------------------------------------------------------|----------------------------------------------------------------------------------------------------|
|                                                                                                    | <ul> <li>(1)検索条件を設定して検索ボタンをクリックすると、④の発注の見通し・業務検索結果画面が表示されます。</li> <li>(2)検索結果の件数が多い場合には③の発注の見通し・業務検索結果表示確認画面が表示されます。</li> </ul>                                     |
| ③発注の見通し・業務検索結果表示確認                                                                                                    | <ul> <li>(1) 表示するボタンをクリックすると、④の<br/>発注の見通し・業務検索結果画面が表示<br/>されます。</li> <li>(2) 条件指定画面に戻るボタンをクリック<br/>すると、②の発注の見通し・業務検索条<br/>件指定画面に戻り、条件を追加すること<br/>ができます。</li> </ul> |
|                                                                                                    | <ul> <li>(1)参照したい業務名をクリックすると、⑤の発注の見通し内容表示(業務検索)画面が表示されます。</li> <li>(2)検索結果の他ページを参照する場合は、前へボタンもしくは次へボタンをクリックします。</li> </ul>                                          |

| ⑤発注の                                                      | 見通し内容表示(業務検索)                                                                                                    | (1) 戻るボタンをクリックすると、④の発注 |
|-----------------------------------------------------------|----------------------------------------------------------------------------------------------------|------------------------|
| ホーム<br>中長期発注の見通し                                          | 発注の見通し 内容表示 🔤                                                                                                    | の見通し・業務検索結果画面に戻りま      |
| 工事候求<br>発祥の見通し<br>入礼公告等<br>入礼結果                           | 令和3年度建設コンリルタント薬務等発注予定情報(今初 3年 3月現在)<br>今和 3年 3月30日<br>東北約小型活用                                                          | す。                     |
| 入札説明吉等の入手           室市株交           発行の見通し           入札公告等 | 国主の基本学れの登録的における4460日本の提供コンプルタント構築等(後生改選員)の<br>発売の思想してTIBのとおい込まします。<br>なが、ここに記録TFな行電は、今日19年の5月18日日間沿の見通してあるため、実際に発生する課  |                        |
| 入北越栗<br>(入北説明書等の入手)<br>・<br>使品<br>その指サービス                 | ヨンプロシット無機構成と防機能に加くら考え、以上とした機能されていない場合コングロシット<br>・無機制が保護される場合があります。<br>1.機構な発見プロボーザル [総数部]<br>-1.単構成、企業内容の合体体等等が必須提供力量系 |                        |
| 入毛結果データの公表<br>掲載件数一覧<br>有貨格者名添の公表                         | <ol> <li>***1010-2-260000000000000000000000000000000</li></ol>                                                         |                        |
| 入札股場素等の<br>ダウンロードについて<br>連許空逸問題以外                         | HoRMMH2H2F850481 1式 HSRM80488 1式     AA(予定対応:第223)+48     D) そ の 物 :                                                   |                        |
| (ホータルタイト)<br>ヘルプ                                          |                                                                                                    |                        |
|                                                           |                                                                                                    |                        |

#### 2.2.7. 業務/入札公告等の参照

業務案件の入札公告等発注情報を検索する場合は、以下の手順に従って行って下さい。

| Bit Control       Bit Control         Bit Control       Bit Control         Bit Control       Bit Control | <ul> <li>(1)「メニュー」-「業務検索・入札公告等」<br/>をクリックすると、②の入札公告等・業<br/>務検索条件指定画面が表示されます。</li> <li>※この画面からは、公募型競争入札、簡易型公<br/>募型競争入札、公募型プロポーザル、簡易型<br/>公募型プロポーザルの案件が検索できます。<br/>指名競争入札、標準プロポーザル、随意契約<br/>の案件を検索する場合は、「2.2.9.業務/<br/>入札説明書等の入手の参照」の手順で検索を<br/>行ってください。</li> </ul> |
|----------------------------------------------------------------------------------------------------|----------------------------------------------------------------------------------------------------|
|                                                                                                    | <ul> <li>(1)検索条件を設定して検索ボタンをクリックすると、④の入札公告等・業務検索結果画面が表示されます。</li> <li>(2)検索結果の件数が多い場合には③の入札公告等・業務検索結果表示確認画面が表示されます。</li> </ul>                                                                                                    |
| ③入札公告等 · 業務検索結果表示確認                                                                                                    | <ul> <li>(1) 表示するボタンをクリックすると、④の入札公告等・業務検索結果画面が表示されます。</li> <li>(2) 条件指定画面に戻るボタンをクリックすると、②の入札公告等・業務検索条件指定画面に戻り、条件を追加することができます。</li> </ul>                                                                                                    |

| ④入札公告等·業務検索結果                                                                                                    | (1) 参照したい業務名をクリックすると、⑤ |
|----------------------------------------------------------------------------------------------------|------------------------|
|                                                                                                    | の入札公告等内容表示(業務検索)画面     |
| <u>LEPA</u><br>上日本<br>日本記録 92 代 1 - 50 代を表示 <u>み</u><br>日本<br>日本<br>日本<br>日本<br>日本<br>日本<br>日本<br>日本<br>日本<br>日本                                                                                                    | が表示されます。               |
| Active     We 先は使う-5 また     The Active     We たまに     The Active     We たまに     The Active     The Active     The Activ                                                                                                    |                        |
| 100000110         1         100000110         1000001000000000000000000000000000000                                                                                                    | (2) 検索結果の他ページを参照する場合は、 |
| スタンロステムシステ 「 #224 rttds contravenergy #25 - 20 2 1 1 1 1 1 1 1 1 1 1 1 1 1 1 1 1 1                                                                                                    | 前へボタンもしくは次へボタンをクリ      |
| 入品は大データの2者         用・2233         (1986)         品の空間になわれ         一年数13人株         ビニンのからんでいた         2001/2011         2001/2011         2001/2011         2001/2013         2001/2013         2001/2013         2001/2013         2001/2013         2001/2013         2001/2013         2001/2013         2001/2013         2001/2013         2001/2013         2001/2013         2001/2013         2001/2013         2001/2013         2001/2013         2001/2013         2001/2013         2001/2013         2001/2013         2001/2013         2001/2013         2001/2013         2001/2013         2001/2013         2001/2013         2001/2013         2001/2013         2001/2013         2001/2013         2001/2013         2001/2013         2001/2013         2001/2013         2001/2013         2001/2013         2001/2013         2001/2013         2001/2013         2001/2013         2001/2013         2001/2013         2001/2013         2001/2013         2001/2013         2001/2013         2001/2013         2001/2013         2001/2013         2001/2013         2001/2013         2001/2013         2001/2013         2001/2013         2001/2013         2001/2013         2001/2013         2001/2013         2001/2013         2001/2013         2001/2013         2001/2013         2001/2013         2001/2013         2001/2013         2001/2013         200                                                                                                    | ックします                  |
| HTTP:::::::::::::::::::::::::::::::::::                                                                                                    |                        |
|                                                                                                    |                        |
| 17 (2010)/1594 845/92/8845/8845/9027878/62/8585 9221/07/97-8 201/0215 201/0215<br>16 Russi / Russi /                                                                                                    |                        |
|                                                                                                    |                        |
| ⑤入札公告等内容表示(業務検索)                                                                                                    | (1) 戻るボタンをクリックすると、④の入札 |
| <u>▶→△</u><br>入札公告等内容表示<br>→<br>→<br>→<br>→<br>→<br>→<br>→<br>→<br>→<br>→                                                                                                    | 公告等・丁事給索結果画面に 戸ります。    |
| ACCENTIONEL CANCELLE ACCENTER ACCENTER                                                                                                    |                        |
|                                                                                                    | (2) 文書タイトル右方のリンクをクリック  |
| Action         Latera         Control actionations         Response         Control actionations         Control actionations         Control actionations         Control actionation         Control actionation         Control action                                                                                                    | すると該当する関連資料が別ウィンド      |
| A Exellect-BOAP:                                                                                                    | ウまたは新しいタブで表示されます。      |
| 入出出デア・タの設置         (*) 「空間(第二人を算)」         コロコアのより、31111日(他を選ぶ事で発展・そんなど、また)」           実体化学         1         中国の地域学ぶ、いいい、地域で「空間」」         中国の地域学ぶ、いいい、地域で「空間」」           実体化学         1         中国の地域学ぶ、いいい、地域で「空間」」         中国の地域学ぶ、いいい、地域で「空間」」           プロビタイチ 100000         1         中国の地域学ぶ、いいいい、地域で「空間」」         中国の地域学ぶ、いいいいい、地域で「空間」」           プロビタイチ 100000         1         中国の地域学ぶ、いいいいいい、地域で「空間」」         1                                                                                                    |                        |
| A BERKERAD GALADERAD ON THE ORDERAD CAN THE ORDERAD REAL TO BE THE ORDERAD REAL TO BE THE O                                                                                                    | (3) 文書タイトル下方のリンクのうち、「入 |
| ● 2019年第四日代<br>(ポージスタイト)<br>「日本日」「日本日」」<br>・ 「日本日」「日本日」」<br>・ 「日本日」「日本日」」<br>・ 「日本日」「日本日」」<br>・ 「日本日」「日本日」」<br>・ 「日本日」「日本日」」<br>・ 「日本日」<br>・ 「日本日」<br>・ 「日 | 札説明書等のダウンロード」をクリック     |
| (c) Pairs Jajo Andre Terrardi, Weina and Charles Provide Hole (Control of Antonio Control of Antonio Cont                                                                                                    | すると⑧の入札説明書等ダウンロード利     |
|                                                                                                    | 用者登録画面が表示されます。         |
|                                                                                                    |                        |
|                                                                                                    | (4) 「入札結果へのリンク」をクリックする |
|                                                                                                    | と⑥もしくは⑦の画面が表示されます。     |
|                                                                                                    |                        |
| ⑥入札結果へのリンク・掲載データあり                                                                                                    | (1) 別ウィンドウまたは新しいタブで該当  |
| ★-▲         入札結果         内容表示(契約済)         IE3                                                                                                    | する関連資料が表示されます。         |
| 中国の第200月0                                                                                                    |                        |
|                                                                                                    | (2) 画面右上またはタブの×をクリックす  |
| 和比の加速し<br>入気がある         3 入札目時         令和3(2年2月19日         15時30分         (#0-10)           入気がある         第 年 名         第 11         第 426         第 11         第 426         (#0-10)           入気がある         第 10         10         10         10         10         10         10           入気がある         第 10         10         10         10         10         10         10         10         10         10         10         10         10         10         10         10         10         10         10         10         10         10         10         10         10         10         10         10         10         10         10         10         10         10         10         10         10         10         10         10         10         10         10         10         10         10         10         10         10         10         10         10         10         10         10         10         10         10         10         10         10         10         10         10         10         10         10         10         10         10         10         10         10         10         1                                                                                                    | ると画面が閉じます。             |
| 【入札系明高裕の入下】 上記を加ばた人有が思想。co_530時間空間の10 09 00 10 01 20 88 cf 全部市 あん。<br>本要ない、入助時に対応しているのでは、10 90 01 00 10 20 88 cf ののでは、人間線を含めていた場と、<br>素単の<br>そのほうビビス たら、技術学校の手段になったから、技術技術となった人間が特徴でした人間があった。<br>そのほうビビス たら、技術学校の手段になったから、技術技術となった人間が特徴でした人間である。                                                                                                    |                        |
| ス.見紙第デークの公覧<br>英門作量→版<br>門作館を名の公演                                                                                                    |                        |
| 入 4.回映 5500<br>ダウンロード について                                                                                                    |                        |
| 売空の展開205<br>(ポータルワイト)<br>ヘルプ                                                                                                    |                        |
|                                                                                                    |                        |
|                                                                                                    |                        |

| ⑦入札結果へのリンク・掲載データなし           現金: 当該案件の入札結果は<br>現意されておりません                                                                                                    | <ul> <li>(1)「入札結果へのリンク」をクリックし、<br/>対応するデータが存在していない場合<br/>は、メッセージ画面が別ウィンドウまた<br/>は新しいタブで表示されます。</li> <li>(2) 画面右上またはタブの×をクリックす<br/>ると画面が閉じます。</li> </ul>                                                                                                    |
|----------------------------------------------------------------------------------------------------|----------------------------------------------------------------------------------------------------|
| ⑧ 入札説明書等ダウンロード利用者登録画         1         ・Microsoft Edge         ・Microsoft Edge         ・Microsoft Edge         ・Microsoft Edge         ・Microsoft Edge         ・Microsoft Edge         ・Microsoft Edge         ・Microsoft Edge         ・ Microsoft Edge         ・ Microsoft Edge | <ul> <li>(1) 別ウィンドウで利用者登録画面が表示されます。</li> <li>(2) 画面右上の×をクリックすると画面が閉じます。</li> <li>(3) 利用者情報を入力し登録ボタンをクリックすると、⑨の入札説明書等ダウンロード画面が表示されます。</li> <li>(4) 「個人情報の利用について」をクリックすると、⑪の個人情報の利用画面が表示されます。</li> <li>(5) 「入札説明書等のダウンロードについて」をクリックすると、⑫のダウンロードへルプ画面が表示されます。</li> </ul> |
| ③ 入札説明書等ダウンロード画面         - ハーロ ×         - ハーロ ×         - 日 ×         - 日 × <t< th=""><td><ul> <li>(1)別ウィンドウで入札説明書等ダウンロード画面が表示されます。</li> <li>(2)入札説明書等の種類リンクをクリックすると、該当するファイルがダウンロードされます。</li> <li>(3)画面を開いたままで入札説明書等の公開期間終了を迎えた場合、入札説明書等の種類リンクをクリックすると、⑩のダウンロード・公開期間外のダイアログが表示されます。</li> <li>(4)閉じるボタンまたは画面右上の×をクリックすると画面が閉じます。</li> </ul></td></t<> | <ul> <li>(1)別ウィンドウで入札説明書等ダウンロード画面が表示されます。</li> <li>(2)入札説明書等の種類リンクをクリックすると、該当するファイルがダウンロードされます。</li> <li>(3)画面を開いたままで入札説明書等の公開期間終了を迎えた場合、入札説明書等の種類リンクをクリックすると、⑩のダウンロード・公開期間外のダイアログが表示されます。</li> <li>(4)閉じるボタンまたは画面右上の×をクリックすると画面が閉じます。</li> </ul>                     |

| <ul> <li>③ダウンロード・公開期間外</li> <li>・</li> <li>・</li></ul> | <ul> <li>(1) ダウンロードの公開期間外に入札説明書<br/>等のダウンロードを行なおうとすると<br/>(ダウンロード画面の表示中に公開期間<br/>が終了した場合等)、ダイアログが表示されます。</li> <li>(2) OK ボタンをクリックすると、ダイアロ<br/>グが閉じます。</li> <li>(1) 別ウィンドウで個人情報利用画面が表示<br/>されます。</li> <li>(2) 画面右上の×をクリックすると画面が<br/>閉じます。</li> </ul>                                                               |
|----------------------------------------------------------------------------------------------------|----------------------------------------------------------------------------------------------------|
| <page-header><text><section-header><text><text><text><section-header><section-header><section-header><section-header><section-header><section-header><section-header><section-header><section-header><text><text><text><text><text><text><text><text><text><text><text></text></text></text></text></text></text></text></text></text></text></text></section-header></section-header></section-header></section-header></section-header></section-header></section-header></section-header></section-header></text></text></text></section-header></text></page-header>                                                                                                    | <ul> <li>(1)別ウィンドウでダウンロードヘルプ画面が表示されます。</li> <li>(2)「入札説明書のダウンロード操作マニュアル」のリンクをクリックすると、入札説明書等のダウンロード抜粋版の操作説明書(PDF)が別ウィンドウで表示されます。</li> <li>(3)各項目名のリンクをクリックすると、クリックした項目の内容が表示されるよう、表示が移動します。</li> <li>(4)各項目タイトル横の「→top」のリンクをクリックすると、ページ上部の各項目名のリンクが表示されるよう、表示が移動します。</li> <li>(5)画面右上の×をクリックすると画面が閉じます。</li> </ul> |

#### 2.2.8. 業務/入札結果の参照

業務案件の入札結果を検索する場合は、以下の手順に従って行って下さい。

| Видельная         Виделяльны           Виделяльны         Виделяльны           Виделяльны         Виделяльны <t< th=""><th><ul> <li>(1)「メニュー」-「業務検索・入札結果」<br/>をクリックすると、②の入札結果・業務<br/>検索条件指定画面が表示されます。</li> </ul></th></t<> | <ul> <li>(1)「メニュー」-「業務検索・入札結果」<br/>をクリックすると、②の入札結果・業務<br/>検索条件指定画面が表示されます。</li> </ul>                                                      |
|----------------------------------------------------------------------------------------------------|----------------------------------------------------------------------------------------------------|
|                                                                                                    | <ul> <li>(1)検索条件を設定して検索ボタンをクリックすると、④の入札結果・業務検索結果<br/>画面が表示されます。</li> <li>(2)検索結果の件数が多い場合には③の入札<br/>結果・業務検索結果表示確認画面が表示<br/>されます。</li> </ul> |
| ③入札結果・業務検索結果表示確認                                                                                                    | <ul> <li>(1) 表示するボタンをクリックすると、④の入札結果・業務検索結果画面が表示されます。</li> <li>(2) 条件指定画面に戻るボタンをクリックすると、②の入札結果・業務検索条件指定画面に戻り、条件を追加することができます。</li> </ul>     |

|                                                                                                    | <ul> <li>(1)参照したい業務名をクリックすると、⑤の入札結果内容表示(業務検索)画面が表示されます。</li> <li>(2)検索結果の他ページを参照する場合は、前へボタンもしくは次へボタンをクリックします。</li> </ul> |
|----------------------------------------------------------------------------------------------------|----------------------------------------------------------------------------------------------------|
|                                                                                                    | (1) <u>戻る</u> ボタンをクリックすると、④の入札<br>結果・業務検索結果画面に戻ります。                                                                      |
| Contract 会会 (Contract and Contract and Contract an | <ul> <li>(1) 別ウィンドウまたは新しいタブで該当する関連資料が表示されます。</li> <li>(2) 画面右上またはタブの×をクリックすると画面が閉じます。</li> </ul>                         |
| ⑦入札公告等へのリンク・掲載データなし                                                                                                    | <ul> <li>(1) 対応するデータが存在しない場合、メッセージ画面が別ウィンドウまたは新しいタブで表示されます。</li> <li>(2) 画面右上またはタブの×をクリックすると画面が閉じます。</li> </ul>          |

#### 2.2.9. 業務/入札説明書等の入手の参照

入札説明書がダウンロード可能となっている業務案件を検索する場合は、以下の手 順に従って行って下さい。

| ①メニュー                                                                                                    | (1) 「メニュー」-「業務検索・入札説明書等                                                                                                    |
|----------------------------------------------------------------------------------------------------|----------------------------------------------------------------------------------------------------|
| ホーム                                                                                                    | の入手」をクリックすると、②の入札説                                                                                                    |
| REDGRAL     Object III III III IIII IIII IIIIII IIIIIIII                                                                                                    | 明書等・美務検索余件指定画面か表示されます。                                                                                                    |
| E808         A9rfH2sternet tuplere11. E2014/prCEMECENT.           National         23/0211                                                                                                    |                                                                                                    |
| NAME         CARA           ALALEY         CARA           ALALEY         CARA                                                                                                    | ※この画面からは、指名競争入札、標準プロポ<br>ーザル、随意契約の案件が検索できます。<br>また、公募型競争入札、簡易型公募型競争入<br>札、公募型プロポーザル、簡易型公募型プロ<br>ポーザルの入札公告等についても、入札説明<br>書等が公開中でダウンロード可能となって<br>いる案件を検索することができます。 |
| <u>③111</u> 前田聿荦, <u>类</u> 政校壶冬 <u></u> / / / / / / / / / / / / / / / / / / /                                                                                                    | (1) 検売を供た乳ウレマ検売ギタンたりリー                                                                                                    |
|                                                                                                    | (1) 検察条件を設定して <u>検察</u> 小タンをクリックすると、⑤の入札説明書・業務検索結果                                                                                                    |
|                                                                                                    | 画面が表示されます。                                                                                                    |
| 1.1.8.84860.54         excloses         excloses |                                                                                                    |
|                                                                                                    | (2) 検索結果の件数が 0 件の場合には(30)八<br>札説明書等・業務検索結果表示確認画面<br>が表示されます。                                                                                                    |
| シンゴート、ハイン<br>(第二回発展中)<br>へルプ                                                                                                    | (3) 検索結果の件数が多い場合には④の入札                                                                                                    |
|                                                                                                    | 説明書等・業務検索結果表示確認画面が<br>表示されます。                                                                                                    |
| ③入札説明書等·業務検索結果表示確認                                                                                                    | (1) 条件指定画面に戻るボタンをクリックす                                                                                                    |
|                                                                                                    | ると、②の入札説明書等・業務検索条件指                                                                                                    |
| водолаль     везоплавая по, заятаяная     халара     Халар     Халар     Халар     Халар     Халар     Халара     Халара                                                                                                    | 定画面に戻り、条件を追加することがで<br>きます                                                                                                    |
| LADAN<br>RACIO<br>ANDE<br>ANDE<br>ANDE<br>ANDE<br>ANDE<br>ANDE<br>ANDE<br>ANDE                                                                                                    | C & Y o                                                                                                    |
| вар<br>на претиска<br>Аламате - екоса<br>на прета                                                                                                    |                                                                                                    |
| (日本年初500)<br>人の単純などの<br>デジジョートについて<br>デジジョートについて                                                                                                    |                                                                                                    |
| (第二章5997年6)<br>- へあフ                                                                                                    |                                                                                                    |
|                                                                                                    |                                                                                                    |

| ④入札説明書等・業務検索結果表示確認                                                                                                    | <ul> <li>(1) 表示するボタンをクリックすると、⑤の入札説明書等・業務検索結果画面が表示されます。</li> <li>(2) 条件指定画面に戻るボタンをクリックすると、②の入札説明書等・業務検索条件指定画面に戻り、条件を追加することができます。</li> </ul>                                                                                                    |
|----------------------------------------------------------------------------------------------------|----------------------------------------------------------------------------------------------------|
|                                                                                                    | <ul> <li>(1)参照したい業務名をクリックすると、⑥<br/>-1の入札説明書ダウンロードパスワー<br/>ド入力画面(初期表示)が表示されます、ダ<br/>ウンロードパスワードが設定されていな<br/>い案件の場合は⑦入札説明書等ダウンロ<br/>ード利用者登録画面が表示されます。が<br/>表示されます。</li> <li>(2)検索結果の他ページを参照する場合は、<br/>前へボタンもしくは次へボタンをクリ<br/>ックします。</li> <li>(3)条件指定画面へボタンをクリックする<br/>と、②の入札説明書等・業務検索条件指<br/>定画面に戻り、条件を追加することがで<br/>きます。</li> </ul> |
| <ul> <li>⑥ −1 入札説明書ダウンロードパスワード入力画面(初期表示)</li> <li>入札説明書ダウンロードパスワードスカ</li> <li>入札説明書等ダウンロードパスワード入カ</li> <li>パスワード</li> <li>※あらかじめ発注機関より連絡されたパスワードを入力してください。</li> <li>認証 閉じる</li> </ul> | <ul> <li>(1) 認証ボタンをクリックすると、入力した<br/>パスワードの認証処理を行う、認証成功<br/>の場合は⑦の入札説明書等ダウンロード<br/>利用者登録画面が表示されます、認証失<br/>敗の場合は⑥-2 の入札説明書ダウンロ<br/>ードパスワード入力画面(認証失敗)が表<br/>示されます。</li> <li>(2) 閉じるボタンまたは画面右上の×をクリ<br/>ックすると、画面が閉じます。</li> </ul>                                                                                                   |

| <ul> <li>⑥-2 入札説明書ダウンロードパスワード</li> <li>入力画面(認証失敗)</li> <li><sup>入札説明書ダウンロードパスワードスカ</sup></li> <li><sup>人札説明書ダウンロードパスワードスカ</sup></li> <li><sup>「(スワード</sup><br/>***&gt;&gt;&gt;&gt;&gt;&gt;&gt;&gt;&gt;&gt;&gt;&gt;&gt;&gt;&gt;&gt;&gt;&gt;&gt;&gt;&gt;&gt;&gt;&gt;&gt;&gt;&gt;&gt;&gt;&gt;&gt;&gt;&gt;&gt;</li></ul> |                                                                                   |
|----------------------------------------------------------------------------------------------------|-----------------------------------------------------------------------------------|
| ⑦入札説明書等ダウンロード利用者登録画<br>面<br>-Microsoft Edge - ロ ×                                                                                                    | (1) 別ウィンドウで入札説明書等ダウンロー<br>ド利用者登録画面が表示されます。                                        |
| 入礼説明書等ダウンロード利用者登録           ※赤字は必須入力           ● 会社名           ● 会社名                                                                                                    | (2) 利用者情報を入力して、登録ボタンをク<br>リックすると、⑧の入札説明書等ダウン<br>ロード画面が表示されます。                     |
| 安社時称        会社所在地        代表者氏名        電話番号(ハイフンなしで入力)        連絡相当都喜名        連続相当都喜名                                                                                                    | (3) 画面右上の×をクリックすると画面が閉<br>じます。                                                    |
|                                                                                                    | (4) 個人情報の利用についてリンクをクリッ<br>クすると、⑩の個人情報の利用画面が表<br>示されます。                            |
| ※入札説明書等のダウンロードについて<br>※個人情報の利用について                                                                                                    | (5) 入札説明書等のダウンロードについてリ<br>ンクをクリックすると、⑪のダウンロー<br>ドヘルプ画面が表示されます。                    |
| <ul> <li>⑧入札説明書等ダウンロード画面</li> <li>Microsoft Edge</li> <li>- □ ×</li> </ul>                                                                                                    | (1) 別ウィンドウで入札説明書等ダウンロー<br>ド画面が表示されます。                                             |
| IE、Edgeをご使用のかたで入札説明書等のダウンロードができない場合は、リンクを右クリックして「対象をファイルに保存」を選択してダウンロードを行って下さい。       入札説明書等の建築       サイズ(キロパイト)       夏新日       1     配合目録       94     2018/09/28       2     入札説明書等の建築       94     2018/09/28       3     入札読の写し、       152     2018/09/28                                                       | (2) 入札説明書等の種類リンクをクリックすると、該当するファイルがダウンロードされます。                                     |
| 1010     100       1010     109       1010     109       1010     2010       1010     2010       1010     1010                                                                                                    | (3) 画面を開いた状態で入札説明書等の公開<br>期間終了を迎えた場合、入札説明書等の<br>種類リンクをクリックすると、⑨のダイ<br>アログが表示されます。 |
| NO 入礼説明書等の種類 サイズ(キロバイト) 更新日<br>1 <u>- 括ダウンロード</u> 5662 2018/09/28<br>間じる                                                                                                    | (4) 閉じるボタンまたは画面右上の×をクリ<br>ックすると画面が閉じます。                                           |

| <ul> <li>⑨ダウンロード・公開期間外</li> <li>×</li> <li>サイトからのメッセージ</li> <li>現在、該当案件の入札説明書等は公開されておりません</li> <li>OK</li> </ul>                                                                                                    | <ul> <li>(1) ダウンロードの公開期間外に入札説明書</li> <li>等のダウンロードを行なおうとすると<br/>(ダウンロード画面の表示中に公開期間<br/>が終了した場合など)、ダイアログが表示<br/>されます。</li> <li>(2) OK ボタンをクリックすると、ダイアロ<br/>グが閉じます。</li> </ul> |
|----------------------------------------------------------------------------------------------------|----------------------------------------------------------------------------------------------------|
| ①個人情報の利用画面<br><sup>(1)</sup> 個人情報の利用画面<br><sup>(2)</sup> / <sup>(1)</sup> / <sup>(1)</sup> / | <ul> <li>(1) 別ウィンドウで個人情報の利用画面が表示されます。</li> <li>(2) 画面右上の×をクリックすると画面が閉じます</li> </ul>                                                                                         |
| 時、空間構造入れ、説物情能なたび入は説明情等のシンコード特別構造に対応が、ため、人気が開着やのジンコード特別構造に認らが、ため、人情的に、意味とない、入気が開着や気がつきたきからかけ、ために、QAC 保護の必要が可で用こさによるからまた。<br>いかったたい、QAC 保健のQA (小学校)できないとうなけるのためたいたけ、<br>ログデータとして利用することはあります。 C. A CAC REAR A MAN A MAN A M                                                                                                    |                                                                                                    |
| <ol> <li>ダウンロードヘルプ画面</li> <li>湾空港関連入れ・契約情報</li> <li>Frank DALSelf BOORT 2002 5, CHAILA CROUGHERER</li> </ol>                                                                                                    | (1)別ウィンドウでダウンロードヘルプ画面<br>が表示されます。                                                                                                    |
| Coview, HHL. 2010.01.01.01.01.01.01.01.01.01.01.01     Coview Coview Cov                                                                                                    | (2)「入札説明書のダウンロード操作マニュ<br>アル」のリンクをクリックすると、入札説<br>明書等のダウンロード抜粋版の操作説明<br>書(PDF)が別ウィンドウで表示されます。                                                                                 |
| 入出物理事が最大な世でありました。<br>取りたい時期や、レデリンロズ(人は気物理など用いる時に、利用者を用くして<br>取りたい時期や、レデリンロズ(人は気物理など用いる時にから知らり」の使用<br>メールが確認されます。<br>取り、一人は、「数は、一人に支援されている日の」をグリックして<br>入して数単のシウンロードは面で、実用されている日のが<br>変形にたちます文定をいなります。<br>2. に当時用の可能定条件 一般的で<br>なり、して数単のの目的であった。<br>5. に当時用の可能定条件 一般的で<br>なり、して数単のでの目的であった。<br>5. に当時用の可能定条件 一般的で<br>なり、ため、この目的であった。<br>5. に当時を入手、参加での単のになった。<br>5. に当時であり、その目的であった。<br>5. に当時であり、その目的であった。<br>5. に当時であり、その目的であった。<br>5. に当時であり、その目的であった。<br>5. に当時であり、その目的であった。<br>5. に当時であり、その目的であった。<br>5. に当時であり、その目的であった。<br>5. に当時であり、その目的であった。<br>5. に当時であり、その目的であった。<br>5. に当時であり、その目的であった。<br>5. に当時であり、その目的であった。<br>5. に当時であった。<br>5. に当時であり、その目的であった。<br>5. に当時であった。<br>5. に当時であった。<br>5. に当時であり、その目的であった。<br>5. に当時であった。<br>5. に当時であります。<br>5. に当時であった。<br>5. に当時であった。<br>5. には二日のであった。<br>5. には二日のであった。<br>5. には二日の                                                                                                    | (3)各項目名のリンクをクリックすると、クリ<br>ックした項目の内容が表示されるよう、表<br>示が移動します。                                                                                                    |
| <ul> <li>・転型シアト(2019)低広坊応した色の)</li> <li>・3. 基本総合 二回の</li> <li>・3. 基本総合 二回の</li> <li>・4. 私気物電学がシンロード状態電気が加速し、「「「「「「「「「」」」」、「「」」、「「」」、「」」、「」、「」、「」、「」</li></ul>                                                                                                    | (4)各項目タイトル横の「→top」のリンクを<br>クリックすると、ページ上部の各項目名の<br>リンクが表示されるよう、表示が移動しま<br>す。                                                                                                 |
| Proc.AL RUB 管理 ロフライル PLoT CARENY.<br>LAL REF BOTOPOL - LEMPACE - LATA<br>- AL ALTER BOTOPOL - LEMPACE - LATA<br>- AL ALTER BOTOPOL - LEMPACE - LATA<br>- AL ALTER BOTOPOL - LEMPACE - LATA<br>- AL ALTER BOTOPOL - LEMPACE - LATA<br>- AL ALTER BOTOPOL - LATA<br>- AL ALTER BOTOPOL - LATA<br>- AL ALTER BOTOPOL - LATA<br>- AL ALTER BOTOPOL - LATA<br>- AL ALTER BOTOPOL - LATA<br>- AL ALTER BOTOPOL - LATA<br>- AL ALTER BOTOPOL - LATA<br>- AL ALTER BOTOPOL - LATA<br>- AL ALTER BOTOPOL - LATA<br>- AL ALTER BOTOPOL - LATA<br>- AL ALTER BOTOPOL - AL ALTO<br>- AL ALTER BOTOPOL - LATA<br>- AL ALTER BOTOPOL - LATA<br>- AL ALTER BOTO                                                                                                    | (5) 画面右上の× をクリックすると画面が閉<br>じます。                                                                                                    |

#### 2.3. 物品・その他サービス

「物品・その他サービス」で扱う情報は入札情報サービスでは範囲外であるため、 「物品・その他サービス」の情報(HTML)を参照するためのリンク情報のみ提供してい ます。

| (1)メニュー                                                 | (1)  メニュー」-  物品・その他サービス」                     |
|---------------------------------------------------------|----------------------------------------------|
| ホーム                                                     | をクリックすると、「物品・その他サービ                          |
| 10年後年     10月1日日日日日日日日日日日日日日日日日日日日日日日日日日日日日日日日          | ス」画面が別ウィンドウまたは新しいタ                           |
|                                                         | ゴッキニャンナー                                     |
| 家務株案<br>単分十ドはInternet Explore 11、または社会geでご同時ください。       | ノで衣小されます。                                    |
|                                                         |                                              |
|                                                         |                                              |
| 入北<br>入北<br>周辺                                          |                                              |
| 利用:株式名(の公)(利用) (第二)(第二)(第二)(第二)(第二)(第二)(第二)(第二)(第二)(第二) |                                              |
|                                                         |                                              |
| 地域2012年2月14日<br>(スークシジイト)<br>ヘルプ                        |                                              |
| 1100年月1月日日日本1日本第三日でします。<br>4                            |                                              |
|                                                         |                                              |
|                                                         | (1) = z + [+ + + + + + + + + + + + + + + + + |
| ②メーユー・初品・その他リーヒス                                        | (I) 画面石上またはタノの $x$ をクリック $g$                 |
|                                                         | ると画面が閉じます。                                   |
| 港湾局の業務発注について                                            |                                              |
| 発注の見通し                                                  |                                              |
| 零社務部                                                    |                                              |
| 2021/118                                                |                                              |
|                                                         |                                              |
| 物品・その他サービス                                              |                                              |
| 発注の見通し                                                  |                                              |
| ■東北地方整備局                                                |                                              |
| ■回2025至18時<br>■北援地方整備局                                  |                                              |
| ■中御地方整備局<br>■近畿地方整備局                                    |                                              |
| ■ 中国地方整编局                                               |                                              |
| <ul> <li>■四国町万登福町</li> <li>■九州地方整備局</li> </ul>          |                                              |
| ■ 国土14拍政策総合研究所(规范前十会)_                                  |                                              |
| 入机公告等                                                   |                                              |
| ■ 東北地力整備局                                               |                                              |
| ■ 國際地方提編局 ()                                            |                                              |
|                                                         |                                              |

#### 2.4. 入札結果データの公表

| シンニュンー           ***         准元立市総計 タイン           ***         准元立市総計 タイン           ***         1000000000000000000000000000000000000                                                                                                    | (2) 「メニュー」-「入札結果データの公表」<br>をクリックすると、「入札情報サービス入<br>札結果データの公表(港湾空港関連)」画<br>面が別ウィンドウまたは新しいタブで表<br>示されます。 |
|----------------------------------------------------------------------------------------------------|----------------------------------------------------------------------------------------------------|
| <ul> <li>② メニュー・入札結果データの公表</li> <li>&gt; 入札情報サービス入札結果データの公表         <ul> <li>○</li> <li>&gt; 入札情報サービス入札結果データの公表             (港湾空港関連)             <ul> <li>車出地方整備局</li> <li>出陸地方整備局</li> <li>山陸地方整備局</li> <li>近畿地方整備局</li> <li>近畿地方整備局</li> <li>山間地方整備局</li> <li>山間地方整備局</li> <li>山間地方整備局</li> <li>国国地方整備局</li> <li>国国地方整備局</li> <li>国国地方整備局</li> <li>国国地方整備局</li> <li>国国地方整備局</li> <li>国国地方整備局</li> </ul> </li> </ul></li></ul> | (2) 画面右上またはタブの×をクリックす<br>ると画面が閉じます。                                                                   |

#### 2.5. 掲載件数一覧

| Видет соловите         Видет соловите           видет соловите         Видет соловите           видет соловите         видет соловите           видет соловите         видет соловите | に出かるしております。 目りすら<br>の出かるしております。 目りすら<br>の<br>意見<br>の<br>また<br>の<br>また<br>して<br>た<br>り<br>の<br>また<br>し<br>の<br>また<br>し<br>の<br>また<br>う<br>し<br>こ<br>し<br>こ<br>し<br>こ<br>し<br>こ<br>し<br>こ<br>し<br>こ<br>し<br>こ<br>し<br>こ<br>し<br>こ<br>し<br>こ<br>し<br>こ<br>し<br>こ<br>し<br>こ<br>し<br>こ<br>し<br>こ<br>し<br>こ<br>し<br>こ<br>し<br>こ<br>し<br>こ<br>し<br>こ<br>し<br>し<br>こ<br>し<br>し<br>こ<br>し<br>し<br>こ<br>し<br>し<br>こ<br>し<br>し<br>し<br>し<br>し<br>し<br>し<br>し<br>し<br>し<br>し<br>し<br>し | 港湾空港領連入札・<br>1700<br>374000<br>374000<br>374000<br>374000<br>374000<br>3740000<br>3740000000000                                                                                                    | 契約情報<br>南9+Hilter<br>J.R.D.                                | Actors (USTED) According<br>181 March 2010<br>March 2010<br>March 2010 | <ul> <li>(1)「メニュー」-「掲載件数一覧」 をクリ<br/>ックすると、入札情報サービス掲載件数<br/>(港湾空港関連)の一覧画面が別ウィンド<br/>ウで表示されます。</li> </ul> |
|----------------------------------------------------------------------------------------------------|----------------------------------------------------------------------------------------------------|----------------------------------------------------------------------------------------------------|------------------------------------------------------------|----------------------------------------------------------------------------------------------------|----------------------------------------------------------------------------------------------------|
| 1000<br>200 メニュー・<br>様型性を一覧 - Microsoft Edge<br>入札情報サー                                                                                                    | Rentuse.<br>掲載件                                                                                                    | ·数一覧<br>( )<br>( )<br>( )<br>( )<br>( )<br>( )<br>)<br>( )<br>)<br>)<br>( )<br>)<br>( )<br>)<br>( )<br>)<br>)<br>( )<br>)<br>)<br>( )<br>)<br>)<br>( )<br>)<br>)<br>( )<br>)<br>)<br>( )<br>)<br>)<br>) | )<br>2019年01月06日                                           | - □ ×<br>現在                                                                                                    | (1) 画面右上の×をクリックすると画面が<br>閉じます。                                                                          |
| 76/14                                                                                                    | 発注の見通し 入札                                                                                                    | し公告等 入札結果                                                                                                    | ▶ 発注の見通し 入                                                 | 札公告等 入札結果                                                                                                    |                                                                                                    |
| 果17地方至備向<br>関車地方整備局                                                                                                    | 529                                                                                                    | 162                                                                                                    | 96 15                                                      | 225 218                                                                                                    |                                                                                                    |
| 北陸地方整備局                                                                                                    | 10                                                                                                    | 84                                                                                                    | 71                                                         | 116 120                                                                                                    |                                                                                                    |
| 中部地方整備局                                                                                                    | 19                                                                                                    | 107                                                                                                    | 87 24                                                      | 170 160                                                                                                    |                                                                                                    |
| 近畿地方整備局                                                                                                    | 35                                                                                                    | 77                                                                                                    | 72 84                                                      | 196 198                                                                                                    |                                                                                                    |
| 中国地方整備局                                                                                                    | 50                                                                                                    | 72                                                                                                    | 67 74                                                      | 173 173                                                                                                    |                                                                                                    |
| 四国地方整備局                                                                                                    | 12                                                                                                    | 61                                                                                                    | 57 47                                                      | 150 141                                                                                                    |                                                                                                    |
| 九州地方整備局                                                                                                    | 127                                                                                                    | 227                                                                                                    | 212 132                                                    | 365 380                                                                                                    |                                                                                                    |
| 国土技術政策総合研究所(横須賀)                                                                                                    |                                                                                                    | 1                                                                                                    |                                                            | 87                                                                                                    |                                                                                                    |
| 合計                                                                                                    | 803                                                                                                    | 886                                                                                                    | 819 648                                                    | 1629 1532                                                                                                    |                                                                                                    |
| 入北信報サービス(港湾空港開連)に<br>発注の見通し 検索可<br>ての期<br>入礼公告等・入 検索可<br>礼編集 丁され                                                                                                    | ニ登録済の検索可能<br>能な全ての掲載月の<br>載月を含みます)。<br>能な全ての件数を表<br>ます。                                                                                                    | な「発注の見通し」<br>す。<br>2件数を表しています<br>掲載月を基準とした<br>えしています。公開日                                                                                                    | 「入札公告等」「入札¥<br>「 (最新の掲載月だけで<br>= 当年度末に公開が終了<br> を基準とした翌年度末 | 結果」の件数を表していま<br>はなく、全<br>されます。<br>に公開が終                                                                                                    |                                                                                                    |
## 2.6. 有資格者名簿の公表

| シンニュンー           ***         東京京市東京人札・安約信頼           ***         東京京市大阪大小、日本市市・日本市・日本市・日本市・日本市・日本市・日本市・日本市・日本市・日本市                                                                                                    | (3) 「メニュー」-「有資格者名簿の公表」<br>をクリックすると、「国土交通省有資格者<br>名簿公表メニュー」画面が別ウィンドウ<br>または新しいタブで表示されます。 |
|----------------------------------------------------------------------------------------------------|-----------------------------------------------------------------------------------------|
| <ul> <li>②メニュー・有資格者名簿の公表</li> <li>■エ交通省 有資格者名簿の公表</li> <li>■エ交通省 有資格者名薄公表メニュー</li> <li>■エ交通省 有資格者名薄公表メニュー</li> <li>●</li> <li>●</li></ul> | (3) 画面右上またはタブの×をクリックす<br>ると画面が閉じます。                                                     |

### 2.7. 港湾空港関連以外(PPI)

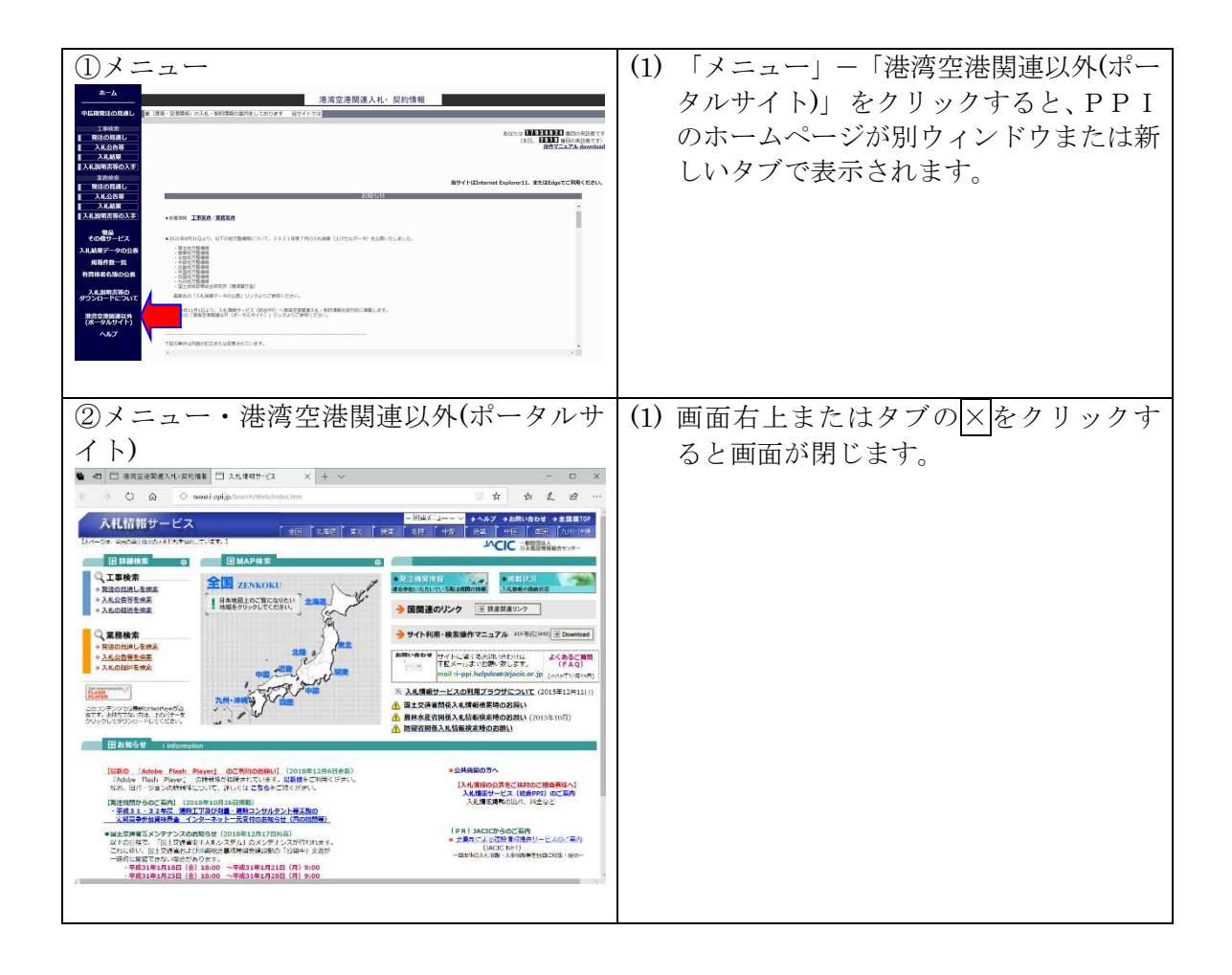

# 2.8. オンラインヘルプの操作手順

オンラインヘルプを使用する場合は、以下の手順に従って行って下さい。

| ① メニューの場合<br>A BREZENISAL<br>BREZENISAL<br>BREZENISAL<br>BREZENISAL<br>BREZENISAL<br>ARRES<br>ARRES<br>ARRE | <ol> <li>「メニュー」-「ヘルプ」をクリックする<br/>と、別ウィンドウで③のオンラインヘル<br/>プ画面(1)が表示されます。</li> </ol>  |
|----------------------------------------------------------------------------------------------------|------------------------------------------------------------------------------------|
| <form></form>                                                                                                    | <ul> <li>(1) 画面右上の「ヘルプ」をクリックすると<br/>別ウィンドウで④のオンラインヘルプ画<br/>面(2)が表示されます。</li> </ul> |

| ④オンラ                 | ライン                   | ヘルプ画面(2)                                                                                                    | (1)各項目の説明が表示されます。 |
|----------------------|-----------------------|----------------------------------------------------------------------------------------------------|-------------------|
|                      | ●発:                   | 注の見通し・工事 検索条件指定画面                                                                                                    |                   |
|                      | 発注の見通                 | 且し(工事)の検索条件指定画面を表示します。                                                                                                    |                   |
|                      |                       | [港湾交漫街诸人机,复的装饰]]                                                                                                    |                   |
|                      |                       | 発注の見通し・工事 検索条件指定                                                                                                    |                   |
| 金での編<br>開北地方         | 941449 - A            | ALKUDIK         LEXX         ALKUDIK           \$\$\pm COSE\$         \$\$\pm COSE\$         \$\$\pm COSE\$           \$\$\pm COSE\$         \$\$\pm COSE\$         \$\$\pm COSE\$           \$\$\pm With Cose\$         \$\$\pm COSE\$         \$\$\pm COSE\$                                                                                                    |                   |
| 規模地方<br>北陸地方<br>中都地方 | 545<br>546<br>546     |                                                                                                    |                   |
| 近線地方<br>中国地方<br>四原市方 | 545<br>545            | tabko     tabko     t |                   |
| 九州地方<br>属土铁钢         | 整備電<br>設備総合研究所(東通知行会) |                                                                                                    |                   |
| TEMB                 | 建数量代可                 |                                                                                                    |                   |
| \$278a               | 2<br>#54              | ● ●整備専を1つだけ描定した場合判論                                                                                                    |                   |
|                      | 秋果範囲 全大き 〜            | AND/OR AND ~ 86827 2927                                                                                                    |                   |
|                      |                       | 並び類 [和注明報·号 ~]                                                                                                    |                   |
|                      |                       | V III                                                                                                    |                   |
|                      |                       |                                                                                                    |                   |
|                      |                       |                                                                                                    |                   |
| 該当箇所                 | 操作内容                  | 内容證明                                                                                                    |                   |
| 「発注機関・<br>間」 別       | 全ての局                  | すべての発注機関・局を検索対象とします                                                                                                    |                   |
| 「発注機関・               | チェックボックス              | 表示されている地方整備局および国土技術政策総合研究所(構造関庁舎)のいずれかまたは組<br>み合わせを指定します                                                                                                    |                   |
| 局」列<br>「入札契約方        | · 通訳                  | 指定したすべての発注機関・局が検索対象となります                                                                                                    |                   |
| 式」列<br>「入札契約方        | 全ての方式<br>チェックボックス     | すべての入札契約方式を検索対象とします<br>表示されている入札契約方式のいずれかまたは組み合わせを描定します                                                                                                    |                   |
| 式」列                  | 選択                    | 指定したすべての入札契約方式が検索対象となります<br>すべての工種(2分を検索対象とします)                                                                                                    |                   |
| 「工種区分」列              | チェックボックス              | ッペビの工業に力を検索列動とします<br>表示されている工業区分のいずわかまたは組み合わせを指定します                                                                                                    |                   |
| 「入札予定時               | 金工の工業                 | 増走した9へたの工程に対か使業対象となります<br>すべての入札予定時期を検索対象とします                                                                                                    |                   |
| 期」列<br>「入札予定時        | チェックボックス              | 表示されている入札予定時期のいずれかまたは組み合わせを指定します                                                                                                    |                   |
| 利力                   | 選択                    | 指定したすべての入札予定時期が検索対象となります<br>検索対象とする事務所をリストから選択します                                                                                                    |                   |
| 「単物所措定」              |                       | 地方整備局を複数選択した場合は事務所の選択はできません                                                                                                    |                   |
| 件」                   | 快來範囲                  | X子外務案の検索を行う範囲として全文書が工事名を選択します<br>                                                                                                    |                   |
| 件」                   | AND/OR                | 検索ス子列の組み合わせ条件としてANDかORを運択します<br>検索する文字列を5つまで指定できます                                                                                                    |                   |
| 件」                   | 使案文子                  | 1つの検索文字列は金角60文字まで入力可能です                                                                                                    |                   |
| 件」                   | クリア                   | クリックすると入力した検索文字列がクリアされます<br>検索狭軍一騎夷元の地78歳をリストから選択します                                                                                                    |                   |
| 国際下                  | 並び順<br>『絵歌』 田々へ       | 検索結果一覧は継沢した項目の厚順に表示されます クリックオスと半周囲で始まったります                                                                                                    |                   |
| 国南右上                 | ~いプ                   | クリックするとオンラインへいプを表示します                                                                                                    |                   |
|                      |                       |                                                                                                    |                   |
|                      |                       |                                                                                                    |                   |
|                      |                       |                                                                                                    |                   |

## 2.9. 入札説明書等のダウンロードについて

| Control Control | (1)「メニュー」-「入札説明書のダウンロー<br>ドについて」をクリックすることにより、<br>②のダウンロードヘルプ画面を表示しま<br>す。                                                                                                    |
|----------------------------------------------------------------------------------------------------|----------------------------------------------------------------------------------------------------|
| <section-header><section-header><section-header><section-header><section-header><section-header><section-header><section-header><section-header><section-header><section-header><section-header><section-header><section-header><text><section-header><section-header><section-header><section-header><section-header><section-header><section-header><text><section-header><text><section-header><text><text><text><text><text><text><text><text><text><text><text><text><text></text></text></text></text></text></text></text></text></text></text></text></text></text></section-header></text></section-header></text></section-header></section-header></section-header></section-header></section-header></section-header></section-header></text></section-header></section-header></section-header></section-header></section-header></section-header></section-header></section-header></section-header></section-header></section-header></section-header></section-header></section-header>                                                                                                    | <ul> <li>(1)「入札説明書のダウンロード操作マニュ<br/>アル」のリンクをクリックすると、入札説<br/>明書等のダウンロード抜粋版の操作説明<br/>書(PDF)が別ウィンドウで表示されます。</li> <li>(2)各項目名のリンクをクリックすると、ク<br/>リックした項目の内容が表示されるよう、表示が移動します。</li> <li>(3)各項目タイトル横の「→top」のリンクを<br/>クリックすると、ページ上部の各項目名<br/>のリンクが表示されるよう、表示が移動<br/>します。</li> <li>(4)画面右上の×をクリックすると画面が閉<br/>じます。</li> </ul> |
|                                                                                                    |                                                                                                    |

# 2.10. 問合せ先

| ①メニュー                                                                                                    | (1)「メニュー」-「ヘルプ」をクリックする                                                                                                    |
|----------------------------------------------------------------------------------------------------|----------------------------------------------------------------------------------------------------|
| action     action       construction     action       construction     action                                                                                                    | ことにより、ヘルプ画面を表示する。                                                                                                    |
| <ul> <li>②ヘルプ面面(1)</li> <li>送湾空港関連入札・契約情報</li> <li>1. サービスの概要 2. ご利用の前提条件 3. 基本操作 4. 間合せた</li> <li>1. サービスの概要 2. ご利用の前提条件 3. 基本操作 4. 間合せた</li> <li>1. サービスの概要 2. ご利用の前提条件 3. 基本操作 4. 間合せた</li> <li>1. サービスの概要 2. ご利用の前提条件 3. 基本操作 4. 間合せた</li> <li>1. サービスの概要 2. ご利用の前提条件 3. 基本操作 4. 間合せた</li> <li>1. サービスの概要 2. ご利用の前提条件 3. 基本操作 4. 間合せた</li> <li>1. サービスの概要 2. ご利用の前提条件 3. 基本操作 4. 間合せた</li> <li>1. サービスの概要 2. ご利用の前提条件 3. 基本操作 4. 間合せた</li> <li>1. サービスの概要 2. ご利用の前提条件 3. 基本操作 4. 間合せた</li> <li>1. サービスの概要 2. ご利用の前提条件 3. 基本操作 5. 目合せた</li> <li>1. サービスの概要 2. ご利用の前提条件 3. 基本操作 5. 目合せた</li> <li>1. サービスの概要 2. ご利用の前提条件 5. 目合せた</li> <li>1. サービスの構成</li> <li>1. サービスの構成</li>     &lt;</ul>                                                                                                    | (1)「4.問合せ先」をクリックして問合せ先<br>一覧を表示する。                                                                                                    |
| OCOUPDING(2) OPERATION OF A DESCRIPTION OF A DESCRIPTION OF A DE | <ul> <li>(1)案件の内容に関する問合せは、記載されている各発注機関に問い合わせる。</li> <li>入札情報システムに関する問合せは、ヘルプデスクのメールアドレス</li> <li>(ysk.nil-help-bidinfo@gxb.mlit.go,jp)に問い合わせる。</li> </ul> |

# 3 画面説明

### 3.1. 受注者ホームページ画面

作成者が、クライアントのブラウザより入札情報サービスにアクセスすると、最初に次のページ が表示されます。

| ホーム                   |                                                                                                 |                                           |
|-----------------------|-------------------------------------------------------------------------------------------------|-------------------------------------------|
|                       | 港湾空港関連入札・契約情報                                                                                   |                                           |
| 中長期発注の見通し             | 入札・契約情報の案内をしております 当サイトでは、国土交通省地方整備局                                                             |                                           |
| 丁事検索                  |                                                                                                 |                                           |
| 発注の見通し                |                                                                                                 | あなたは17929215 番目の来訪者です                     |
|                       |                                                                                                 | (本日、 番目の未訪者 Cg)<br>操作マニュアル download       |
| 入札結果                  |                                                                                                 |                                           |
| 入札説明書等の入手             |                                                                                                 |                                           |
| 業務検索                  |                                                                                                 |                                           |
| 発注の見通し                |                                                                                                 | 当サイトはInternet Explorer11、またはEdgeでご利用くたさい。 |
| 入札公告等                 | お知らせ                                                                                            |                                           |
| 入札結果                  |                                                                                                 | *                                         |
| 入札説明書等の入手             | *新繪情報 <u>工事案件/業務案件</u>                                                                          |                                           |
|                       |                                                                                                 |                                           |
| 物品<br>その他サービス         | ★2021年8月31日より、以下の地方整備局について、2021年度7月の入札結果(エクセルデータ)を公表いたしました。                                     |                                           |
| 入札結果データの公表            | ・東北地方整備局<br>・開東地方整備局                                                                            |                                           |
| <b>掲載件数</b> 一覧        | <ul> <li>北陸地方整備局</li> <li>中部地方整備局</li> </ul>                                                    |                                           |
| 右海牧学を塗の八主             | ・近畿地方整備局                                                                                        |                                           |
| 市具借省石澤の公衣             | ・四国地方整備局 ・九州地方整備局                                                                               |                                           |
| 入札説明書等の               | ・国土技術政策総合研究所(構須買庁舎)                                                                             |                                           |
| ダウンロードについて            | 画面左の「人札結果テータの公表」リングよりご参照くたさい。                                                                   |                                           |
| 港湾空港関連以外<br>(ボータルサイト) | ★平成24年11月1日より、入机(遺報サービス(脱合PPI)へ速率空港部連入札・契約債報を試行的に掲載します。<br>薬商左の「連海空港朝連以外(ホータルサイト)」リンクよりご参照ください。 |                                           |
| ヘルプ                   |                                                                                                 |                                           |
|                       | 下記の案件は内容が訂正または変更されています。                                                                         |                                           |
|                       | 4                                                                                               | •                                         |

#### (1) メニュー

メニューは、常時ブラウザの右側に表示されており、いつでも操作可能です。

- ホーム 受注者ホームページ(当画面)を表示します。
- ヘルプ オンラインヘルプを別ウィンドウで表示します。
- 中長期発注の見通し
   中長期発注の見通し検索条件指定画面を表示します。
- 4) 工事検索
  - 発注の見通し

発注の見通し・工事検索条件指定画面を表示します。

② 入札公告等

入札公告等・工事検索条件指定画面を表示します。

③ 入札結果

入札結果・工事検索条件指定画面を表示します。

④ 入札説明書等の入手入札説明書等・工事検索条件指定画面を表示します。

- 5) 業務検索
  - 発注の見通し
    - 発注の見通し・業務検索条件指定画面を表示します。
  - ② 入札公告等

入札公告等・業務検索条件指定画面を表示します。

③ 入札結果

入札結果・業務検索条件指定画面を表示します。

入札説明書等の入手

入札説明書等・業務検索条件指定画面を表示します。

- 物品・その他サービス 「物品・その他サービス」画面を別ウィンドウまたは新しいタブで表示します。
- 7) 入札結果データの公表 入札情報サービス入札結果データ公表(港湾空港関連)画面を別ウィンドウで表示します。
- 8) 掲載件数一覧
   入札情報サービス掲載件数(港湾空港関連)一覧画面を別ウィンドウで表示します。
- 9) 有資格者名簿の公表 国土交通省有資格者名簿公表メニュー画面を別ウィンドウで表示します。
- 入札説明書等のダウンロードについて
   入札説明書等のダウンロードヘルプ画面を別ウィンドウで表示します。
- 港湾空港関連以外(PPI)
   統合 PPI のホームページを別ウィンドウまたは新しいタブで表示します。

### 3.2. 調達情報検索画面

#### 3.2.1. 検索条件指定画面

#### 3.2.1.1.中長期発注の見通し検索条件指定

| <b>#</b> _4 |              |                                     |           | [港湾空港関連入札・契約情報] |
|-------------|--------------|-------------------------------------|-----------|-----------------|
| м-д         |              | 中長期発注の見                             | 通し 検索条件指定 |                 |
|             |              |                                     |           | <u></u>         |
| 甲長期発注の見通し   | <u>.</u>     | 1機関・局                               |           | 公開日             |
| 丁車检索        | 全ての          |                                     | () 全て     |                 |
| 登注の目通し      | 東北地          |                                     | 〇 過去      | 日以内             |
| 1世公生学       | 開東地          |                                     | ○ 期間指定    |                 |
|             | 10/240       |                                     | 2021 🗸 🖆  | F 月 日           |
|             | 1684         | 方整備局                                | から        |                 |
| 人札説明音寺の人主   | して、          |                                     | 2021 × 4  | E B B           |
| 業務検索        | 四国地          | 方整備局                                | 2021      | 2011年1月11日      |
| 発注の見通し      | 九州地          | 方整備局                                | 84        |                 |
| 入札公告等       | 北海道          | 開発局                                 |           |                 |
| 入札結果        | 沖縄総          | 合事務局 🗌                              |           |                 |
| 入札説明書等の入手   |              |                                     |           |                 |
|             | 上記項目複数選択可    |                                     |           |                 |
| 物品          |              |                                     |           |                 |
| その他サービス     | 事務所指定        | <ul> <li>*整備局を1つだけ指定した場合</li> </ul> | 治有効       |                 |
| 入札結果データの公表  | 文字列檢索各件      |                                     |           |                 |
| 揭載件数一覧      | AND/OR AND Y | 检察文字                                | l.        |                 |
| 有资格学校院の八声   | AND V        |                                     | I         |                 |
| 有具借有有得切公衣   |              |                                     |           | V               |
| コ北部明書等の     |              |                                     |           |                 |
| ダウンロードについて  |              | 並び順発                                | 注機関・局 ~   |                 |
|             |              | ·                                   |           |                 |
| 港湾空港関連以外    |              |                                     | ·         |                 |
| (ホータルサイト)   |              | •                                   | <b>炭索</b> |                 |
| ヘルプ         |              |                                     |           |                 |
|             |              |                                     |           |                 |
|             |              |                                     |           |                 |

- (1) 検索条件指定
  - 1) 発注機関·局選択
    - ① 初期状態では「全ての局」がチェックされています。
    - ② 発注機関・局を指定する場合は該当する発注機関・局をチェックします。(複数選択可能)
    - ③ 発注機関・局をひとつだけチェックした場合、事務所指定の項目が選択入力可能になります。
    - ④ 発注機関・局を複数選択した場合は、いずれかの条件を満たす案件が対象となります。
    - ⑤ 「全ての局」をチェックすると、自動的に「全ての局」以外のチェックが外れます。 「全ての局」以外をチェックすると、自動的に「全ての局」のチェックが外れます。
  - 2) 公開日選択

「全て」か「過去何日以内」か「期間指定」のいずれかをチェックします。

- 3) 公開日/日数入力
  - ① 指定した日数以内に公開された案件を対象とする場合に指定します。
  - ② 当項目を設定すると公開日選択は、「過去 日以内」がチェックされます。
     例:「1」を入力した場合は、前日、及び当日公開された案件が対象となります。

- 4) 公開日/期間指定
  - 指定した期間に公開された案件を対象とする場合に指定します。月日または日の省略 が可能です。
  - ② 月日を省略した場合、前の日付には1月1日が、後ろの日付には12月31日が設定 されます。
  - ③ 日を省略した場合は、前の日付には1日が、後ろの日付には31日が設定されます。
     (注意)月を省略して、日を入力することはできません。
- 5) 事務所指定
  - ① 事務所名を選択入力します。(選択しない場合はすべての事務所が対象となります。)
  - ② 発注機関・局(「全ての局」を除く)をひとつだけ指定した場合に、当項目の設定は有効になります
- 6) AND/OR

条件文字列を複数入力時の検索条件を AND(すべて含む)か、OR(いずれかを含む)を選択 入力します。

- 7) 検索文字 検索条件に使用する文字列を入力します。(最大5件)
- クリアボタン 検索文字の条件をクリアします。
- (2) その他の機能
  - 1) 並び順
    - ① 検索結果画面の案件の表示順を指定します。
    - ② 表示順には、「発注機関・局」、「公開日」が指定可能です。
  - 2) 検索ボタン

クリックすることにより指定された条件で検索を実行します。

3) ヘルプ

当画面のオンラインヘルプが別ウィンドウで表示されます。

#### 3.2.1.2.発注の見通し・工事検索条件指定

| <b>ホー</b> ル                                                         |                                                                                                    |                                                           |                                                                 | 【港湾空港関連人札・契約情報】                                   |
|---------------------------------------------------------------------|----------------------------------------------------------------------------------------------------|-----------------------------------------------------------|-----------------------------------------------------------------|---------------------------------------------------|
|                                                                     |                                                                                                    | 発注の見通し・エ                                                  | 事 検索条件指定                                                        |                                                   |
| 中長期発注の見通し                                                           | 発注機関・局                                                                                                    | 入机契約方式                                                    | 工種区分                                                            | 入札予定時期                                            |
| 工事検索       第注の見通し       入札公告等       入札給果       入札説明書等の入手       業務検索 | 全ての局 ( 東北応方整備局 ) 取北応方整備局 ) 北陸地方整備局 ) 北陸地方整備局 ) 北陸地方整備局 ) 山膨地方整備局 ) 中国地方整備局 ) 中国地方整備局 ) ( したい方整備局 ) ( したい方整備局 ) ( したい方整備局 ) ( したい方整備局 ) ( したい方整備局 ) ( したい方整備局 ) ( したい方整備局 ) ( したい方整備局 ) ( したい方整備局 ) ( したい方整備局 ) ( したい方整備局 ) ( したい方整備局 ) ( したい方整備局 ) ( したい方整備局 ) ( したい方整備局 ) ( したい方整備局 ) ( したい方整備局 ) ( したい方整備局 ) ( したい方整備局 ) ( したい方整備局 ) ( したい方整備局 ) ( したい方整備局 ) ( したい方整備局 ) ( したい方 ) ( したい方 ) ( したい方 | 全での方式 2<br>一般映争<br>公募型指名 □<br>工事希望型級争 □<br>指名競争<br>随意契約 □ | 全ての区分<br>空早等土木工事<br>潜満寺しゅんせつ工事<br>潜海等切構造物工事<br>潜海等ק構造物工事<br>その他 | 全ての工順 図<br>第1回半期  <br>第2回半期  <br>第3回半期  <br>第4四半期 |
| 発注の見通し           入札公告等           入札結果           入札説明書等の入手           | 回国地方登欄兩 □<br>九州地方整備兩 □<br>国土技術放策総合研究所(模須賀庁舎) □<br>上記項目複数選択可                                                                                                    |                                                           |                                                                 |                                                   |
| 物品                                                                  | 事務所指定                                                                                                    | ✓ *整備局を1つだけ指定した場合有効                                       |                                                                 |                                                   |
| その他サービス<br>入札結果データの公表<br>掲載件数一覧<br>有資格者名簿の公表                        | 文字列検条条件<br>検索範囲<br>全文書 ~                                                                                                    | AND/OR AND V                                              | 検索文字                                                            |                                                   |
| 入札説明書等の<br>ダウンロードについて<br>港湾空港関連以外                                   |                                                                                                    | 並び5順<br>発送<br>検                                           | E機関・局 ∨                                                         |                                                   |
| (ボーダルサイド)<br>ヘルプ                                                    |                                                                                                    |                                                           | _                                                               |                                                   |

- (1) 検索条件指定
  - 1) 発注機関·局選択
    - 初期状態では「全ての局」がチェックされています。
    - ② 発注機関・局を指定する場合は該当する発注機関・局をチェックします。(複数選択可能)
    - ③ 発注機関・局をひとつだけチェックした場合、事務所指定の項目が選択入力可能になります。
    - ④ 発注機関・局を複数選択した場合は、いずれかの条件を満たす案件が対象となります。
    - ⑤ 「全ての局」をチェックすると、自動的に「全ての局」以外のチェックが外れます。 「全ての局」以外をチェックすると、自動的に「全ての局」のチェックが外れます。
  - 2) 入札契約方式選択
    - ① 初期状態では「全ての方式」がチェックされています。
    - ② 入札契約方式を指定する場合は該当する入札契約方式をチェックします。(複数選択可能)
    - ③ 入札契約方式を複数選択した場合は、いずれかの条件を満たす案件が対象となります。
    - ④ 「全ての方式」をチェックすると、自動的に「全ての方式」以外のチェックが外れます。「全ての方式」以外をチェックすると、自動的に「全ての方式」のチェックが外れます。

- 3) 工種区分選択
  - ① 初期状態では「全ての区分」がチェックされています。
  - ② 工種区分を指定する場合は該当する工種区分をチェックします。(複数選択可能)
  - ③ 工種区分を複数選択した場合は、いずれかの条件を満たす案件が対象となります。
  - ④ 「全ての区分」をチェックすると、自動的に「全ての区分」以外のチェックが外れます。「全ての区分」以外をチェックすると、自動的に「全ての区分」のチェックが外れます。
- 4) 入札予定時期選択
  - ① 初期状態では「全ての工期」がチェックされています。
  - ② 入札予定時期を指定する場合は該当する工期をチェックします。(複数選択可能)
  - ③ 入札予定時期を複数選択した場合は、いずれかの条件を満たす案件が対象となります。
  - ④ 「全ての工期」をチェックすると、自動的に「全ての工期」以外のチェックが外れます。「全ての工期」以外をチェックすると、自動的に「全ての工期」のチェックが外れます。
- 5) 事務所指定
  - ① 事務所名を選択入力します。(選択しない場合はすべての事務所が対象となります。)
  - ② 発注機関・局(「全ての局」を除く)をひとつだけ指定した場合に、当項目の設定は有効になります
- 6) 文字列検索条件
  - 文字列の検索範囲を選択入力します。
  - ② 「全文書」が指定された場合、公告文書全体が文字列検索の対象となります。
  - ③ 「工事名」が指定された場合は、工事名のみが文字列検索の対象となります。
- 7) AND/OR

条件文字列を複数入力時の検索条件を AND(すべて含む)か、OR(いずれかを含む)を選択 入力します。

- 8) 検索文字 検索条件に使用する文字列を入力します。(最大5件)
- クリアボタン 検索文字の条件をクリアします。
- (2) その他の機能
  - 1) 並び順
    - ① 検索結果画面の案件の表示順を指定します。
    - ② 表示順には、「発注機関・局」、「入札契約方式」、「工種区分」、「入札予定時期」 が指定可能です。
  - 2) 検索ボタン

クリックすることにより指定された条件で検索を実行します。

 ヘルプ 当画面のオンラインヘルプが別ウィンドウで表示されます。

#### 3.2.1.3.入札公告等·工事検索条件指定

| +_1        |                                                                                                    |                                      |                                                                                                | [港湾空港関連入札・契約情報]                                   |  |
|------------|----------------------------------------------------------------------------------------------------|--------------------------------------|------------------------------------------------------------------------------------------------|---------------------------------------------------|--|
| м-д        | 入札 小告等・丁重 検索条件指定                                                                                    |                                      |                                                                                                |                                                   |  |
|            |                                                                                                    |                                      |                                                                                                |                                                   |  |
| 甲長期発注の見通し  | 発注機関・局                                                                                              | 入札契約方式                               | 工種区分                                                                                           | 入札日/受付期間                                          |  |
| 丁事检索       | 全ての局                                                                                                | 全ての方式                                | 全ての区分                                                                                          |                                                   |  |
| 発注の見通し     | 東北地力登備局                                                                                             | 一般競爭                                 |                                                                                                | ○ 今後 日以内                                          |  |
| 入其公告笔      | 東北/力望備向                                                                                             | 公辨堂相右                                |                                                                                                | <ul> <li>         ・         ・         ・</li></ul> |  |
|            | 小田地方教備局                                                                                             |                                      | 2月時じゆんビン工事<br>六洋菜舗味工事                                                                          | 2021 ~ 年 09 月 10 日                                |  |
|            | · 计验证方数偏局                                                                                           |                                      | 法法法 御御史上 単 し は 法法法 法 法 法 法 法 法 法 法 法 法 法 法 法 法 かんしょう しょう ひょう ひょう ひょう ひょう ひょう ひょう ひょう ひょう ひょう ひ | から                                                |  |
| 人札説明古寺の人手  | 中国地方整備局                                                                                             |                                      | その他                                                                                            | 2023 × 年 月 日                                      |  |
| 業務検索       | 四国地方整備局                                                                                             |                                      |                                                                                                | 約字は半角入力                                           |  |
| 発注の見通し     | 九州地方整備局                                                                                             |                                      |                                                                                                | 2012 10-1 F2F 552                                 |  |
| 入札公告等      | 国土技術政策総合研究所(横須賀庁舎) 🗌                                                                                |                                      |                                                                                                |                                                   |  |
| 入札結果       |                                                                                                    |                                      |                                                                                                |                                                   |  |
| 入札説明書等の入手  | 上記項目複数選択可                                                                                           |                                      |                                                                                                |                                                   |  |
|            |                                                                                                    |                                      |                                                                                                |                                                   |  |
| 物品         | 事務所指定                                                                                               | <ul> <li>*整備局を1つだけ指定した場合有</li> </ul> | 动                                                                                              |                                                   |  |
| その他サービス    | 文字网络委条件                                                                                             |                                      |                                                                                                |                                                   |  |
| 入札結果データの公表 | 大子 パーパー 大子 パーパー 大子 パーパー (大子 パーパー・マングー) (大子 パーパー・マングー) (大子 パー・マー・マー・マー・マー・マー・マー・マー・マー・マー・マー・マー・マー・マー | AND/OR AND                           | 14                                                                                             |                                                   |  |
| 揭載件数一覧     |                                                                                                    | AND/OR AND V                         |                                                                                                |                                                   |  |
| 有资格学校院の公主  |                                                                                                    |                                      |                                                                                                |                                                   |  |
| 有具借自有滞切公赦  |                                                                                                    |                                      |                                                                                                |                                                   |  |
| コガジョン      |                                                                                                    | 並び順発注機                               | 関・局 🗸                                                                                          |                                                   |  |
| ダウンロードについて |                                                                                                    |                                      |                                                                                                |                                                   |  |
|            |                                                                                                    |                                      |                                                                                                |                                                   |  |
| 港湾空港関連以外   |                                                                                                    | (検                                   | 索                                                                                              |                                                   |  |
| (ボータルサイト)  |                                                                                                    |                                      |                                                                                                |                                                   |  |
| ヘルプ        |                                                                                                    |                                      |                                                                                                |                                                   |  |
|            |                                                                                                    |                                      |                                                                                                |                                                   |  |
|            |                                                                                                    |                                      |                                                                                                |                                                   |  |
|            |                                                                                                    |                                      |                                                                                                |                                                   |  |

(1) 検索条件指定

- 1) 発注機関·局選択
  - 初期状態では「全ての局」がチェックされています。
  - ② 発注機関・局を指定する場合は該当する発注機関・局をチェックします。(複数選択可能)
  - ③ 発注機関・局をひとつだけチェックした場合、事務所指定の項目が選択入力可能になります。
  - ④ 発注機関・局を複数選択した場合は、いずれかの条件を満たす案件が対象となります。
  - ⑤ 「全ての局」をチェックすると、自動的に「全ての局」以外のチェックが外れます。 「全ての局」以外をチェックすると、自動的に「全ての局」のチェックが外れます。
- 2) 入札契約方式選択
  - ① 初期状態では「全ての方式」がチェックされています。
  - ② 入札契約方式を指定する場合は該当する入札契約方式をチェックします。(複数選択可能)
  - ③ 入札契約方式を複数選択した場合は、いずれかの条件を満たす案件が対象となります。
  - ④ 「全ての方式」をチェックすると、自動的に「全ての方式」以外のチェックが外れます。「全ての方式」以外をチェックすると、自動的に「全ての方式」のチェックが外れます。

- 3) 工種区分選択
  - ① 初期状態では「全ての区分」がチェックされています。
  - ② 工種区分を指定する場合は該当する工種区分をチェックします。(複数選択可能)
  - ③ 工種区分を複数選択した場合は、いずれかの条件を満たす案件が対象となります。
  - ④ 「全ての区分」をチェックすると、自動的に「全ての区分」以外のチェックが外れます。「全ての区分」以外をチェックすると、自動的に「全ての区分」のチェックが外れます。
- 4) 入札日/受付期間選択

「全て」か「今後何日以内」か「期間指定」のいずれかをチェックします。 (注意)

公募型指名競争入札の技術資料提出に係る掲示を検索する場合は、技術資料受付期間が検 索対象の項目となります。この場合、設定した条件と技術資料の受付期間で重複する期間(日) が1日でもある場合、表示対象となります。

例)技術資料提出期間が4月10日から20日の場合を条件として

①4月1日から10日を設定した場合、対象となる。

②4月11日から15日を設定した場合、対象となる。

③4月5日から21日を設定した場合、対象となる。

④4月20日を設定した場合、対象となる。

⑤4月21日から23日を設定した場合は対象とならない。

- 5) 入札日/日数入力
  - 指定した日数以内に入札日もしくは技術資料受付期間を迎える案件を対象とする場合に指定します。
  - ② 当項目を設定すると入札日/受付期間選択は、「今後 日以内」がチェックされます。
     例:「1」を入力した場合は、翌日、及び当日に入札日もしくは技術資料受付期間を迎える案件が対象となります。
- 6) 入札日/期間指定
  - ① 初期表示には、期間指定の開始日に操作日の日付がはいります。
  - ② 指定した期間に入札日もしくは技術資料受付期間を迎える案件を対象とする場合に 指定します。月日または日の省略が可能です。
  - ③ 月日を省略した場合、前の日付には1月1日が、後ろの日付には12月31日が設定 されます。
  - ④ 日を省略した場合は、前の日付には1日が、後ろの日付には31日が設定されます。
     (注意)月を省略して、日を入力することはできません。
- 7) 事務所指定
  - ① 事務所名を選択入力します。(選択しない場合はすべての事務所が対象となります。)
  - ② 発注機関・局(「全ての局」を除く)をひとつだけ指定した場合、当項目の設定は有効 になります。

- 8) 文字列検索条件
  - ① 文字列の検索範囲を選択入力します。
  - ② 検索範囲には、「全文書」、「工事名」が指定可能です。
  - ③「全文書」が指定された場合、公告文書全体が文字列検索の対象となります。
  - ④ 「工事名」が指定された場合、工事名のみが文字列検索の対象となります。
- 9) AND/OR

条件文字列複数入力時の検索関係を AND(すべて含む)か OR(いずれかを含む)を選択 入力します。

10) 検索文字

検索条件に使用する文字列を入力します。(最大5件)

- 11) クリアボタン 検索文字の条件をクリアします。
- (2) その他の機能
  - 1) 並び順
    - 検索結果画面の案件の表示順を指定します。
    - ② 表示順には、「発注機関・局」、「入札契約方式」、「工種区分」、「入札日/受付 期間」が指定可能です。
  - 2) 検索ボタン
     クリックすることにより指定された条件で検索を実行します。
  - ヘルプ 当画面のオンラインヘルプが別ウィンドウで表示されます。

#### 3.2.1.4.入札結果·工事検索条件指定

| <b>本一</b> 4                                                                        |                                             |                                                                                            |              |     | [港湾空港関連入札・契約情報]                                                                                                    |
|------------------------------------------------------------------------------------|---------------------------------------------|--------------------------------------------------------------------------------------------|--------------|-----|----------------------------------------------------------------------------------------------------|
| ж <u>д</u>                                                                         |                                             | 入林                                                                                         | 、結果・工事 検索条件指 | 定   |                                                                                                    |
| 中長期発注の見通し                                                                          | 発注機関・局                                      | 入札契約方式                                                                                     | 予定価格         | 公開日 | 入札日/契約日                                                                                                    |
| 工事検索<br>予注の見通し<br>入札公告等<br>入札結果<br>入札説明書等の入手<br>業務検索<br>発注の見通し<br>入札公告等<br>1.14 詳細 |                                             | 文化の5735     全ての方式     〇       一般競争         公募型指名         工事希望型終争         指総競争         施競契約 | から<br>(千円単位) |     | <ul> <li>● 全て</li> <li>● 全て</li> <li>● 漫去</li> <li>● 日以内</li> <li>● 期間指定</li> <li>2021 ▼ 年 月 日</li> <li>○ 月</li> <li>○ 日</li> <li>○ 月</li> <li>○ 日</li> <li>○ 方(本半角入力)</li> </ul> |
| <ul> <li>へいねま</li> <li>入札説明書等の入手</li> <li>物品</li> <li>その他サービス</li> </ul>           | 上記項目複数選択可<br>それぞれの入礼契約方式については、参加者の<br>事務所指定 | 有無を確認する公募手続きを行った素<br>→ * 整備局を 1 つだ                                                         | (件を含みます。<br> |     |                                                                                                    |
| 入札結果データの公表                                                                         | 立空制论の名件                                     |                                                                                            |              |     |                                                                                                    |
| 掲載件数一覧<br>有資格者名簿の公表                                                                | 文子列很朱宗轩<br>検索範囲 全文書 >                       | AND/OR AND ~                                                                               | 検索文字         |     |                                                                                                    |
| 入札説明書等の<br>ダウンロードについて                                                              |                                             |                                                                                            | 並び順 発注機関・局 🗸 |     |                                                                                                    |
| 港湾空港関連以外<br>(ポータルサイト)                                                              |                                             |                                                                                            | 検索           |     |                                                                                                    |
| ヘルプ                                                                                |                                             |                                                                                            |              |     |                                                                                                    |

- (1) 検索条件指定
  - 発注機関・局
    - 初期状態では「全ての局」がチェックされています。
    - ② 発注機関・局を指定する場合は該当する発注機関・局をチェックします。(複数選択可能)
    - ③ 発注機関・局をひとつだけチェックした場合、事務所指定の項目が選択入力可能になります。
    - ④ 発注機関・局を複数選択した場合は、いずれかの条件を満たす案件が対象となります。
    - ⑤ 「全ての局」をチェックすると、自動的に「全ての局」以外のチェックが外れます。 「全ての局」以外をチェックすると、自動的に「全ての局」のチェックが外れます。
  - 2) 入札契約方式
    - ① 初期状態では「全ての方式」がチェックされています。
    - ② 入札契約方式を指定する場合は該当する入札契約方式をチェックします。(複数選択可能)
    - ③ 入札契約方式を複数選択した場合は、いずれかの条件を満たす案件が対象となります。
    - ① 「全ての方式」をチェックすると、自動的に「全ての方式」以外のチェックが外れます。「全ての方式」以外をチェックすると、自動的に「全ての方式」のチェックが外れます。
  - 3) 予定価格

予定価格を指定します。(千円単位で入力)

4) 公開日選択「全て」か「過去何日以内」か「期間指定」のいずれかをチェックします。

- 5) 公開日/日数入力
  - ① 指定した日数以内に公開された案件を対象とする場合に指定します。
  - ② 当項目を設定すると公開日選択は、「過去 日以内」がチェックされます。
     例:「1」を入力した場合は、前日、及び当日公開された案件が対象となります。
- 6) 公開日/期間指定
  - 指定した期間に公開された案件を対象とする場合に指定します。月日または日の省略 が可能です。
  - ② 月日を省略した場合、前の日付には1月1日が、後ろの日付には12月31日が設定 されます。
  - ③ 日を省略した場合は、前の日付には1日が、後ろの日付には31日が設定されます。
     (注意)月を省略して、日を入力することはできません。
- 7) 入札日/契約日選択 「全て」か「過去何日以内」か「期間指定」のいずれかをチェックします。
- 8) 公開日/日数入力
  - 指定した日数以内に入札日もしくは契約日を迎えた案件を対象とする場合に指定し ます。
  - ② 当項目を設定すると入札日/契約日選択は、「過去 日以内」がチェックされます。 例:「1」を入力した場合は、前日、及び当日に入札日もしくは契約日を迎えた案件 が対象となります。
- 9) 入札日/期間指定
  - 指定した期間に入札日もしくは契約日を迎えた案件を対象とする場合に指定します。
     月日または日の省略が可能です。
  - ② 月日を省略した場合、前の日付には1月1日が、後ろの日付には12月31日が設定 されます。
  - ③ 日を省略した場合は、前の日付には1日が、後ろの日付には31日が設定されます。
     (注意) 月を省略して、日を入力することはできません。
- 10) 事務所指定
  - ① 事務所名を選択入力します。(選択しない場合はすべての事務所が対象となります。)
  - ② 発注機関・局(「全ての局」を除く)をひとつだけ指定した場合、当項目の設定は有効 になります。
- 11) 文字列検索条件
  - 文字列の検索範囲を選択入力します。
  - 検索範囲には、「全文書」、「工事名」が指定可能です。
  - ③ 「全文書」が指定された場合、公告文書全体が文字列検索の対象となります。
  - ④ 「工事名」が指定された場合、工事名のみが文字列検索の対象となります。
- 12) AND/OR

条件文字列複数入力時の検索関係を AND(すべて含む)か OR(いずれかを含む)を選択 入力します。 13)検索文字

検索条件に使用する文字列を入力します。(最大5件)

- 14) クリアボタン 検索文字の条件をクリアします。
- (2) その他の機能
  - 1) 並び順
    - ① 検索結果画面の案件の表示順を指定します。
    - ② 表示順には、「発注機関・局」、「入札契約方式」、「公開日」、「入札日/契約日」 が指定可能です。
  - 検索ボタン クリックすることにより指定された条件で検索を実行します。
  - ヘルプ 当画面のオンラインヘルプが別ウィンドウで表示されます。

### 3.2.1.5.入札説明書等の入手・工事検索条件指定

|                       |                     |             |                                               | [港湾空港関連入札・契約情報]          |
|-----------------------|---------------------|-------------|-----------------------------------------------|--------------------------|
| <b>ホーム</b>            |                     | 入札説明書等・丁    | 事 検索条件指定                                      |                          |
|                       | 発注機関・局              | 入札契約方式      | 工種区分                                          | 入札日/受付期間                 |
| 甲長期発注の見進し             | 全ての局                | 全ての方式       | 全ての区分 🗹                                       | ○ 全て                     |
| 工事検索                  | 東北地方整備局 🗌           | 一般競争入札 🗌    | 空港等土木工事 🗌                                     | ○ 今後 日以内                 |
| 発注の見通し                | 関東地方整備局             | 公募型指名競争入札 🗌 | 港湾土木工事                                        | <ul> <li>期間指定</li> </ul> |
| 入札公告等                 | 北陸地万整備局             | 工事希望型競争入礼   | 港湾等しゅんせつ工事 🗌                                  | 2021 × 年 09 月 10 日       |
| 入札結里                  | 中部地方整備局 □           | 指名競争入札 🗌    | 空港等請装工事                                       | <i>b</i> 6               |
| 入れ説明主笑の入手             | 近畿地力整備局             | 四思兴中门       | 2時時間の上部 2000 2000 2000 2000 2000 2000 2000 20 | 2022 以任 目 日              |
|                       | 「「「「「「「」」」」         |             |                                               | 2023 V + 73 u            |
| 美扮快楽                  | 九州地方整備局             |             |                                               | 数于は十两人刀                  |
| 発注の見通し                | 国土技術政策総合研究所(横須賀庁舎)□ |             |                                               |                          |
| 人礼公告寺                 |                     |             |                                               |                          |
| 人机結果                  | 上記項目複数選択可           |             |                                               |                          |
| 人札説明音寺の人手             |                     |             |                                               |                          |
| 物品                    |                     | 並び順発注根      | 題関・局 🖌                                        |                          |
| その他サービス               |                     |             | •                                             |                          |
| 入札結果データの公表            |                     | (1)         | i 索                                           |                          |
| 揭載件数一覧                |                     |             |                                               |                          |
| 有資格者名簿の公表             |                     |             |                                               |                          |
|                       |                     |             |                                               |                          |
| 入札説明書等の<br>ダウンロードについて |                     |             |                                               |                          |
|                       |                     |             |                                               |                          |
| 港湾空港関連以外              |                     |             |                                               |                          |
| (ボータルサイト)             |                     |             |                                               |                          |
| ヘルプ                   |                     |             |                                               |                          |
|                       |                     |             |                                               |                          |
|                       |                     |             |                                               |                          |

- (1) 検索条件指定
  - 1) 発注機関・局
    - ① 初期状態では「全ての局」がチェックされています。
    - ② 発注機関・局を指定する場合は該当する発注機関・局をチェックします。(複数選択可能)
    - ③ 発注機関・局をひとつだけチェックした場合、事務所指定の項目が選択入力可能になります。
    - ④ 発注機関・局を複数選択した場合は、いずれかの条件を満たす案件が対象となります。
    - ⑤ 「全ての局」をチェックすると、自動的に「全ての局」以外のチェックが外れます。 「全ての局」以外をチェックすると、自動的に「全ての局」のチェックが外れます。
  - 2) 入札契約方式選択
    - ① 初期状態では「全ての方式」がチェックされています。
    - ② 入札契約方式を指定する場合は該当する入札契約方式をチェックします。(複数選択可能)
    - ③ 入札契約方式を複数選択した場合は、いずれかの条件を満たす案件が対象となります。
    - ④ 「全ての方式」をチェックすると、自動的に「全ての方式」以外のチェックが外れます。「全ての方式」以外をチェックすると、自動的に「全ての方式」のチェックが外れます。

- 3) 工種区分選択
  - ① 初期状態では「全ての区分」がチェックされています。
  - ② 工種区分を指定する場合は該当する工種区分をチェックします。(複数選択可能)
  - ③ 工種区分を複数選択した場合は、いずれかの条件を満たす案件が対象となります。
  - ④ 「全ての区分」をチェックすると、自動的に「全ての区分」以外のチェックが外れます。「全ての区分」以外をチェックすると、自動的に「全ての区分」のチェックが外れます。
- 4) 入札日/受付期間選択

「全て」か「今後何日以内」か「期間指定」のいずれかをチェックします。

- (注意) 公募型指名競争入札の技術資料提出に係る掲示を検索する場合 は、技術資料受付期間が検索対象の項目となります。この場合、設定した条件と技術資料の受付期間で重複する期間(日)が1日でもある場合、表示対象となります。
- 例)技術資料提出期間が4月10日から20日の場合、条件として

①4月1日から10日を設定した場合、対象となる。

②4月11日から15日を設定した場合、対象となる。

- ③4月5日から21日を設定した場合、対象となる。
- ④4月20日を設定した場合、対象となる。

⑤4月21日から23日を設定した場合は対象とならない。

- 5) 入札日/日数入力
  - 指定した日数以内に入札日もしくは技術資料受付期間を迎える案件を対象とする場合に指定します。
  - ② 当項目を設定すると入札日/受付期間選択は、「今後 日以内」がチェックされます。
     例:「1」を入力した場合は、翌日、及び当日に入札日もしくは技術資料受付期間を 迎える案件が対象となります。
- 6) 入札日/期間指定
  - ① 初期表示には、期間指定の開始日に操作日の日付がはいります。
  - ② 指定した期間に入札日もしくは技術資料受付期間を迎える案件を対象とする場合に 指定します。月日または日の省略が可能です。
  - ③ 月日を省略した場合、前の日付には1月1日が、後ろの日付には12月31日が設定 されます。
  - ④ 日を省略した場合は、前の日付には1日が、後ろの日付には31日が設定されます。
     (注意)月を省略して、日を入力することはできません。初期表示には、 期間指定の開始日に操作日の日付がはいります。

#### (2) その他の機能

- 1) 並び順
  - ① 検索結果画面の案件の表示順を指定します。
  - ② 表示順には、「発注機関・局」、「入札契約方式」、「工種区分」、「入札日/受付 期間」が指定可能です。
- 検索ボタン クリックすることにより指定された条件で検索を実行します。
- ヘルプ 当画面のオンラインヘルプが別ウィンドウで表示されます。

#### 3.2.1.6.発注の見通し・業務検索条件指定

| <b>+</b> -/    |                    |                     |              | 【港湾空港関連入札・契約情報】 |
|----------------|--------------------|---------------------|--------------|-----------------|
|                |                    | 発注の見通し・             | 業務検索条件指定     |                 |
| 中長期発注の見通し      | 発注機関・局             | 入札契約方式              | 業務区分         | ヘルプ<br>入札予定時期   |
|                | 全ての局               | 全ての方式 🛛             | 全ての区分 🛛      | 全ての工期 🜌         |
| 工事検索           | 東北地方整備局            | 一般競争                | 測量・調査 🗌      | 第1四半期 🔲         |
| 発注の見通し         | 関東地方整備局 🗌          | 指名競争                | 建設コンサルタント等 🗌 | 第2四半期 🔲         |
| 礼公告等           | 北陸地方整備局            | 公募型競争               |              | 第3四半期 🗌         |
| し結果            | 中部地方整備局            | 簡易公募型競争 🗌           |              | 第4四半期 🗌         |
| 書等の入手          | 近畿地方整備局            | 随意契約                |              | -               |
| 余委             | 中国地方整備局            | 公募型プロボーザル 📋         |              |                 |
|                | 四国地方整備局            | 館易公募型プロボーザル 🗌       |              |                 |
|                | 九州地方整備局            | 標準プロポーザル            |              |                 |
| 言寺             | 国土技術政策総合研究所(橫須賀庁舎) |                     |              |                 |
| 课              | 1.2016月海救巡归司       |                     | · · · · ·    |                 |
| 雪等の入手          | 工能項目複数置於可          |                     |              |                 |
|                | 惠務所將定              | ** * 整備局を1つだけ指定した場合 | ~ 有动         |                 |
| ービス            | 9-10/ MILC         |                     | 1920         |                 |
| カの公主           | 文字列檢案条件            |                     |              |                 |
| 900 <b>T</b> R | 検索範囲 全文書 🗸         | AND/OR AND ~        | 検索文字         |                 |
| 一覧             |                    | L                   |              | 7117            |
| D公表            |                    |                     |              |                 |
|                | -                  |                     |              |                 |
| ŧΦ             |                    | 並び順発                | 注機関・局 🗸      |                 |
| JULC           |                    |                     | -            |                 |
|                |                    | -                   |              |                 |
| 以外<br>イト)      | 検索                 |                     |              |                 |
|                |                    |                     |              |                 |
|                |                    |                     |              |                 |
|                |                    |                     |              |                 |
|                |                    |                     |              |                 |

- (1) 検索条件指定
  - 発注機関・局
    - 初期状態では「全ての局」がチェックされています。
    - ② 発注機関・局を指定する場合は該当する発注機関・局をチェックします。(複数選択可能)
    - ③ 発注機関・局をひとつだけチェックした場合、事務所指定の項目が選択入力可能になります。
    - ④ 発注機関・局を複数選択した場合は、いずれかの条件を満たす案件が対象となります。
    - ⑤ 「全ての局」をチェックすると、自動的に「全ての局」以外のチェックが外れます。 「全ての局」以外をチェックすると、自動的に「全ての局」のチェックが外れます。
  - 2) 入札契約方式選択
    - ① 初期状態では「全ての方式」がチェックされています。
    - ② 入札契約方式を指定する場合は該当する入札契約方式をチェックします。(複数選択可能)
    - ③ 入札契約方式を複数選択した場合は、いずれかの条件を満たす案件が対象となります。
    - ① 「全ての方式」をチェックすると、自動的に「全ての方式」以外のチェックが外れます。「全ての方式」以外をチェックすると、自動的に「全ての方式」のチェックが外れます。

- 3) 業務区分選択
  - ① 初期状態では「全ての区分」がチェックされています。
  - ② 業務区分を指定する場合は該当する業務区分をチェックします。(複数選択可能)
  - ③業務区分を複数選択した場合は、いずれかの条件を満たす案件が対象となります。
  - ④ 「全ての区分」をチェックすると、自動的に「全ての区分」以外のチェックが外れます。「全ての区分」以外をチェックすると、自動的に「全ての区分」のチェックが外れます。
- 4) 入札予定時期選択
  - ① 初期状態では「全ての工期」がチェックされています。
  - ② 入札予定時期を指定する場合は該当する工期をチェックします。(複数選択可能)
  - ③ 入札予定時期を複数選択した場合は、いずれかの条件を満たす案件が対象となります。
  - ④ 「全ての工期」をチェックすると、自動的に「全ての工期」以外のチェックが外れます。「全ての工期」以外をチェックすると、自動的に「全ての工期」のチェックが外れます。
- 5) 事務所指定
  - ① 事務所名を選択入力します。(選択しない場合はすべての事務所が対象となります。)
  - ② 発注機関・局(「全ての局」を除く)をひとつだけ指定した場合、当項目の設定は有効 になります。
- 6) 文字列検索条件
  - 文字列の検索範囲を指定します。
  - ② 検索範囲には、「全文書」、「業務名」が指定可能です。
  - ③ 「全文書」が指定された場合、公告文書全体が文字列検索の対象となります。
  - ④ 「業務名」が指定された場合は、業務名のみが文字列検索の対象となります。
- 7) AND/OR

条件文字列複数入力時の検索関係について、AND(すべて含む)または OR(いずれかを 含む)を選択入力します。

8) 検索文字

検索条件に使用する文字列を入力します。(最大5件)

 クリアボタン 検索文字の条件をクリアします。

#### (2) その他の機能

- 1) 並び順
  - ① 検索結果画面の案件の表示順を指定します。
  - ② 表示順には、「発注機関・局」、「入札契約方式」、「業務区分」、「入札予定時期」 が指定可能です。
- 検索ボタン クリックすることにより指定された条件で検索を実行します。
- ヘルプ 当画面のオンラインヘルプが別ウィンドウで表示されます。

#### 3.2.1.7.入札公告等·業務検索条件指定

|                      |                    |                                      |              | [港湾空港関連入札・契約情報]          |  |
|----------------------|--------------------|--------------------------------------|--------------|--------------------------|--|
|                      |                    | 入札公告等・業績                             | 務 検索条件指定     |                          |  |
| 中長期発注の見通し            |                    |                                      |              | ヘルブ                      |  |
| 1 24 AND ALLONDIAL O | 発注機関・局             | 入札契約方式                               | 業務区分         | 入札日/受領期限日                |  |
| 工事検索                 | 全ての局               | 全ての方式                                | 全ての区分        | ○ 全て                     |  |
| 発注の見通し               | 東北地方整備局 🗌          | 一般競争                                 | 測量・調査 🗌      | ○ 今後 日以内                 |  |
| 入札公告等                | 関東地方整備局 🗌          | 公募型競争                                | 建設コンサルタント等 🗌 | <ul> <li>期間指定</li> </ul> |  |
| 入机結果                 | 北陸地方整備局            | 簡易公募型競争 🗌                            |              |                          |  |
| 入井説明書等の入手            | 中部地方整備局            | 公募型プロボーザル 🗌                          |              |                          |  |
|                      | 近畿地方整備局            | 簡易公募型プロボーザル 🗌                        |              | 5                        |  |
| 美務梗案                 | 中国地方整備局            |                                      |              | 2023 🗸 年 月 日             |  |
| 発注の見通し               | 四国地方整備局            |                                      |              | 数字は半角入力                  |  |
| 入札公告等                | 九州地方整備局            |                                      |              |                          |  |
| 入札結果                 | 国土技術設策総合研究所(橫須賀庁舎) |                                      |              |                          |  |
| 入札説明書等の入手            | 上記項目複数選択可          |                                      |              |                          |  |
| 物品<br>その他サービス        | 事務所指定              | <ul> <li>▼ 整備局を1つだけ指定した場合</li> </ul> | 有効           |                          |  |
| 入札結果データの公表           | 文字列検索条件            |                                      |              |                          |  |
| 揭載件数一覧               | 検索範囲 全文書 ~         | AND/OR AND ~                         | 検索文字         |                          |  |
| 有資格者名簿の公表            |                    |                                      |              | クリア                      |  |
|                      |                    |                                      |              |                          |  |
| 入札説明書等の              |                    | 並び順発注機                               | 関・局 ∨        |                          |  |
| 9990-re900           |                    |                                      |              |                          |  |
| 港湾の港田浦NA             |                    |                                      | •            |                          |  |
| (ポータルサイト)            | 校索                 |                                      |              |                          |  |
| ヘルプ                  |                    |                                      |              |                          |  |
|                      |                    |                                      |              |                          |  |
|                      |                    |                                      |              |                          |  |
|                      |                    |                                      |              |                          |  |

- (1) 検索条件指定
  - 発注機関・局
    - 初期状態では「全ての局」がチェックされています。
    - ② 発注機関・局を指定する場合は該当する発注機関・局をチェックします。(複数選択可能)
    - ③ 発注機関・局をひとつだけチェックした場合、事務所指定の項目が選択入力可能になります。
    - ④ 発注機関・局を複数選択した場合は、いずれかの条件を満たす案件が対象となります。
    - ⑤ 「全ての局」をチェックすると、自動的に「全ての局」以外のチェックが外れます。 「全ての局」以外をチェックすると、自動的に「全ての局」のチェックが外れます。
  - 2) 入札契約方式選択
    - ① 初期状態では「全ての方式」がチェックされています。
    - ② 入札契約方式を指定する場合は該当する入札契約方式をチェックします。(複数選択可能)
    - ③ 入札契約方式を複数選択した場合は、いずれかの条件を満たす案件が対象となります。
    - ④ 「全ての方式」をチェックすると、自動的に「全ての方式」以外のチェックが外れます。「全ての方式」以外をチェックすると、自動的に「全ての方式」のチェックが外れます。

- 3) 業務区分選択
  - ① 初期状態では「全ての区分」がチェックされています。
  - ② 業務区分を指定する場合は該当する業務区分をチェックします。(複数選択可能)
  - ③ 業務区分を複数選択した場合は、いずれかの条件を満たす案件が対象となります。
  - ④ 「全ての区分」をチェックすると、自動的に「全ての区分」以外のチェックが外れます。「全ての区分」以外をチェックすると、自動的に「全ての区分」のチェックが外れます。
- 4) 入札日/受領期限日選択「全て」か「今後何日以内」か「期間指定」のいずれかをチェックします。
- 5) 入札日/日数入力
  - 指定した日数以内に入札日もしくは技術資料提出期間を迎える案件を対象とする場合に指定します。
  - ② 当項目を設定すると入札日/受領期限日選択は、「今後 日以内」がチェックされます。
    - 例:「1」を入力した場合は、翌日、及び当日に入札日もしくは技術提案書受領期限 日を迎える案件が対象となります。
- 6) 入札日/日数入力
  - ① 初期表示には、期間指定の開始日に操作日の日付がはいります。
  - ② 指定した期間に入札日もしくは技術提案書受領期限日を迎える案件を対象とする場合に指定します。月日または日の省略が可能です。
  - ③ 月日を省略した場合、前の日付には1月1日が、後ろの日付には12月31日が設定 されます。
  - ④ 日を省略した場合は、前の日付には1日が、後ろの日付には31日が設定されます。(注意) 月を省略して、日を入力することはできません。
- 7) 事務所指定
  - ① 事務所名を選択入力します。(選択しない場合はすべての事務所が対象となります。)
  - ② 発注機関・局(「全ての局」を除く)をひとつだけ指定した場合、当項目の設定は有効 になります。
- 8) 文字列検索条件
  - 文字列の検索範囲を指定します。
  - 検索範囲には、「全文書」、「業務名」が指定可能です。
  - ③ 「全文書」が指定された場合、公告文書全体が文字列検索の対象となります。
  - ④ 「業務名」が指定された場合は、業務名のみが文字列検索の対象となります。
- 9) AND/OR

条件文字列複数入力時の検索関係について、AND(すべて含む)または OR(いずれかを 含む)を選択入力します。

10) 検索文字

検索条件に使用する文字列を入力します。(最大5件)

11) クリアボタン

検索文字の条件をクリアします。

- (2) その他の機能
  - 1) 並び順
    - ① 検索結果画面の案件の表示順を指定します。
    - 表示順には、「発注機関・局」、「入札契約方式」、「業務区分」、「入札日/受領 期限日」が指定可能です。
  - 2) 検索ボタン

クリックすることにより指定された条件で検索を実行します。

ヘルプ
 当画面のオンラインヘルプが別ウィンドウで表示されます。

#### 3.2.1.8.入札結果·業務検索条件指定

| +-/                                                                     |                                                                              |                                                                                                    |                            |                                                                                                    | [港湾空港関連入札・契約情報]                                                                                                    |  |
|-------------------------------------------------------------------------|------------------------------------------------------------------------------|----------------------------------------------------------------------------------------------------|----------------------------|----------------------------------------------------------------------------------------------------|----------------------------------------------------------------------------------------------------|--|
| <u>——</u> Д                                                             |                                                                              | 入札                                                                                                    | 、結果・業務 検索条件指               | 定                                                                                                    |                                                                                                    |  |
| 中長期発注の見通し                                                               | 発注機関・局                                                                       | 入札契約方式                                                                                                    | 予定価格                       | 公開日                                                                                                    | ヘルプ<br>入札日/契約日                                                                                                    |  |
| 工事検索<br>発注の見通し<br>入札公告等<br>入札獄明書等の入手<br>業務検索<br>発注の見通し<br>入札公告等<br>入札結果 | 全ての局                                                                         | 全ての万式     日       一般課券     日       一般課券     日       近期登録券     日       建築公券型試券     日       建築公券型式ロボーザル     日       経際公券型プロボーザル     日 | から<br>//<br>(千円単位)         | <ul> <li>金て</li> <li>過去</li> <li>日以内</li> <li>期時指定</li> <li>2021 × 年</li> <li>月</li> <li>日</li> <li>から</li> <li>2021 × 年</li> <li>月</li> <li>日</li> <li>数字(2半角入力)</li> </ul> | <ul> <li>● 全て</li> <li>● 邊去 日以内</li> <li>● 期間指定</li> <li>2021 √ 年 月 日</li> <li>から</li> <li>2021 √ 年 月 日</li> <li>数字は半角入力</li> </ul> |  |
| ■ 入札説明書等の入手」<br>物品<br>その他サービス                                           | 入手         上記項目複変進択回           たれぞれの入札契約方式については、参加者の有無を確認する公募手様きを行った案件を含みます。 |                                                                                                    |                            |                                                                                                    |                                                                                                    |  |
| 入札結果データの公表<br>掲載件数一覧<br>有資格者名簿の公表                                       | 文字列検条条件<br>検索範四 全文書 >                                                        | AND/OR AND V                                                                                                    | 検楽文字                       |                                                                                                    | /<br>/117                                                                                                    |  |
| 入札説明書等の<br>ダワンロードについて<br>港湾空港関連以外<br>(ボータルサイト)<br>ヘルプ                   |                                                                              |                                                                                                    | 並び順<br>発注機関・局 →<br>▼<br>検索 |                                                                                                    |                                                                                                    |  |
|                                                                         |                                                                              |                                                                                                    |                            |                                                                                                    |                                                                                                    |  |

- (1) 検索条件指定
  - 発注機関・局
    - 初期状態では「全ての局」がチェックされています。
    - ② 発注機関・局を指定する場合は該当する発注機関・局をチェックします。(複数選択可能)
    - ③ 発注機関・局をひとつだけチェックした場合、事務所指定の項目が選択入力可能になります。
    - ④ 発注機関・局を複数選択した場合は、いずれかの条件を満たす案件が対象となります。
    - ⑤ 「全ての局」をチェックすると、自動的に「全ての局」以外のチェックが外れます。 「全ての局」以外をチェックすると、自動的に「全ての局」のチェックが外れます。
  - 2) 入札契約方式選択
    - 初期状態では「全ての方式」がチェックされています。
    - ② 入札契約方式を指定する場合は該当する入札契約方式をチェックします。(複数選択可能)
    - ③ 入札契約方式を複数選択した場合は、いずれかの条件を満たす案件が対象となります。
    - ④ 「全ての方式」をチェックすると、自動的に「全ての方式」以外のチェックが外れます。「全ての方式」以外をチェックすると、自動的に「全ての方式」のチェックが外れます。
  - 3) 予定価格

予定価格を指定します。(千円単位で入力)

4) 公開日選択「全て」か「過去何日以内」か「期間指定」のいずれかをチェックします。

- 5) 公開日/日数入力
  - ① 指定した日数以内に公開された案件を対象とする場合に指定します。
  - ② 当項目を設定すると公開日選択は、「過去 日以内」がチェックされます。
     例:「1」を入力した場合は、前日、及び当日公開された案件が対象となります。
- 6) 公開日/期間指定
  - 指定した期間に公開された案件を対象とする場合に指定します。月日または日の省略 が可能です。
  - ② 月日を省略した場合、前の日付には1月1日が、後ろの日付には12月31日が設定 されます。
  - ③ 日を省略した場合は、前の日付には1日が、後ろの日付には31日が設定されます。
     (注意)月を省略して、日を入力することはできません。
- 7) 入札日/契約日選択 「全て」か「過去何日以内」か「期間指定」のいずれかをチェックします。
- 8) 入札日/日数入力
  - 指定した日数以内に入札日もしくは契約日を迎えた案件を対象とする場合に指定し ます。
  - ② 当項目を設定すると入札日/契約日選択は、「過去 日以内」がチェックされます。 例:「1」を入力した場合は、前日、及び当日に入札日もしくは契約日を迎えた案件 が対象となります。
- 9) 入札日/期間指定
  - 指定した期間に入札日もしくは契約日を迎えた案件を対象とする場合に指定します。
     月日または日の省略が可能です。
  - ② 月日を省略した場合、前の日付には1月1日が、後ろの日付には12月31日が設定 されます。
  - ③ 日を省略した場合は、前の日付には1日が、後ろの日付には31日が設定されます。
     (注意)月を省略して、日を入力することはできません。
- 10) 事務所指定
  - ① 事務所名を選択入力します。(選択しない場合はすべての事務所が対象となります。)
  - ② 発注機関・局(「全ての局」を除く)をひとつだけ指定した場合、当項目の設定は有効になります。
- 11) 文字列検索条件
  - 文字列の検索範囲を指定します。
  - ② 検索範囲には、「全文書」、「業務名」が指定可能です。
  - ③ 「全文書」が指定された場合、公告文書全体が文字列検索の対象となります。
  - ④ 「業務名」が指定された場合は、業務名のみが文字列検索の対象となります。
- 12) AND/OR

条件文字列複数入力時の検索関係について、AND(すべて含む)または OR(いずれかを 含む)を選択入力します。

- 13)条件文字列 検索条件に使用する文字列を入力します。(最大5件)
- 14) クリアボタン 文字列検索の条件をクリアします。
- (2) その他の機能
  - 1) 並び順
    - ① 検索結果画面の案件の表示順を指定します。
    - ② 表示順には、「発注機関・局」、「入札契約方式」、「公開日」、「入札日/契約日」 が指定可能です。
  - 検索ボタン クリックすることにより指定された条件で検索を実行します。
  - ヘルプ 当画面のオンラインヘルプが別ウィンドウで表示されます。

#### 3.2.1.9.入札説明書等の入手・業務検索条件指定

|                                                  |               |        |          |              | [港湾空港関連入札・契約情報]                          |
|--------------------------------------------------|---------------|--------|----------|--------------|------------------------------------------|
| <b>ж</b> —д                                      |               |        | 入札説明書等・業 | 務 検索条件指定     |                                          |
|                                                  | 発注機関・局        |        | 入札契約方式   | 業務区分         | 入札日/受領期限日                                |
| 甲長期発注の見通し                                        | 全ての局          |        | 全ての方式    | 全ての区分 🛛      | ○ 全て                                     |
| 丁事検索                                             | 東北地方整備局       |        | 一般競争 🗌   | 測量・調査 🗌      | ○ 今後 日以内                                 |
| 発注の見通し                                           | 関東地方整備局       |        | 指名競争     | 建設コンサルタント等 🗌 | <ul> <li>期間指定</li> </ul>                 |
| 入札公告等                                            | 北陸地方整備局       |        | 公募型競争    |              | 2021 × 年 09 月 10 日                       |
| 入北結里                                             | 中部地方整備局       |        |          |              | 1021 1 1 1 1 1 1 1 1 1 1 1 1 1 1 1 1 1 1 |
|                                                  | 近畿地力整備局       |        |          |              |                                          |
|                                                  | 中国地力整備局       |        |          |              |                                          |
| 業務検索                                             | 力州地方整備局       |        | 福海ゴロボーザル |              | 数子は半角人力                                  |
| 発注の見通し                                           | 国土技術政策総合研究所(横 | 須賀庁舎)□ |          |              |                                          |
| 入札公告等                                            |               |        |          |              | 2                                        |
| 人札結果                                             | 上記項目複数選択可     |        |          |              |                                          |
| 入札説明書等の入手                                        |               |        |          |              |                                          |
| <i>H</i> a <b>C</b>                              |               |        | 並び順発注機   | 関・局 🖌        |                                          |
| その他サービス                                          |               |        |          | •            |                                          |
| 入札結果データの公表                                       |               |        | 「お       | 索            |                                          |
| 揭載件数一覧                                           |               |        |          |              |                                          |
| 有資格素を確の公表                                        |               |        |          |              |                                          |
| PERSONAL AND AND AND AND AND AND AND AND AND AND |               |        |          |              |                                          |
| 入札説明書等の                                          |               |        |          |              |                                          |
| タワンロードについて                                       |               |        |          |              |                                          |
| 港湾空港関連以外                                         |               |        |          |              |                                          |
| (ポータルサイト)                                        |               |        |          |              |                                          |
| ヘルプ                                              |               |        |          |              |                                          |
|                                                  |               |        |          |              |                                          |
|                                                  |               |        |          |              |                                          |
|                                                  |               |        |          |              |                                          |

- (1) 検索条件指定
  - 1) 発注機関・局
    - 初期状態では「全ての局」がチェックされています。
    - ② 発注機関・局を指定する場合は該当する発注機関・局をチェックします。(複数選択可能)
    - ③ 発注機関・局をひとつだけチェックした場合、事務所指定の項目が選択入力可能になります。
    - ④ 発注機関・局を複数選択した場合は、いずれかの条件を満たす案件が対象となります。
    - ⑤ 「全ての局」をチェックすると、自動的に「全ての局」以外のチェックが外れます。 「全ての局」以外をチェックすると、自動的に「全ての局」のチェックが外れます。
  - 2) 入札契約方式選択
    - ① 初期状態では「全ての方式」がチェックされています。
    - ② 入札契約方式を指定する場合は該当する入札契約方式をチェックします。(複数選択可能)
    - ③ 入札契約方式を複数選択した場合は、いずれかの条件を満たす案件が対象となります。
    - ④ 「全ての方式」をチェックすると、自動的に「全ての方式」以外のチェックが外れます。「全ての方式」以外をチェックすると、自動的に「全ての方式」のチェックが外れます。

- 3) 業務区分選択
  - ① 初期状態では「全ての区分」がチェックされています。
  - ② 業務区分を指定する場合は該当する業務区分をチェックします。(複数選択可能)
  - ③ 業務区分を複数選択した場合は、いずれかの条件を満たす案件が対象となります。
  - ④ 「全ての区分」をチェックすると、自動的に「全ての区分」以外のチェックが外れます。「全ての区分」以外をチェックすると、自動的に「全ての区分」のチェックが外れます。
- 4) 入札日/受領期限日選択「全て」か「今後何日以内」か「期間指定」のいずれかをチェックします。
- 5) 入札日/日数入力
  - 指定した日数以内に入札日もしくは技術資料提出期間を迎える案件を対象とする場合に指定します。
  - ② 当項目を設定すると入札日/受領期限日選択は、「今後 日以内」がチェックされます。

例:「1」を入力した場合は、翌日、及び当日に入札日もしくは技術提案書受領期限 日を迎える案件が対象となります。

- 6) 入札日/期間指定
  - ① 初期表示には、期間指定の開始日に操作日の日付がはいります。
  - ② 指定した期間に入札日もしくは技術提案書受領期限日を迎える案件を対象とする場合に指定します。月日または日の省略が可能です。
  - ③ 月日を省略した場合、前の日付には1月1日が、後ろの日付には12月31日が設定 されます。
  - ④ 日を省略した場合は、前の日付には1日が、後ろの日付には31日が設定されます。
     (注意) 月を省略して、日を入力することはできません。
- (2) その他の機能
  - 1) 並び順
    - 検索結果画面の案件の表示順を指定します。
    - ② 表示順には、「発注機関・局」、「入札契約方式」、「業務区分」、「入札日/受領 期限日」が指定可能です。
  - 2) 検索ボタン

クリックすることにより指定された条件で検索を実行します。

#### 3.2.2. 件数確認画面

件数確認画面に関しては、工事、業務の違いは特にないため文書種別ごとに記述します。 3.2.2.1.中長期発注の見通し検索結果表示確認 検索条件指定画面で設定された条件に該当する案件の件数が多い場合に下の画面が表示されます。

| <u>т</u> —д              | 中長期発注の見通し 検索結果表示確認                                           |
|--------------------------|--------------------------------------------------------------|
| 中長期発注の見通し                |                                                              |
| 工事検索<br>発注の見通し<br>入札公告等  | 指定された検索条件で、該当する調達案件は                                         |
| 入札結果           入札説明書等の入手 | 171 <del>#</del> एउ                                          |
| 業務検索<br>発注の見通し           |                                                              |
| 入札公告等           入札結果     | 該当する調達案件か100件を越えています、検索条件を追加するようにしてくたさい。<br>検索結果一覧画面を表示しますか? |
| の私説明音等の人手                | 表示する 条件指定画面に戻る                                               |
| その他サービス<br>入札結果データの公表    |                                                              |
| 掲載件数一覧<br>有資格者名簿の公表      |                                                              |
| 入札説明書等の<br>ダウンロードについて    |                                                              |
| 港湾空港関連以外<br>(ボータルサイト)    |                                                              |
| ヘルプ                      |                                                              |
|                          |                                                              |

(1) 条件に該当する案件が最大件数を超える場合

1) 表示するボタン

検索結果画面を表示します。

2) 条件指定画面に戻るボタン 検索条件指定画面に戻りますので、条件の追加などを行なってください。

### 3.2.2.2.発注の見通し・工事/業務検索結果表示確認

検索条件指定画面で設定された条件に該当する案件の件数が多い場合に下の画面が表示されます。

(1) 条件に該当する案件が最大件数を超える場合

| <u></u> т—А                                                           | [港湾空港関連人札・契約箭報]<br>発注の見通し・工事 検索結果表示確認                        |
|-----------------------------------------------------------------------|--------------------------------------------------------------|
| 中長期発注の見通し                                                             |                                                              |
| 工事検索       発注の見通し       入札公告等       入札結果       入札説明書等の入手              | 指定された検索条件で、該当する調達案件は<br><mark>664</mark> 件 です                |
| <ul> <li>業務検索</li> <li>発注の見通し</li> <li>入札公告等</li> <li>入札結果</li> </ul> | 該当する調達案件が100件を越えています、検衆条件を追加するようにしてください。<br>検衆結果一覧面面を表示しますか? |
| ■ 入札説明書等の入手<br>物品<br>その他サービス                                          | [表示する] 条件指定画面に戻る]                                            |
| 入札結果データの公表<br>掲載件数一覧<br>有資格者名簿の公表                                     |                                                              |
| 入札説明書等の<br>ダウンロードについて<br>港湾空港関連以外                                     |                                                              |
| (ポータルサイド)<br>ヘルプ                                                      |                                                              |

1) 表示するボタン

検索結果画面を表示します。

2) 条件指定画面に戻るボタン 検索条件指定画面に戻りますので、条件の追加などを行なってください。

#### 3.2.2.3.入札公告等·工事/業務検索結果表示確認

検索条件指定画面で設定された条件に該当する案件の件数が多い場合に下の画面が表示されま す。

(1) 条件に該当する案件が最大件数を超える場合

| 木一ム                                                      | [港湾空港関連入札・契約情報]<br>入札公告等・工事 検索結果表示確認                                              |
|----------------------------------------------------------|-----------------------------------------------------------------------------------|
| 中長期発注の見通し                                                |                                                                                   |
| 工事検索       発注の見通し       入札公告等       入札結果       入札説明書等の入手 | 指定された検索条件で、該当する調達案件は<br>806 件 です                                                  |
| 業務検索<br><b>発注の見通し</b>                                    |                                                                                   |
| 入札公告等                                                    | 該当する調達案件が100件を越えています、検索条件を追加するようにしてください。<br>(************************************ |
| 入札説明書等の入手                                                | (果常編集 ■ 写画画に使る<br>表示する) 条件指定画面に戻る                                                 |
| 物品<br>その他サービス                                            |                                                                                   |
| 入札結果データの公表                                               |                                                                                   |
| 掲載件数一覧                                                   |                                                                                   |
| 入札説明書等の<br>ダウンロードについて                                    |                                                                                   |
| 港湾空港関連以外<br>(ポータルサイト)                                    |                                                                                   |
| ヘルプ                                                      |                                                                                   |

- 表示するボタン 検索結果画面を表示します。
- 条件指定画面に戻るボタン 検索条件指定画面に戻りますので、条件の追加などを行なってください。

#### 3.2.2.4.入札結果·工事/業務検索結果表示確認

検索条件指定画面で設定された条件に該当する案件の件数が多い場合に下の画面が表示されま す。

(1) 条件に該当する案件が最大件数を超える場合

| 木一ム                   |                                          | 港湾空港関連人札・契約情報 |
|-----------------------|------------------------------------------|---------------|
|                       | 入札結果・工事 検索結果表示確認                         | A # 7         |
| 中長期発注の見通し             |                                          | 11/22         |
| 工事検索                  |                                          |               |
| 発注の見通し                |                                          |               |
| 入札公告等                 | 指定された検索条件で、該当する調達案件は<br>6666 件 です        |               |
| 入札結果                  |                                          |               |
| 人和説明吉寺の人子             |                                          |               |
| 業務快業 発注の見通し           |                                          |               |
| 入札公告等                 | 該当する調達案件が100件を越えています、検索条件を追加するようにしてください。 |               |
| 入札結果                  | 検索結果一覧画面を表示しますか?                         |               |
| 入札説明書等の入手             | 表示する 条件指定画面に戻る                           |               |
| 物品                    |                                          |               |
| その他サービス               |                                          |               |
| 入札結果データの公表            |                                          |               |
| 揭載件数一覧                |                                          |               |
| 有資格者名簿の公表             |                                          |               |
|                       |                                          |               |
| 人札説明吉等の<br>ダウンロードについて |                                          |               |
|                       |                                          |               |
| 港湾空港関連以外<br>(ポータルサイト) |                                          |               |
| ヘルプ                   |                                          |               |
|                       |                                          |               |
|                       |                                          |               |
|                       |                                          |               |

- 表示するボタン 検索結果画面を表示します。
- 2) 条件指定画面に戻るボタン 検索条件指定画面に戻りますので、条件の追加などを行なってください。
## 3.2.2.5.入札説明書の入手・工事/業務検索結果表示確認

検索条件指定画面で設定された条件に該当する案件の件数が多い場合に下の画面が表示されま す。

(1) 条件に該当する案件が最大件数を超える場合

| <u></u>                                                  | [港湾空港関連入札·契約情<br>入礼説明書等·丁事 検索結果表示確認           | 報 |
|----------------------------------------------------------|-----------------------------------------------|---|
| 中長期発注の見通し                                                |                                               |   |
| 工事検索       発注の見通し       入札公告等       入札結果       入札説明書等の入手 | 指定された検索条件で、該当する調達案件は<br><mark>164</mark> 件 です |   |
| 業務検索<br><b>発注の見通し</b>                                    |                                               | 1 |
| 入札公告等                                                    | 該当する講達案件が100件を越えています、検索条件を追加するようにしてください。      |   |
| 入札結果                                                     | 検索結果一覧画面を表示しますか?<br>表示する 条件指定画面に戻る            |   |
| 物品<br>その他サービス                                            |                                               |   |
| 入札結果データの公表                                               |                                               |   |
| 掲載件数一覧                                                   |                                               |   |
| 有資格者名薄の公表                                                |                                               |   |
| 入札説明書等の<br>ダウンロードについて                                    |                                               |   |
| 港湾空港関連以外<br>(ポータルサイト)                                    |                                               |   |
| ヘルプ                                                      |                                               |   |

- 表示するボタン 検索結果画面を表示します。
- 条件指定画面に戻るボタン 検索条件指定画面に戻りますので、条件の追加などを行なってください。

#### 3.2.3. 検索結果一覧画面

## 3.2.3.1.中長期発注の見通し検索結果

検索条件指定画面で設定した検索条件に該当する中長期発注の見通しが一覧形式で表示されま す。

| + /                   |       |            |     |              |                  |    |    | [港湾空港関連入札・契約情報]       |
|-----------------------|-------|------------|-----|--------------|------------------|----|----|-----------------------|
|                       |       |            |     | 4            | ・長期発注の見通し 検索編    | 課  |    |                       |
| 中長期発注の見通し             |       | 10 -       |     | 10           |                  |    |    | <b>ヘルフ</b><br>条件指定画面へ |
| 工事検索                  | 検索結果  | 18 件       | 1 - | - 18 件を表示    |                  | 前へ | 次へ |                       |
| 発注の見通し                | i     |            |     |              |                  |    |    |                       |
| 人机公告寺                 | No    | 発注機関・肩     | ]   |              | 事業               | 名  |    | 公開日                   |
| 入し結果                  | 1 東北  | 比地整/青森港湾   |     | 青森港予防保全事業    |                  |    |    | 2021/08/25            |
| 業務給委                  | 2 東北  | 比地整/釜石港湾   |     | 久慈港湾口地区防波堤整  | <u> </u>         |    |    | 2021/08/25            |
| 発注の見通し                | 3 東北  | 比地整/釜石港湾   |     | 宮古港竜神崎地区防波堤  | 整備事業             |    |    | 2021/08/25            |
| 入札公告等                 | 4 東:  | 比地整/釜石港湾   |     | 宮古港予防保全事業    |                  |    |    | 2021/08/25            |
| 入札結果                  | 5 東北  | 比地整/塩釜港湾空港 |     | 仙台塩釜港石巻港区雲雀  | 野地区国際物流ターミナル整備事業 |    |    | 2021/08/25            |
| 入札説明書等の入手             | 6 東:  | 比地整/塩釜港湾空港 |     | 仙台塩釜港予防保全事業  |                  |    |    | 2021/08/25            |
| 物品                    | 7 東北  | 比地整/塩釜港湾空港 |     | 仙台塩釜港仙台港区向洋  | 地区老朽化対策事業        |    |    | 2021/08/25            |
| その他サービス               | 8 東1  | 比地整/秋田港湾   |     | 能代港予防保全事業    |                  |    |    | 2021/08/25            |
| 入札結果データの公表            | 9 東北  | 比地整/秋田港湾   |     | 能代港大森地区国際物流  | ターミナル整備事業        |    |    | 2021/08/25            |
| 揭載件数一覧                | 10 東非 | 比地整/秋田港湾   |     | 秋田港本港地区航路泊地  | <u>事業</u>        |    |    | 2021/08/25            |
| 有資格者名簿の公表             | 11 東非 | 比地整/秋田港湾   |     | 秋田港外港地区防波堤整  | <u> </u>         |    |    | 2021/08/25            |
|                       | 12 東北 | 比地整/秋田港湾   |     | 秋田港外港地区防波堤改  | 良事業              |    |    | 2021/08/25            |
| 入札説明書等の<br>ダウンロードについて | 13 東北 | 比地整/秋田港湾   |     | 秋田港予防保全事業    |                  |    |    | 2021/08/25            |
| AAAAA AACEMID         | 14 東北 | 比地整/酒田港湾   |     | 酒田港外港地区国際物流  | ターミナル整備事業        |    |    | 2021/08/25            |
| 港湾空港関連以外<br>(ポータルサイト) | 15 東北 | 比地整/酒田港湾   |     | 酒田港北港地区防波堤改  | 良事業              |    |    | 2021/08/25            |
|                       | 16 東北 | 比地整/小名浜港湾  |     | 相馬港3号小頭地区国際物 | 開流ターミナル整備事業      |    |    | 2021/08/25            |
| 1005                  | 17 東非 | 比地整/小名浜港湾  |     | 相馬港予防保全事業    |                  |    |    | 2021/08/25            |
|                       | 18 東ゴ | 比地整/小名浜港湾  |     | 小名浜港国際物流ターミ  | ナル整備事業           |    |    | 2021/08/25            |
|                       |       |            |     |              |                  |    |    |                       |

- 前へボタン 検索結果一覧の前ページを表示します。
- 次へボタン 検索結果一覧の次ページを表示します。
- 3) 条件指定画面へボタン 検索条件指定画面に戻ります。
- ヘルプ
   当画面に関するオンラインヘルプを表示します。
- 発注機関・局名 該当案件の発注機関・局(事務所)が表示されます。
- 6) 事業名
  - ① 該当案件の事業名が表示されます。
  - ② 事業名をクリックすると調達案件情報・内容表示画面を表示します。
- 2) 公開日 該当案件の公開開始日が表示されます。

## 3.2.3.2.発注の見通し・工事検索結果

検索条件指定画面で設定した検索条件に該当する発注の見通しが一覧形式で、表示されます。

|                        |      |             |                               |               |            | 【港湾空港関連人 | 札・契約情報 ]     |
|------------------------|------|-------------|-------------------------------|---------------|------------|----------|--------------|
| <u>т</u> —д            |      |             | 発注の見通し・工事                     | <b>▶ 検索結果</b> |            |          |              |
| 中長期発注の見通し              |      |             |                               |               |            | 1        | <u>~11/2</u> |
|                        | 協委   | 动用 9 件      | 1 - 9 佐を事テ                    | 前へ            | 1/P o      | l        | 条件指定画面へ      |
| 上 単 梗 案<br>整 注 の 目 遥 し | 1907 |             |                               | H0. 7         | DC C       |          |              |
| 入札公告等                  | -    |             |                               |               |            |          |              |
| 入札結果                   | No   | ) 発注機関・局    | 工事名                           | 入札契約方式        | 工種区分       | 入札予定時期   | 公開日          |
| 入札説明書等の入手              | 1    | 東北地整/八戸港湾空港 | 八戸港八太郎·河原木地区航路泊地(埋没)付带施設消波外工事 | 一般競争入札        | 港湾土木工事     | 第1四半期    | 2021/03/30   |
| 業務検索                   | 2    | 東北地整/釜石港湾   | 久慈港灯浮標整備工事                    | 一般競争入札        | 港湾土木工事     | 第1四半期    | 2021/03/30   |
| 発注の見通し                 | 3    | 東北地整/釜石港湾   | 久慈港湾口地区防波堤被覆工事                | 一般競争入札        | 港湾土木工事     | 第1四半期    | 2021/03/30   |
| 入札公告等                  | 4    | 東北地整/塩釜港湾空港 | 仙台空港B滑走路外舗装工事                 | 一般競争入札        | 空港等舗装工事    | 第1四半期    | 2021/03/30   |
| 入札結果                   | 5    | 東北地整/秋田港湾   | 秋田港外港地区防波堤(第二南)上部工事           | 一般競争入札        | 港湾土木工事     | 第1四半期    | 2021/03/30   |
| 入札説明書等の入手              | 6    | 東北地整/秋田港湾   | 能代港大森地区泊地(-13m)浚渫工事           | 一般競争入札        | 港湾等しゅんせつ工事 | 第1四半期    | 2021/03/30   |
| 物品                     | 7    | 東北地整/秋田港湾   | 能代港大森地区岸壁(-10m)撤去工事           | 一般競争入札        | 港湾土木工事     | 第1四半期    | 2021/03/30   |
| その他サービス                | 8    | 東北地整/小名浜港湾  | 小名浜港ケーソンヤード斜路整備工事             | 一般競争入札        | 港湾土木工事     | 第1四半期    | 2021/03/30   |
| 入札結果データの公表             | 9    | 東北地整/小名浜港湾  | 小名浜港東港地区防波堤(第二沖)被覆外工事         | 一般競争入札        | 港湾土木工事     | 第1四半期    | 2021/03/30   |
| 揭載件数一覧                 |      |             |                               |               |            |          |              |
| 有資格者名簿の公表              |      |             |                               |               |            |          |              |
|                        |      |             |                               |               |            |          |              |
| 入札説明書等の                |      |             |                               |               |            |          |              |
|                        |      |             |                               |               |            |          |              |
| 港湾空港関連以外               |      |             |                               |               |            |          |              |
| (ホータルサイト)              |      |             |                               |               |            |          |              |
| ヘルプ                    |      |             |                               |               |            |          |              |
|                        |      |             |                               |               |            |          |              |
|                        |      |             |                               |               |            |          |              |

- 前へボタン 検索結果一覧の前ページを表示します。
- 次へボタン 検索結果一覧の次ページを表示します。
- 条件指定画面へボタン 検索条件指定画面に戻ります。
- ヘルプ
   当画面に関するオンラインヘルプを表示します。
- 5) 発注機関・局名 該当案件の発注機関・局(事務所)が表示されます。
- 6) 工事名
  - ① 該当案件の工事名が表示されます。
  - ② 工事名をクリックすると調達案件情報・内容表示画面を表示します。

- 入札契約方式 該当案件の入札契約方式が表示されます。
- 工種区分 該当案件の工種区分が表示されます。
- 入札予定時期 該当案件の入札予定時期が表示されます。
- 公開日 該当案件の公開開始日が表示されます。

## 3.2.3.3.入札公告等·工事検索結果

| <b>*</b> -/   |             |                                            |        |            | [港湾空港関連入札  | ・契約情報]     |
|---------------|-------------|--------------------------------------------|--------|------------|------------|------------|
|               |             | 入札公告等・]                                    | 事 検索結果 |            |            |            |
| 中長期発注の見通し     |             |                                            |        |            | 4          | ヘルプ        |
| 丁重給委          | 検索結果 140 件  | 1 - 50件を表示                                 | 前      | へ 次へ       |            |            |
| 発注の見通し        |             |                                            |        |            |            |            |
| 入札公告等         |             |                                            |        |            | 1 # 0 /    |            |
| 入札結果          | No 発注機関・局   | 工事名                                        | 入札契約方式 | 工種区分       | 受付期限日      | 公告日        |
| 入札説明書等の入手     | 1 東北地整/総務部  | 八戸港八太郎・河原木地区航路泊地(埋没)付帯施設基礎工事(その2)          | 一般競争入札 | 港湾土木工事     | 2020/06/12 | 2020/04/21 |
| 業務検索          | 2 東北地整/総務部  | 八戸港八太郎・河原木地区航路泊地(埋没)付帯施設基礎工事(その3)          | 一般競爭入札 | 港湾土木工事     | 2020/06/12 | 2020/04/21 |
| 発注の見通し        | 3 東北地整/総務部  | 久慈港湾ロ地区防波堤本体工事(その2)                        | 一般競争入札 | 港湾土木工事     | 2020/07/20 | 2020/04/23 |
|               | 4 東北地整/総務部  | 仙台塩釜港仙台港区向洋地区岸壁(-14m)外本体工事                 | 一般競争入札 | 港湾土木工事     | 2020/07/20 | 2020/04/23 |
| 入札説明書等の入手     | 5 東北地整/総務部  | 秋田港外みなとカメラ改良工事                             | 一般競争入札 | 通信設備工事     | 2020/08/03 | 2020/06/03 |
|               | 6 東北地整/総務部  | <u>能代港大森地区岸壁(-10m)撤去工事(その2)</u>            | 一般競争入札 | 港湾土木工事     | 2020/09/14 | 2020/07/07 |
| 物品<br>その他サービス | 7 東北地整/総務部  | 八 <b>戸港八太郎</b> ·河原木地区航路泊地(埋没)浚渫工事          | 一般競争入札 | 港湾等しゅんせつ工事 | 2020/10/07 | 2020/07/15 |
| 入料 結果データの公表   | 8 東北地整/総務部  | <u> 仙台塩釜港仙台港区向洋地区岸壁(-14m)基礎(改良)工事(その2)</u> | 一般競争入札 | 港湾土木工事     | 2020/12/18 | 2020/10/02 |
| 旧井井松_院        | 9 東北地整/総務部  | 久慈港湾口地区防波堤(北堤)渠造工事                         | 一般競爭入札 | 港湾土木工事     | 2021/04/09 | 2021/02/09 |
| 拘戦            | 10 東北地整/総務部 | 久慈港湾口地区防波堤本体工事                             | 一般競争入札 | 港湾土木工事     | 2021/04/09 | 2021/02/09 |
| 有貨格有石薄の公衣     | 11 東北地整/総務部 | 秋田港外港地区防波堤(第二南)築造工事                        | 一般競争入札 | 港湾土木工事     | 2021/04/09 | 2021/02/09 |
| 入札説明書等の       | 12 東北地整/総務部 | 能代港大森地区岸壁(-10m)本体工事                        | 一般競爭入札 | 港湾土木工事     | 2021/03/18 | 2021/02/09 |
| ダウンロードについて    | 13 東北地整/総務部 | <u>岩手県北部沖外GPS波浪計設置外工事</u>                  | 一般競争入札 | 港湾土木工事     | 2021/05/31 | 2021/02/26 |
| 港湾空港国連以外      | 14 東北地整/総務部 | 久慈港湾口地区防波堤(北堤)築造工事(その2)                    | 一般競争入札 | 港湾土木工事     | 2021/05/28 | 2021/02/26 |
| (ボータルサイト)     | 15 東北地整/総務部 | 久慈港湾口地区防波堤本体工事(その2)                        | 一般競争入札 | 港湾土木工事     | 2021/05/28 | 2021/02/26 |
| ヘルプ           | 16 東北地整/総務部 | 酒田港波浪観測装置設置工事                              | 一般競争入札 | 港湾土木工事     | 2021/05/27 | 2021/02/26 |
|               | 17 東北地整/総務部 | 酒田港北港地区防波堤(北)(第二)本体工事                      | 一般競争入札 | 港湾土木工事     | 2021/05/31 | 2021/02/26 |
|               | 18 東北地整/総務部 | 秋田港外港地区防波堤(第二南)本体工事                        | 一般競爭入札 | 港湾土木工事     | 2021/05/27 | 2021/02/26 |

- 前へボタン 検索結果一覧の前ページを表示します。
- 次へボタン 検索結果一覧の次ページを表示します。
- 3) 条件指定画面へボタン 検索条件指定画面に戻ります。
- ヘルプ 当画面に関するオンラインヘルプを表示します。
- 5) 発注機関・局名 該当案件の発注機関・局(事務所)が表示されます。
- 6) 工事名
  - ① 該当案件の工事名が表示されます。
  - ② 工事名をクリックすると調達案件情報・内容表示画面を表示します。
- 7)入札契約方式 該当案件の入札契約方式が表示されます。
- 工種区分 該当案件の工種区分が表示されます。

9) 入札日/受付期限日

該当案件の工種区分が表示されます。

(注意)

公募型指名競争入札方式の場合、技術資料受付期間の終了日が表示されます。 よって、技術資料受付期間が4月10日から20日の場合、条件に4月10日から15日を 設定し検索すると表示対象になり、入札日の欄には「20xx/4/20」が表示されます。

10) 公告日

該当案件の公告日が表示されます。

## 3.2.3.4.入札結果·工事検索結果

| +-1                   |                          |                                     |               | _ X        | 跨空港関連人     | 、札・奖    | 約1前報」     |
|-----------------------|--------------------------|-------------------------------------|---------------|------------|------------|---------|-----------|
|                       |                          | 入札結果・工事を検索結                         | 课             |            |            |         |           |
| 中長期発注の見通し             |                          |                                     |               |            |            | 冬件指:    |           |
| 工由投表                  | 検索結果 101 件               | 1 - 50 件を表示                         | 前へ            | 次へ         |            | ×11184  | Clenter v |
| 発注の見通し                |                          |                                     |               |            |            |         | _         |
| 入札公告等                 | NI- 2003-14800 D         | <b>工</b> #Ø                         | コール キカダカーナーーサ |            | 公開口        | /** =tz | +71%53    |
| 入札結果                  | NO 先注機関・向<br>1 市北地教 /総教部 |                                     | 人化关利力式        | 入化日/ 契約日   | 2021/09/10 | 加巧      | 突和加度      |
| 入札説明書等の入手             | 1 未10也至2 modyap          |                                     | _059845 7 1   | 2021/09/10 | 2021/05/10 |         | -         |
| 業務検索                  | 2 宋北地主/ 肖林/2月            |                                     | MORE T H      | 2020/08/17 | 2020/09/03 |         |           |
| 発注の見通し                | 3 東北地設/育林沱湾              | 百森溶冲開地区序型(-10m)(0度)深堤マット数作工事        | 一般競爭人化        | 2020/08/05 | 2020/09/03 | -       | 0         |
| 人札公告等                 | 4 東北氾整/育槑港湾              | <u>育森港沖館地区岸壁(-13m)(成長)楽堤マット製作工事</u> | 一般競爭人札        | 2020/10/14 | 2020/10/30 | 87.12   | 0         |
| 人札結米                  | 5 東北地整/八戸港湾空港            | 八戶港湾・空港整備事務所回陸改修工事                  | 一般競爭人札        | 2020/04/20 | 2020/04/30 | 93.36   | 0         |
| 人札読明音寺の人士             | 6 東北地整/八戸港湾空港            | 八戸港八太郎・河原木地区航路泊地(埋没)付帝施設本体工事(その2)   | 一般競争入札        | 2020/04/21 | 2020/04/30 | 99.27   | 0         |
| 物品                    | 7 東北地整/八戸港湾空港            | 八戸港八太郎・河原木地区航路泊地(埋没)付帯施設基礎工事        | 一般競争入札        | 2020/04/21 | 2020/04/30 | 98.36   | 0         |
| その他サービス               | 8 東北地整/八戸港湾空港            | 八戸港八太郎·河原木地区航路泊地(埋没)付带施設被覆外工事       | 一般競争入札        | 2020/04/28 | 2020/05/07 | 96.69   | 0         |
| 入札結果データの公表            | 9 東北地整/八戸港湾空港            | 八戸港外港地区防波堤(第二中央)外消波工事               | 一般競争入札        | 2020/04/28 | 2020/05/07 | 96.55   | 0         |
| 揭載件数一覧                | 10 東北地整/八戸港湾空港           | 八戸港八太郎・河原木地区航路泊地(埋没)付帯施設築堤マット製作工事   | 一般競争入札        | 2020/05/08 | 2020/05/11 | 94.25   | 0         |
| 有資格者名簿の公表             | 11 東北地整/八戸港湾空港           | 八戸港外港地区防波堤(第二中央)外上部工事               | 一般競争入札        | 2020/05/08 | 2020/05/12 | 90.46   | 0         |
|                       | 12 東北地整/八戸港湾空港           | 八戸港八太郎·河原木地区航路泊地(埋没)付带施設本体工事        | 一般競争入札        | 2020/05/08 | 2020/05/12 | 94.63   | 0         |
| 入札説明書等の<br>ダウンロードについて | 13 東北地整/八戸港湾空港           | 八戸港八太郎·河原木地区航路泊地(埋没)付带施設築造工事        | 一般競争入札        | 2020/05/28 | 2020/06/03 | 91.68   | 0         |
|                       | 14 東北地整/八戸港湾空港           | 八戸港八太郎・河原木地区航路泊地(埋没)付帯施設基礎工事(その2)   | 一般競争入札        | 2020/06/12 | 2020/06/17 | 90.61   | 0         |
| 港湾空港関連以外              | 15 東北地整/八戸港湾空港           | 八戸港八太郎・河原木地区航路泊地(埋没)付帯施設基礎工事(その3)   | 一般競争入札        | 2020/06/12 | 2020/06/17 | 93.27   | 0         |
| (#-9/09415)           | 16 東北地整/八戸港湾空港           | 八戸港灯浮標整備工事                          | 一般競争入札        | 2020/07/21 | 2020/07/29 | 98.66   | 0         |
|                       | 17 東北地整/八戸港湾空港           | 八戸港外港地区防波堤(第二中央)消波工事                | 一般競争入札        | 2020/08/17 | 2020/08/25 | 97.22   | 0         |
|                       | 18 東北地整/八戸港湾空港           | 八戸港八太郎·河原木地区航路泊地(埋没)浚渫工事            | 一般競争入札        | 2020/10/07 | 2020/10/09 | 97.61   | 0         |
|                       |                          |                                     |               |            |            |         |           |

- 前へボタン 検索結果一覧の前ページを表示します。
- 次へボタン 検索結果一覧の次ページを表示します。
- 条件指定画面へボタン 検索条件指定画面に戻ります。
- ヘルプ 当画面に関するオンラインヘルプを表示します。
- 5) 発注機関・局名 該当案件の発注機関・局(事務所)が表示されます。
- 6) 工事名
  ① 該当案件の工事名が表示されます。
  ② 工事名をクリックすると調達案件情報・内容表示画面を表示します。
- 7) 入札契約方式 該当案件の入札契約方式が表示されます。
- 8) 入札日/契約日 該当案件の入札日/契約日が表示されます。

- 3) 公開日 該当案件の公開日が表示されます。
- 備考 該当案件の落札率が表示されます。
- 11) 契約済

当該案件が落札後であれば空白が表示され、契約済であれば〇印が表示されます。

3.2.3.5.入札説明書等·工事検索結果

| ホーム                   |              |                              |           |            | 港湾空港関連入    | 礼・契約情報 ]   |
|-----------------------|--------------|------------------------------|-----------|------------|------------|------------|
|                       |              | 入札説明書等・                      | 工事 検索結果   |            |            |            |
| 中長期発注の見通し             | 検索結果 9件      | 1 - 9 件を表示                   | 前へ        | 次へ         |            | 条件指定画面へ    |
| 工事検索                  |              |                              |           |            |            |            |
| 発注の見通し                |              |                              |           |            | 140 /      |            |
| 人札公告等                 | No 発注機関・局    | 工事名                          | 入札契約方式    | 工種区分       | 受付期限日      | 公告日        |
| 入れ結果                  | 1 東北地整/総務部   | 能代港大森地区岸壁 (-10m) 撤去工事 (その2)  | 一般競争入札    | 港湾土木工事     | 2021/09/10 | 2021/09/10 |
| 業務協会                  | 2 東北地整/総務部   | 仙台塩釜港石巻港区雲雀野地区防波堤(南)基礎(改良)工事 | 工事希望型競争入札 | 一般土木       | 2021/09/10 | 2021/09/10 |
| 発注の見通し                | 3 東北地整/総務部   | 令和3年度 仙台空港G誘導路他地盤改良工事        | 指名競争入札    | 木造建築工事     | 2021/09/10 | 2021/09/10 |
| 入札公告等                 | 4 東北地整/総務部   | 令和3年度 青森港護岸(防波)東側築造工事        | 随意契約      | 暖冷房衛生設備工事  | 2021/09/10 | 2021/09/10 |
| 入札結果                  | 5 東北地整/総務部   | 仙台空港護岸改良工事                   | 工事希望型競争入札 | 電気設備工事     | 2021/09/10 | 2021/09/10 |
| 入札説明書等の入手             | 6 東北地整/総務部   | 水理実驗場北側外壁補修工事                | 工事希望型競争入札 | 鋼橋上部工事     | 2021/09/10 | 2021/09/10 |
| <b>#</b> 0            | 7 東北地整/総務部   | <u>東北港航路(-12m)等浚渫工事</u>      | 工事希望型競争入札 | 造園工事       | 2021/09/10 | 2021/09/10 |
| その他サービス               | 8 東北地整/港湾空港部 | 能代港大森地区岸壁(-10m)撤去工事(その2)     | 一般競争入札    | 港湾土木工事     | 2021/09/10 | 2021/09/10 |
| 入札結果データの公表            | 9 東北地整/酒田港湾  | 酒田港湾 港湾等しゅんせつ工事              | 随意契約      | 港湾等しゅんせつ工事 | 2021/09/10 | 2021/09/02 |
| 揭載件数一覧                |              |                              |           |            |            |            |
| 有資格者名簿の公表             |              |                              |           |            |            |            |
|                       |              |                              |           |            |            |            |
| 入札説明書等の<br>ダウンロードについて |              |                              |           |            |            |            |
|                       |              |                              |           |            |            |            |
| 港湾空港関連以外<br>(ポータルサイト) |              |                              |           |            |            |            |
| ヘルプ                   |              |                              |           |            |            |            |
|                       |              |                              |           |            |            |            |
|                       |              |                              |           |            |            |            |

- 前へボタン 検索結果一覧の前ページを表示します。
- 次へボタン 検索結果一覧の次ページを表示します。
- 条件指定画面へボタン 検索条件指定画面に戻ります。
- 発注機関・局名 該当案件の発注機関・局(事務所)が表示されます。
- 5) 工事名
  - ① 該当案件の工事名が表示されます。
  - ② 工事名をクリックすると調達案件情報・内容表示画面を表示します。
- 6) 入札契約方式 該当案件の入札契約方式が表示されます。
- 7) 工種区分 該当案件の工種区分が表示されます。
- 8) 入札日/受付期限日 該当案件の入札日/受付期限日が表示されます。
- 3) 公告日 該当案件の公告日が表示されます。

## 3.2.3.6.発注の見通し・業務検索結果

| +-1                    |                |                             |             |            | 港湾空港関連入場 | し・契約情報 ]    |
|------------------------|----------------|-----------------------------|-------------|------------|----------|-------------|
|                        |                | 発注の見通し・                     | 業務検索結果      |            |          |             |
| 中長期発注の見通し              |                |                             |             |            |          | ヘルプ 条件指定画面へ |
| 工事検索<br><b>発注の見通し</b>  | 検索結果 33件       | 1 - 33 件を表示                 | 前へ          | 次へ         |          |             |
|                        | 2% SL//6 BB    | MH 70+ 27                   | 7 11 +1195  |            | フリマウオ地   |             |
| 入れ説明実施の入手              | No 発圧機関・局      | 業務省                         | 人札契約万式      | 業務区分       | 人札予定時期   | 公開日         |
| 学家徐宏                   |                | 来北部局の風力発電関連員物の物流拠急化力東接到未務   | 間易公募型ノロホーリル | 建設コンリルタント寺 | 第2四千期    | 2021/03/30  |
| 発注の見通し                 | 2 東北地整/総務部     | 東北地域における港湾を核とした賑わい振興万東検討未被  | 間易公募型ノロホーザル | 建設コンサルタント寺 | 第2四半期    | 2021/03/30  |
| 入札公告等                  | 3 東北地整/総務部     | 港湾施設の維持管理技術情報提供業務           | 簡易公募型フロボーザル | 建設コンサルタント等 | 第2四半期    | 2021/03/30  |
| <br>入札結果               | 4 東北地整/総務部     | 港湾機能継続計画の実効性向上検討業務          | 簡易公募型プロボーザル | 建設コンサルタント等 | 第2四半期    | 2021/03/30  |
| 入札説明書等の入手              | 5 東北地整/総務部     | 東北港湾における国際海上コンテナ物流効率化検討業務   | 簡易公募型プロポーザル | 建設コンサルタント等 | 第2四半期    | 2021/03/30  |
|                        | 6 東北地整/総務部     | カーボンニュートラルボート形成検討業務         | 簡易公募型競争入札   | 建設コンサルタント等 | 第2四半期    | 2021/06/01  |
| 物品<br>その他サービス          | 7 東北地整/青森港湾    | 青森港本港地区堤埠頭岸壁(-7.5m)(改良)実施設計 | 公募型競争入札     | 建設コンサルタント等 | 第3四半期    | 2021/03/30  |
| 1 # 結果データの公害           | 8 東北地整/八戸港湾空港  | 八戸港深浅測量                     | 簡易公募型競争入札   | 測量·調査      | 第1四半期    | 2021/03/30  |
|                        | 9 東北地整/八戸港湾空港  | 八戸港現況調査                     | 簡易公募型競争入札   | 測量·調查      | 第1四半期    | 2021/03/30  |
| <b>拖載什</b> 致一見         | 10 東北地整/八戸港湾空港 | 八戸港流況外調査                    | 簡易公募型競争入札   | 測量·調査      | 第2四半期    | 2021/03/30  |
| 有資格者名薄の公表              | 11 東北地整/釜石港湾   | 久慈港湾口防波堤爭動観測                | 一般競争入札      | 測量·調査      | 第1四半期    | 2021/03/30  |
| 入札説明書等の                | 12 東北地整/塩釜港湾空港 | 仙台塩釜港水質底質調査                 | 簡易公募型競争入札   | 測量·調査      | 第1四半期    | 2021/03/30  |
| ダウンロードについて             | 13 東北地整/塩釜港湾空港 | 仙台塩釜港石巻港区雲雀野地区防波堤(南)水準測量    | 簡易公募型競争入札   | 測量·調査      | 第1四半期    | 2021/03/30  |
| 港湾の港町市りみ               | 14 東北地整/塩釜港湾空港 | 仙台空港土質調査                    | 簡易公募型競争入札   | 測量・調査      | 第1四半期    | 2021/03/30  |
| には、「「「「「「」」」」(ボータルサイト) | 15 東北地整/秋田港湾   | 秋田港外港地区防波堤(第二南)外実施設計        | 簡易公募型競争入札   | 建設コンサルタント等 | 第2四半期    | 2021/03/30  |
| ヘルプ                    | 16 東北地整/秋田港湾   | 秋田港外港地区防波堤(第二南)構造検討調査       | 簡易公募型プロポーザル | 建設コンサルタント等 | 第2四半期    | 2021/03/30  |
|                        | 17 東北地整/秋田港湾   | 秋田港外港地区外深浅测量                | 簡易公募型競争入札   | 測量·調査      | 第2四半期    | 2021/03/30  |
|                        | 18 東北地整/秋田港湾   | 能代港大森地区外深浅测量                | 簡易公募型競争入札   | 測量·調査      | 第2四半期    | 2021/03/30  |

- 前へボタン 検索結果一覧の前ページを表示します。
- 次へボタン 検索結果一覧の次ページを表示します。
- 条件指定画面へボタン 検索条件指定画面に戻ります。
- ヘルプ
   当画面に関するオンラインヘルプを表示します。
- 5) 発注機関・局名 該当案件の発注機関・局(事務所)が表示されます。
- 6) 業務名

   (1) 該当案件の業務名が表示されます。
   (2) 業務名をクリックすると調達案件情報・内容表示画面を表示します。
- 7)入札契約方式 該当案件の入札契約方式が表示されます。
- (8) 業務区分 該当案件の業務区分が表示されます。
- 入札予定時期 該当案件の入札予定時期が表示されます。
- 10) 公開日 該当案件の公開日が表示されます。

## 3.2.3.7.入札公告等·業務検索結果

| ±-1                   |             |                           |             | [港         | 湾空港関連入札       | 」・契約情報 ] 🔺            |
|-----------------------|-------------|---------------------------|-------------|------------|---------------|-----------------------|
|                       |             | 入札公告等・業                   | 務検索結果       |            |               |                       |
| 中長期発注の見通し             | 冶索結果 97 件   | 1 – 50 件を表示               | 前へ          | ₩^         | -un           | <u>ヘルプ</u><br>条件指定画面へ |
| 工事検索<br><b>発注の見通し</b> |             |                           |             |            |               |                       |
| <u>人札公吉等</u><br>入札結果  | No 発注機関・局   | 業務名                       | 入札契約方式      | 業務区分       | 入札日/<br>受領期限日 | 公告日                   |
| 入札説明書等の入手             | 1 東北地整/総務部  | 秋田港外港湾施設安定性檢討業務           | 簡易公募型競争入札   | 建設コンサルタント等 | 2020/06/15    | 2020/04/06            |
| 業務検索                  | 2 東北地整/総務部  | 青森港外港湾施設安定性檢討業務           | 簡易公募型競争入札   | 建設コンサルタント等 | 2020/05/29    | 2020/04/06            |
| 発注の見通し                | 3 東北地整/総務部  | 仙台塩釜港外港湾施設安定性検討業務         | 簡易公募型競争入札   | 建設コンサルタント等 | 2020/06/05    | 2020/04/06            |
|                       | 4 東北地整/総務部  | 港湾機能継続計画の実効性向上検討業務        | 簡易公募型プロポーザル | 建設コンサルタント等 | 2020/06/18    | 2020/05/15            |
| 入札説明書等の入手             | 5 東北地整/総務部  | 港湾施設の維持管理技術情報提供業務         | 簡易公募型プロポーザル | 建設コンサルタント等 | 2020/06/18    | 2020/05/15            |
|                       | 6 東北地整/総務部  | 東北港湾におけるコンテナ物流効率化検討業務     | 簡易公募型プロボーザル | 建設コンサルタント等 | 2020/06/18    | 2020/05/15            |
| 物品<br>その他サービス         | 7 東北地整/総務部  | 酒田港北港地区土質調査               | 公募型競争入札     | 測量・調査      | 2020/08/31    | 2020/06/01            |
| 入札結里データの公表            | 8 東北地整/総務部  | 久慈港監督補助業務                 | 一般競争入札      | 建設コンサルタント等 | 2021/02/19    | 2020/12/23            |
| 根載此数一時                | 9 東北地整/総務部  | 久慈港品質監視等補助業務              | 一般競争入札      | 建設コンサルタント等 | 2021/02/19    | 2020/12/23            |
| 「周報研究」見               | 10 東北地整/総務部 | 小名浜港外品質監視等補助業務            | 一般競争入札      | 建設コンサルタント等 | 2021/02/22    | 2020/12/23            |
| 有具情有石湯の公衣             | 11 東北地整/総務部 | 小名浜港監督補助業務                | 一般競争入札      | 建設コンサルタント等 | 2021/02/22    | 2020/12/23            |
| 入札説明書等の               | 12 東北地整/総務部 | 仙台塩釜港石巻港区品質監視等補助業務        | 一般競争入札      | 建設コンサルタント等 | 2021/02/22    | 2020/12/23            |
| タワンロードについて            | 13 東北地整/総務部 | 仙台塩釜港仙台港区品質監視等補助業務        | 一般競争入札      | 建設コンサルタント等 | 2021/02/22    | 2020/12/23            |
| 港湾空港関連以外              | 14 東北地整/総務部 | 東北地方整備局管内技術審查補助業務         | 一般競争入札      | 建設コンサルタント等 | 2021/02/19    | 2020/12/23            |
| (ボータルサイト)             | 15 東北地整/総務部 | 八戸港監督補助業務                 | 一般競爭入札      | 建設コンサルタント等 | 2021/02/19    | 2020/12/23            |
| ヘルプ                   | 16 東北地整/総務部 | 八戸港品質監視等補助業務              | 一般競争入札      | 建設コンサルタント等 | 2021/02/19    | 2020/12/23            |
|                       | 17 東北地整/総務部 | 港湾整備に係る沿岸気象海象情報の予測情報等提供業務 | 一般競争入礼      | 建設コンサルタント等 | 2021/03/19    | 2021/01/28            |
|                       | 18 東北地整/総務部 | 水中部施工状況確認業務               | 一般競争入札      | 建設コンサルタント等 | 2021/03/19    | 2021/01/28 -          |

- 前へボタン 検索結果一覧の前ページを表示します。
- 次へボタン 検索結果一覧の次ページを表示します。
- 条件指定画面へボタン 検索条件指定画面に戻ります。
- ヘルプ
   当画面に関するオンラインヘルプを表示します。
- 5) 発注機関・局名 該当案件の発注機関・局(事務所)が表示されます。
- 6) 業務名

   (1) 該当案件の業務名が表示されます。
   (2) 業務名をクリックすると調達案件情報・内容表示画面を表示します。
- 7) 入札契約方式 該当案件の入札契約方式が表示されます。
- (8) 業務区分 該当案件の業務区分が表示されます。
- 入札日/受領期限日 該当案件の入札日が表示されます。
- 公告日 該当案件の公告日が表示されます。

#### 3.2.3.8.入札結果·業務検索結果

|       |              |                              |           |            | _ <i>1216321</i> 219038 | ×46 * 3 | 3011 |
|-------|--------------|------------------------------|-----------|------------|-------------------------|---------|------|
|       |              | 入札結果                         | ・業務 検索結果  |            |                         |         |      |
|       |              |                              |           |            |                         | 条件推     | 定画   |
| 検     | 索結果 20 件     | 1 - 20 件を表示                  | 前へ        | 次へ         |                         |         |      |
| 1     |              |                              |           |            |                         |         |      |
|       | No 発注機関・局    | 業務名                          | 入札契約方式    | 入札日/契約日    | 公開日                     | 備考      | 契約   |
|       | 1 東北地整/仙台技調  | 船舶建造資材等価格調查                  | 一般競争入札    | 2020/04/08 | 2020/04/09              | 96.17   | (    |
|       | 2 東北地整/仙台技調  | 船舶技術検討業務                     | 一般競争入札    | 2020/04/09 | 2020/04/10              | 99.29   |      |
| - 275 | 3 東北地整/仙台技調  | 潮位観測データ信頼性維持検討業務             | 一般競争入札    | 2020/07/30 | 2020/07/31              | 79.58   |      |
| 7     | 4 東北地整/仙台技調  | 秋田港港湾業務艇建造設計図書確認業務           | 一般競争入札    | 2021/01/15 | 2021/01/18              | 86.35   |      |
|       | 5 東北地整/仙台技調  | 船舶技術検討業務                     | 一般競争入札    | 2021/04/08 | 2021/04/09              | 98.01   |      |
| 1     | 6 東北地整/仙台技調  | 船舶建造資材等価格調查                  | 一般競争入札    | 2021/04/08 | 2021/04/09              | 90.19   |      |
|       | 7 東北地整/仙台技調  | 港湾業務艇建造設計図書確認業務              | 一般競争入札    | 2021/04/14 | 2021/04/15              | 82.10   |      |
| 3     | 8 東北地整/仙台技調  | 仙台港湾空港技術調査事務所庁舎改修実施設計        | 簡易公募型競争入札 | 2020/05/12 | 2020/05/12              | 84.22   |      |
|       | 9 東北地整/仙台技調  | 青森港外港湾施設安定性檢討業務              | 簡易公募型競争入札 | 2020/05/29 | 2020/06/04              | 79.65   |      |
| 1     | 10 東北地整/仙台技調 | 仙台塩釜港外港湾施設安定性檢討業務            | 簡易公募型競争入札 | 2020/06/05 | 2020/06/10              | 79.65   |      |
| 1     | 11 東北地整/仙台技調 | 秋田港外港湾施設安定性検討業務              | 簡易公募型競争入札 | 2020/06/15 | 2020/06/17              | 79.65   |      |
| 1     | 12 東北地整/仙台技調 | 久慈港外港湾施設安定性検討業務              | 簡易公募型競争入札 | 2020/06/25 | 2020/06/26              | 79.65   |      |
| 1     | 13 東北地整/仙台技調 | 青森港本港地区堤埠頭岸壁(-7.5m)(改良)網部設計外 | 簡易公募型競争入札 | 2020/07/06 | 2020/07/07              | 79.89   |      |
| 1     | 14 東北地整/仙台技調 | 秋田港飯島地区土質調査外業務               | 簡易公募型競争入札 | 2020/10/06 | 2020/10/07              | 83.03   |      |
| 1     | 15 東北地整/仙台技調 | 宮古港藤原地区藤原防波堤(改良)基本設計         | 簡易公募型競争入札 | 2021/04/22 | 2021/04/23              | 80.19   |      |
| 1     | 16 東北地整/仙台技調 | 相馬港本港地区防波堤(沖)(改良)基本設計        | 簡易公募型競争入札 | 2021/04/22 | 2021/04/23              | 79.77   |      |
| 1     | 17 東北地整/仙台技調 | 仙台港湾空港技術調查事務所庁舎改修工事監理業務      | 簡易公募型競争入札 | 2021/05/13 | 2021/05/13              | 99.13   |      |
| 1     | 18 東北地整/仙台技調 | 管内技術課題に関する技術支援業務             | 公募型プロポーザル | 2021/06/04 | 2021/06/04              | -       |      |
|       |              |                              |           |            |                         |         |      |

- 前へボタン 検索結果一覧の前ページを表示します。
- 次へボタン 検索結果一覧の次ページを表示します。
- 条件指定画面へボタン 検索条件指定画面に戻ります。
- ヘルプ
   当画面に関するオンラインヘルプを表示します。
- 5) 発注機関・局名 該当案件の発注機関・局(事務所)が表示されます。
- 6) 業務名
  - ① 該当案件の業務名が表示されます。
  - ② 業務名をクリックすると調達案件情報・内容表示画面を表示します。
- 7)入札契約方式 該当案件の入札契約方式が表示されます。
- 8) 入札日/契約日 該当案件の入札日/契約日が表示されます。
- 公開日 該当案件の公開日が表示されます。
- 10) 備考 該当案件の落札率が表示されます。
- 11)契約済 当該案件が落札後であれば空白が表示され、契約済であれば〇印が表示されます。

3.2.3.9.入札説明書等·業務検索結果

|       |          |                                 |             | [港         | 湾空港関連入札       | ・契約情報      |
|-------|----------|---------------------------------|-------------|------------|---------------|------------|
|       |          | 入札説明書等・業務                       | 务 検索結果      |            |               |            |
| 検索結果  | 4 件      | 1 - 4 件を表示                      | 前へ          | 次へ         | 5             | 2件指定圆山へ    |
| No    | 発注機関・局   | 業務名                             | 入札契約方式      | 業務区分       | 入札日/<br>受領期限日 | 公告日        |
| 1 東北地 | 整/総務部    | 久慈港監督補助業務                       | 一般競争入札      | 測量・調査      | 2021/09/10    | 2021/09/10 |
| 2 関東地 | 整/鹿島港湾空港 | 鹿島港洋上風力発電基地港を核にした地域振興構想等検討業務    | 簡易公募型プロポーザル | 建設コンサルタント等 | 2021/04/12    | 2021/03/12 |
| 3 中部地 | 整/名古屋港湾  | 令和2年度 名古屋港環境モニタリング調査            | 一般競爭入札      | 測量·調査      | 2020/11/26    | 2020/10/14 |
| 4 九州地 | 主整/下関港湾  | 令和2年度下関港海岸(長府・壇ノ浦地区)フェンス設置工事外1件 | 随意契約        | 港湾土木工事     | 2020/09/04    | 2020/08/20 |
|       |          |                                 |             |            |               |            |
|       |          |                                 |             |            |               |            |
|       |          |                                 |             |            |               |            |
|       |          |                                 |             |            |               |            |

- 前へボタン 検索結果一覧の前ページを表示します。
- 次へボタン 検索結果一覧の次ページを表示します。
- 条件指定画面へボタン 検索条件指定画面に戻ります。
- 発注機関・局名 該当案件の発注機関・局(事務所)が表示されます。
- 5) 業務名
  - ① 該当案件の業務名が表示されます。
  - ② 業務名をクリックすると調達案件情報・内容表示画面を表示します。
- 6)入札契約方式 該当案件の入札契約方式が表示されます。
- 業務区分 該当案件の業務区分が表示されます。
- 入札日/受領期限 該当案件の入札日が表示されます。
- 3) 公告日 該当案件の公告日が表示されます。

#### 3.2.4. 調達| 請報内容表示画面

内容表示画面に関しては、工事、業務の違いは特にないため文書種別ごとに記述します。

3.2.4.1.中長期発注の見通し・内容表示

選択した公告文書の内容が表示されます。

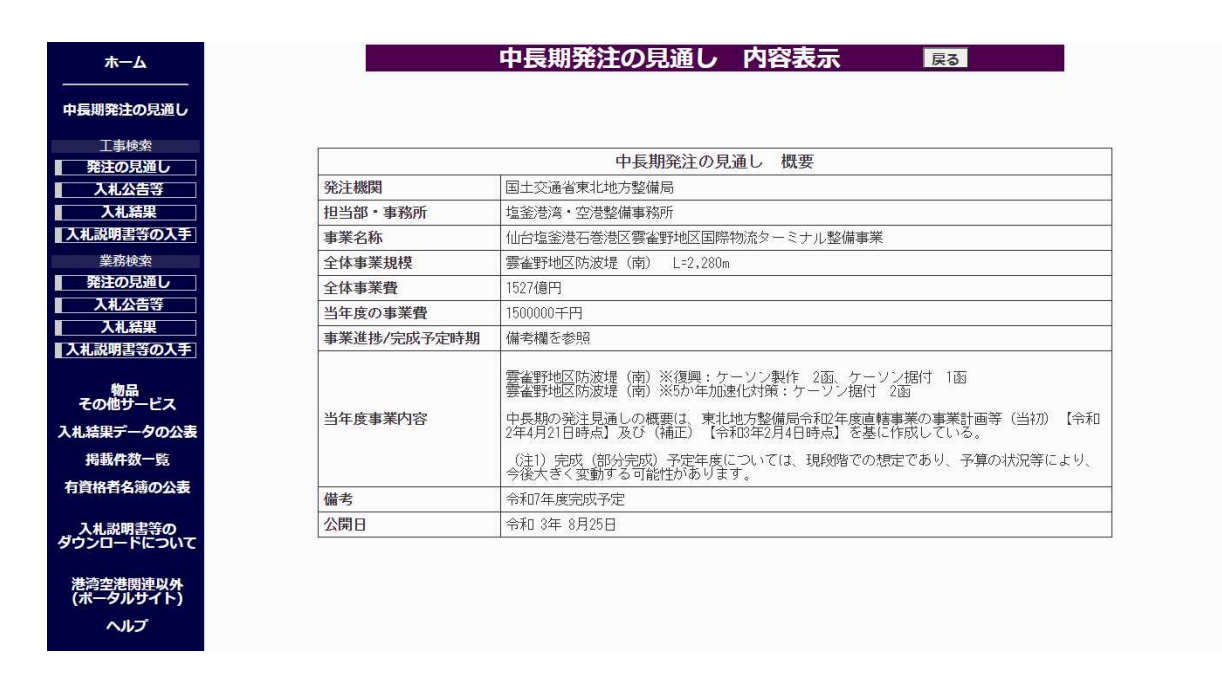

 
 反るボタン 検索結果画面に戻ります。

## 3.2.4.2.発注の見通し・内容表示(工事、業務)

選択した公告文書の内容が表示されます。

| <b>ホーム</b>                                                | 発注の見通し内容表示                                                                              |
|-----------------------------------------------------------|-----------------------------------------------------------------------------------------|
| <br>巻注の見通し                                                |                                                                                         |
| 事検索                                                       | 令和3年度発注予定工事(令和 3年 3月現在)                                                                 |
|                                                           | 令和 3年 3月30日<br>東北地方整備局                                                                  |
| 人礼編集<br>説明書等の入手<br>                                       | 国土交通省東北地方整備局(港湾空港関係)における令和3年度の工事の発注の見通しを下記の通り公表する。                                      |
| <ul> <li>業務快楽</li> <li>発注の見通し</li> <li>1 出 公告筆</li> </ul> | なお、ここに記載する内容は、今和3年3月30日現在の見通しであるため、実際に発注する工事がこの掲<br>載と周なる場合、又はここに掲載されない工事が発注される場合があります。 |
| 入札結果                                                      | また、主要建設資材需要見込み量は、公表時点の概算の見込み数量であり、公表後変更することがあります。                                       |
| 札記明書寺の入手」物品                                               | Ⅰ.一般競爭入れ                                                                                |
| その他サービス<br>結果データの公表                                       | 1) 工 事 種 別 : 港湾土木工事                                                                     |
| 掲載件数一覧                                                    | 2) 工 事 場 所 : 福島県いわき市小名浜港港内<br>3) エ 期 : 約5ヶ月                                             |
|                                                           | 4) 工事概要:                                                                                |
| 人礼説明書等の<br>フンロードについて                                      | 被覆プロック製作(六脚プロックA0.3型2000個)、根固プロック製作(5個)<br>概算工事規模 9.000万円以上1億5.000万円未満                  |
| <sup>ま湾空港</sup> 関連以外<br>ポータルサイト)                          | 5)入札予定時期:第1四半期<br>6)テーの他:                                                               |
| ヘルプ                                                       | 総合評価落札方式対象工事、分任官                                                                        |
|                                                           |                                                                                         |

 
 戻るボタン 検索結果画面に戻ります。

#### 3.2.4.3.入札公告等·内容表示(工事、業務)

選択した公告文書の内容が表示されます。

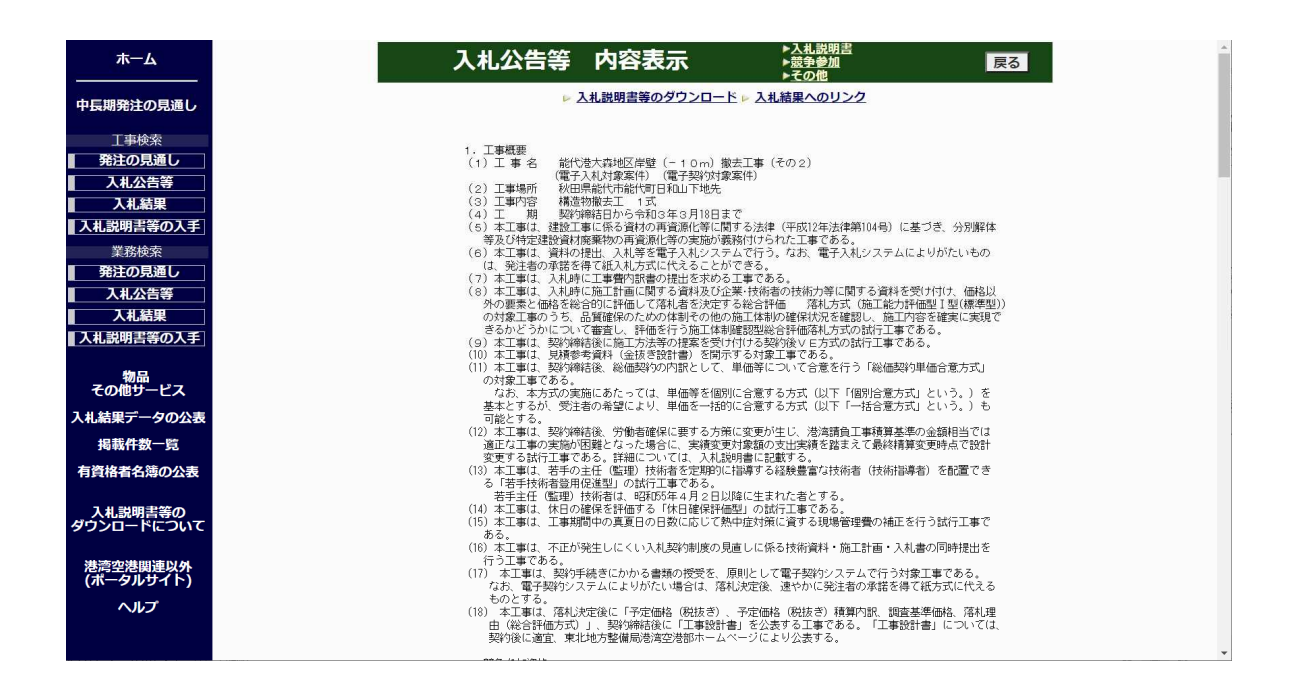

- 入札説明書等のダウンロード リンクをクリックすると、表示されている入札公告に関連する入札説明書等をダウンロー ドする為の入札説明書等ダウンロード利用者登録画面が別ウィンドウで表示されます。
- 2) 入札結果へのリンク

リンクをクリックすると、表示画面に対応する入札結果の調達情報本文が別ウィンドウま たは新しいタブで表示されます。

- 関連文書へのリンク
  - ① 該当文書に関連文書へのリンクがある場合、画面右上(戻るボタンの左)にリンクが表示されます。
  - ② 該当文書名をクリックすると、対応する文書が表示されます。
- (
   (
   (
   (
   (
   (
   (
   (
   (
   (
   (
   (
   (
   (
   (
   (
   (
   (
   (
   (
   (
   (
   (
   (
   (
   (
   (
   (
   (
   (
   (
   (
   (
   (
   (
   (
   (
   (
   (
   (
   (
   (
   (
   (
   (
   (
   (
   (
   (
   (
   (
   (
   (
   (
   (
   (
   (
   (
   (
   (
   (
   (
   (
   (
   (
   (
   (
   (
   (
   (
   (
   (
   (
   (
   (
   (
   (
   (
   (
   (
   (
   (
   (
   (
   (
   (
   (
   (
   (
   (
   (
   (
   (
   (
   (
   (
   (
   (
   (
   (
   (
   (
   (
   (
   (
   (
   (
   (
   (
   (
   (
   (
   (
   (
   (
   (
   (
   (
   (
   (
   (
   (
   (
   (
   (
   (
   (
   (
   (
   (
   (
   (
   (
   (
   (
   (

「入札説明書等のダウンロード」をクリックすると、別ウィンドウで入札説明書等ダウンロー ド利用者登録画面が表示されます。

| 入札説明書等名                                                                       | アウンロード利用有登録<br>※赤字は必須入力                                         |
|-------------------------------------------------------------------------------|-----------------------------------------------------------------|
| ■ 業者コード                                                                       |                                                                 |
| <ul> <li>会社名</li> </ul>                                                       |                                                                 |
| ■ 会社略称                                                                        |                                                                 |
| ■ 会社所在地                                                                       |                                                                 |
| ■ 代表者氏名                                                                       |                                                                 |
| ■ 電話番号 (ハイフンなしで入力)                                                            |                                                                 |
| ■ 連絡担当部署名                                                                     |                                                                 |
| ■ 連絡担当者氏名                                                                     |                                                                 |
| ■ 連絡先電話番号 (ハイフンなしで入力)                                                         |                                                                 |
| <ul> <li>連絡先メールアドレス         <ul> <li>(例:aaa@bbb.co.jp)</li> </ul> </li> </ul> |                                                                 |
| <ul> <li>連絡先メールアドレス(確認)</li> </ul>                                            |                                                                 |
| (例:aaa@bbb.co.jp)                                                             |                                                                 |
| 成明書寺に変更が発生しに場合は、 室跡 同号                                                        | 後で差しに運輸します。上しい消費をご室芽ください。 登録 ※入札説明書等のダウンロードについて<br>※個人情報の利用について |

「入札結果へのリンク」をクリックすると、別ウィンドウまたは新しいタブで対応する入札結 果の調達情報が表示されます。

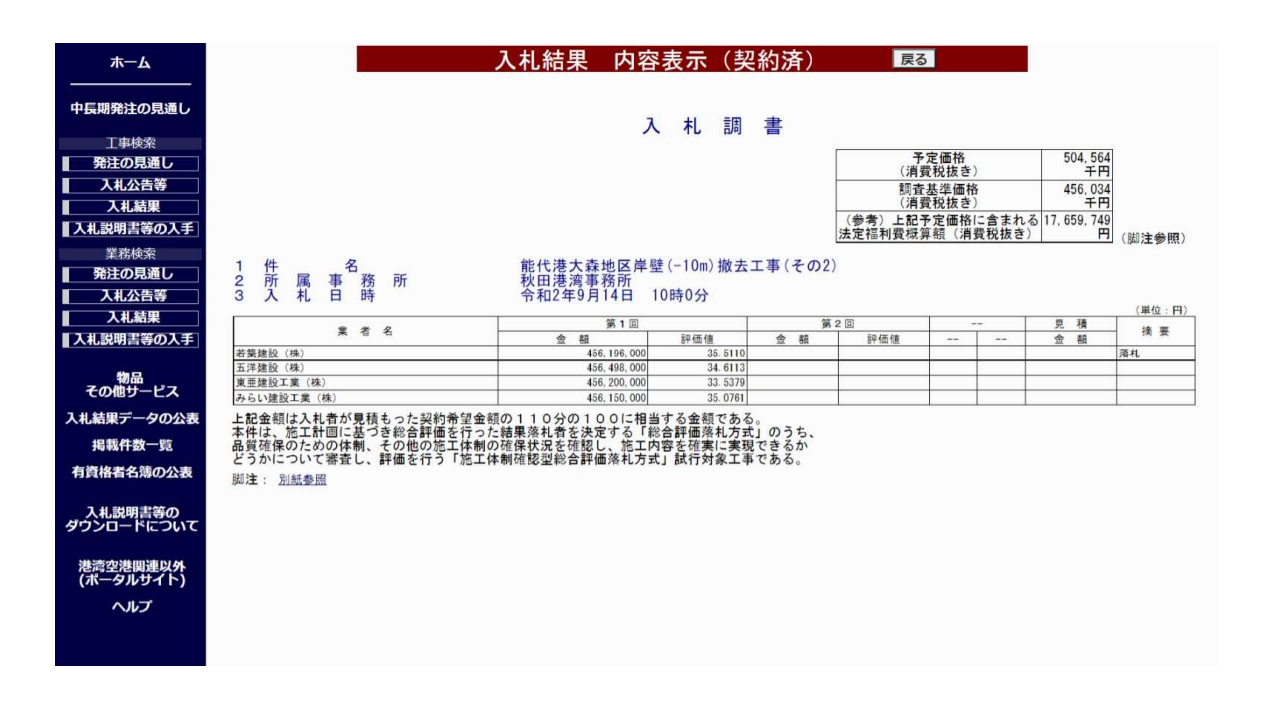

## 3.2.4.4.入札結果·内容表示(工事)

選択した公告文書の内容が表示されます。

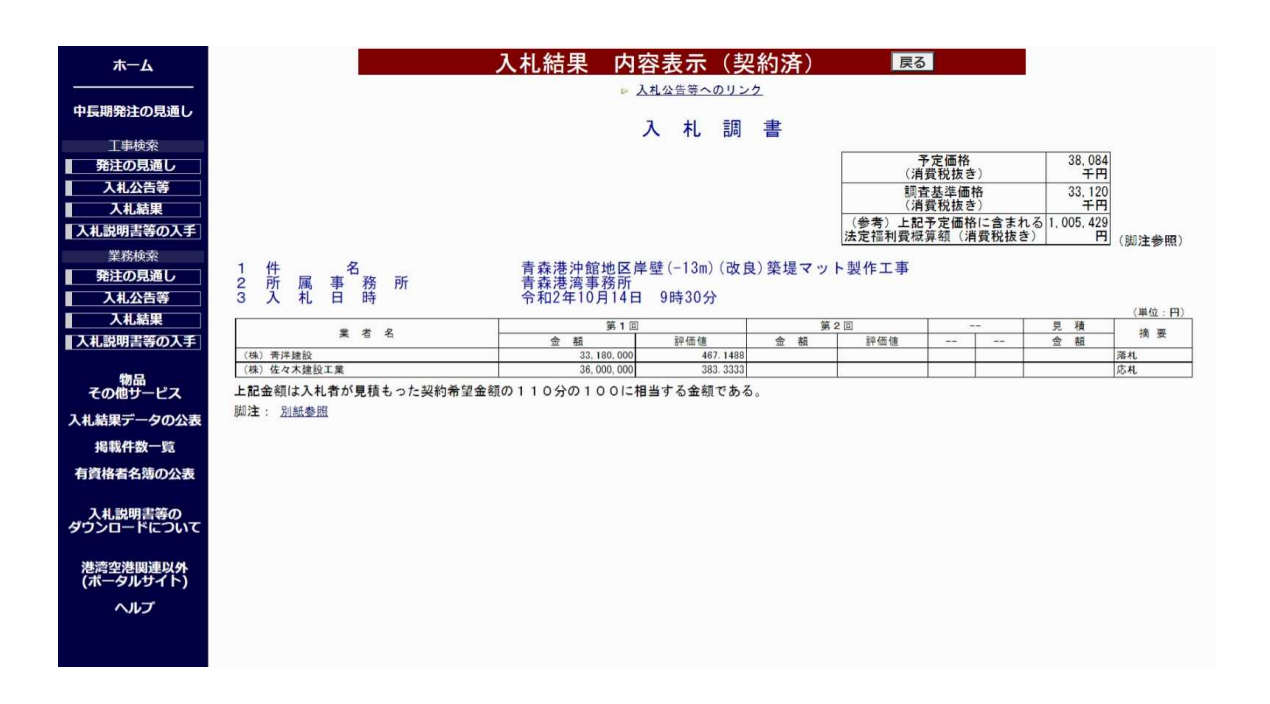

- 評価値 該当案件の落札方式が総合評価方式の場合は「評価値」が表示されます。
- 入札公告へのリンク リンクをクリックすると、表示画面に対応する入札公告等の調達情報本文が別ウィンドウ または新しいタブで表示されます。
- (3) 戻るボタン 検索結果画面に戻ります。

「入札公告等へのリンク」をクリックすると、別ウィンドウまたは新しいタブで対応する入札公 告等の調達情報が表示されます。

| <b>ホ</b> ーム                                                                                                    | 入化公古寺内谷农水 夏乙                                                                                            |
|----------------------------------------------------------------------------------------------------|----------------------------------------------------------------------------------------------------|
| and the second second s |                                                                                                    |
| 中長期発注の見通し                                                                                                    |                                                                                                    |
| 丁事检索                                                                                                    |                                                                                                    |
| 発注の見通し                                                                                                    | 入札公告(建設工事)                                                                                              |
| 入札公告等                                                                                                    | 次のとおり一般競争入札に付します。                                                                                       |
| 入札結果                                                                                                    | 令和2年9月7日                                                                                                |
| 入札説明書等の入手                                                                                                    | 分任支出負担行為担当官<br>青森送海事務所長 前田 直久                                                                           |
|                                                                                                    |                                                                                                    |
| 発注の見通し                                                                                                    | 1. 工事概要                                                                                                 |
| 入札公告等                                                                                                    | <ul> <li>(1) 上 寺 石 育約(2)(特別(2))年度(1)(60)((2)(1)(4)(2)(4)(4)(4)(4)(4)(4)(4)(4)(4)(4)(4)(4)(4)</li></ul>  |
| 入札結果                                                                                                    | (2) 工事場所 青潟県青嶺市油川岡田地内<br>(3) 工事内容 検索 相固工 1式                                                             |
| 入札説明書等の入手                                                                                                    | (4) 工 期 数約時在1から会和13年6月26日まで<br>(2) 土下町( 海州の時間に 3) 単常産業入剤システムが行う たち 電楽入剤システムに上りがたいまの                     |
|                                                                                                    | (の)本に最適な利用が加加していたでありためである。<br>() は、先生者の特徴を得て低入れらなどのできる。<br>() は、先生者の特徴を得て低入れらなしたできる。                    |
|                                                                                                    | (6) 年上朝は、人相時に上第町15間の世間の注意な水のシュ争(500kg)<br>(7) 本工事(1、人相時に上第一次前の技術力等に関する資料を受け付け、価格以外の要素と価格を総合的に           |
| その他サービス                                                                                                    | 評価して落札者を決定する総合評価容私方式、値広能が評価型 II型)の対象工事のうち、品質確保の<br>ための体制を何他の原正体制の確保状況を確認 し、施工内容を確認に実現できるかどうかについて        |
| 入札結果データの公表                                                                                                    | 審査し、評価を行う施工体制確認 型約合評価落れ方式の就行工事である。<br>(2) 古て軍は、取約の時後後に執工法学のは軍を寄せけより表現が知じって支のおけて軍である。                    |
| 揭載件数一覧                                                                                                    | (○) 本上事は、見行時間に同じ力がよやりに無となり「1000×400」となったのです。<br>(9) 本上事は、見得を資料・金汰を含ける、金汰を含け着、2000×501年)である。             |
| 有資格者名簿の公表                                                                                                    | (10)本止事は、要約物時合後、総価数的の内部として、単価等について合意を行う「総価数的単価合意方式」<br>の対象に事である。                                        |
|                                                                                                    | なお、本方式の実施にあたっては、単価等を個別に合意する方式(以下「個別合意方式)という。)を<br>基本とするが、受け進みの発覚により、単価本一種的に会習する方式(以下「一種を受けていた」)。)も      |
| 入札説明書等の                                                                                                    | コ配とする。<br>(1) たてます。お外が強化な、外線を強迫に示する大型につかる以外、 通知体系で加速ななななのとなりとつけ                                         |
| タウンロードについて                                                                                                    | (1) 本土事は、狭时時間成、力動有瞳体に長する力率に急速が注てい、液清調算上事構長差や少量期相当には<br>適正人工事の支援的心理最になった場合に、実得変更対象強切交出失調を超起する最終有異変更時点で設計 |
| 港湾の港田市いん                                                                                                    | 変更する試行上事である。詳細については、人札取明書に記載する。<br>(12) 本工事は、若手の主任 (監理) 技術者を定期的に指導する経験豊富な技術者(技術指導者)を配置できる               |
| にになった。 (ボータルサイト)                                                                                                    | 「若手技術者登録用役進型」の試行工事である。<br>  麦手上行(使用) 技術者は「昭向にち生み日々日以降に生まれた者とする                                          |
| ヘルプ                                                                                                    | (13) 本工事は、休日の確保を評価する「休日確保評価型」の試行工事である。                                                                  |
|                                                                                                    | (14)本上都は、上番時间中の発見日の日数に応して第1中正対策に買りる39場管理質の相比で行うな行上帯で<br>ある。                                             |
|                                                                                                    | (15) 本工事は、不正が発生しにくい入札契約制度の見直しに係る技術資料・入札書の同時提出を行う工事で<br>ある。                                              |
|                                                                                                    | (16) 本 T事は、契約手続きにかかる書類の授受を原則として電子契約システムで行う対象工事である。                                                      |

対応するデータが存在していない場合はメッセージ画面が表示されます。

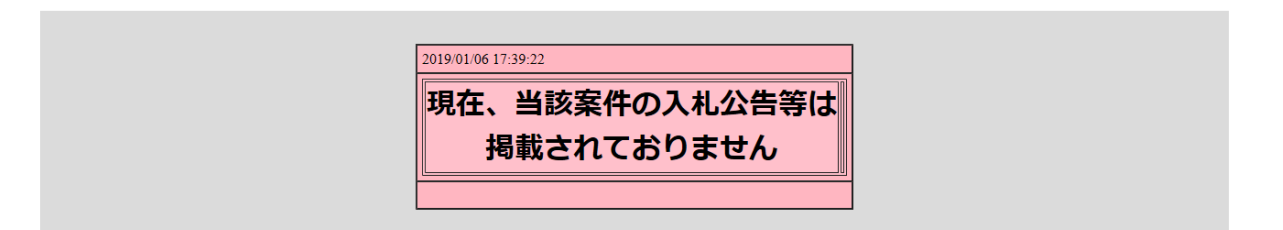

## 3.2.4.5.入札結果·内容表示(業務)

選択した公告文書の内容が表示されます。

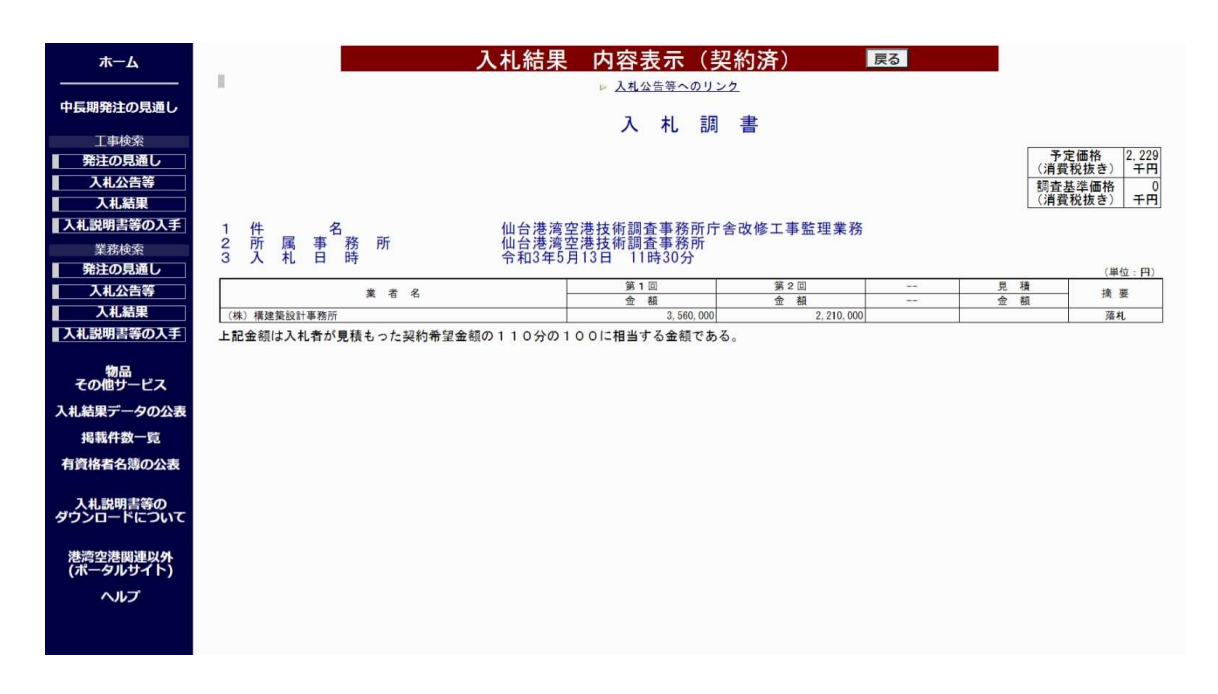

1) 入札公告へのリンク

リンクをクリックすると、表示画面に対応する入札公告等の調達情報本文が別ウィンドウ または新しいタブで表示されます。

\* 表示画面は工事の場合と同様のイメージとなります。

 2) 戻るボタン 検索結果画面に戻ります。

## 3.2.5. 入札説明書等ダウンロードパスワード入力画面(初期表示)

| 入札説明書ダウンロード  | パスワード認証画面 - Microsoft E       |       |     | × |
|--------------|-------------------------------|-------|-----|---|
| 入札           | 説明書等ダウンロード <mark>パ</mark> スワ・ | ード入力  |     |   |
| パスワード        | 網より連絡されたパスワードを入力              | してくださ | U., |   |
| X0007 000011 | 認証 閉じる                        |       | 0.0 |   |
|              |                               |       |     |   |
|              |                               |       |     |   |

1) 認証ボタン

ボタンをクリックすると、入力したパスワードの認証処理を行う、認証成功の場合は、入 札説明書等ダウンロード利用者登録画面が表示されます。

- 閉じるボタン ボタンをクリックすると、画面が閉じます。
- パスワード 入札説明書等ダウンロードパスワードを入力します。

#### 3.2.6. 入札説明書等ダウンロード利用者登録画面

|                         | ※赤字は必須入力              |
|-------------------------|-----------------------|
| ■ 業者コード                 |                       |
| <ul> <li>会社名</li> </ul> |                       |
| ■ 会社略称                  |                       |
| ■ 会社所在地                 |                       |
| ■ 代表者氏名                 |                       |
| 電話番号(ハイフンなしで入力)         |                       |
| ■連絡担当部署名                |                       |
| ■連絡担当者氏名                |                       |
| ■ 連絡先電話番号(ハイフンなしで入力)    |                       |
| ■ 連絡先メールアドレス            |                       |
| (例:aaa@bbb.co.jp)       |                       |
| ■連絡先メールアドレス(確認)         |                       |
| (例:aaa@bbb.co.jp)       |                       |
| 説明書寺に変更が発生した場合は、登録情報を基応 | こ連絡します。止しい情報をご登録くたさい。 |
| 登録                      |                       |
|                         | ※入札説明書等のダウンロードについて    |
|                         | ※個人情報の利用について          |

#### 入札説明書等ダウンロード利用者登録

(1) 主な機能

1) 登録ボタン

ボタンをクリックすると、PASによる認証後、入札説明書等ダウンロード画面が表示されます。

- 入札説明書等のダウンロードについて リンクをクリックすると、ダウンロードヘルプ画面が別ウィンドウで表示されます。
- 3) 個人情報の利用についてのリンク リンクをクリックすると、個人情報の利用についての画面が別ウィンドウで表示されます。

(2) 利用者情報入力

- 業者コード
   利用者の業者コードを入力します。
- 2) 会社名 利用者の会社名を入力します。(必須入力項目)
- 会社略称
   利用者会社の略称を入力します。
- 会社所在地
   利用者の所在地を入力します。
- 5) 代表者氏名 利用者会社の代表者氏名を入力します。
- 電話番号
   利用者の電話番号を入力します。
- 7) 連絡担当部署名 利用者の連絡担当部署名を入力します。
- 8) 連絡担当者氏名利用者会社の連絡担当者氏名を入力します。(必須入力項目)
- 連絡先電話番号
   利用者の連絡先電話番号を入力します。(必須入力項目)
- 10) 連絡先メールアドレス 利用者の連絡先メールアドレスを入力します。(必須入力項目)
- 11) 連絡先メールアドレス(確認) 確認用の利用者の連絡先メールアドレスを入力します。(必須入力項目)

#### 3.2.7. 入札説明書等ダウンロード画面

|       | 入札説明      | 唐等タウンロード    |            |
|-------|-----------|-------------|------------|
| NO    | 入札説明書等の種類 | サイズ(キロバイト)  | 更新日        |
| 1 入札。 | <u> </u>  | 18          | YYYY/MM/DD |
| 2 特記( | 土様書       | 19          | YYYY/MM/DD |
| 3 数量  | 総括表       | 19          | YYYY/MM/DD |
| 4 図面  |           | 19          | YYYY/MM/DD |
| 1 一   |           | 82          | YYYY/MM/DD |
|       | ダウンロー     | - ドに関するコメント |            |
| O月×日  | 図面修正      |             |            |
|       |           |             |            |

- (1) 主な機能
  - 閉じるボタン ボタンをクリックすると、入札説明書等のダウンロード画面を閉じます。
  - 入札説明書等の種類のリンク リンクをクリックすると、指定された入札説明書等のファイルがダウンロードされます。
  - サイズ(キロバイト)
     入札説明書等のダウンロードファイルのサイズを表示します。(単位:キロバイト)
  - 4) 更新日

入札説明書等のダウンロードファイルの更新日を表示します。

入札情報作成支援システム側で更新された入札説明書等のファイルについては、更新日を 赤字で表示します。更新されていない場合は、更新日は空白を表示します。

ダウンロードに関するコメント
 ダウンロードに関するコメントを表示します。

入札説明書等のダウンロード画面を開いたまま入札説明書等の公開期間が終了を迎えた 場合、入札説明書等のダウンロードを行なおうとすると以下のダイアログが表示されます。

| 2019/01/06 20:20:40 |
|---------------------|
| 現在、当該案件の入札説明書等は     |
| 掲載されておりません          |
|                     |

## 3.3. 掲載件数一覧画面

メニュー画面から「掲載件数一覧」をクリックすると、入札情報サービス掲載件数の一覧画面が 別ウィンドウで表示されます。

| 入札情報サ            | 2019年01月0 | 6日 現在 |      |        |       |      |  |
|------------------|-----------|-------|------|--------|-------|------|--|
| 茶汁去              |           | 丁事    |      | 業務     |       |      |  |
| 元/工作             | 発注の見通し    | 入札公告等 | 入札結果 | 発注の見通し | 入札公告等 | 入札結果 |  |
| 東北地方整備局          | 432       | 161   | 156  | 272    | 147   | 142  |  |
| 関東地方整備局          | 21        | 95    | 96   | 9      | 225   | 218  |  |
| 北陸地方整備局          | 10        | 84    | 71   |        | 116   | 120  |  |
| 中部地方整備局          | 17        | 107   | 87   | 24     | 170   | 160  |  |
| 近畿地方整備局          | 35        | 77    | 72   | 84     | 196   | 198  |  |
| 中国地方整備局          | 50        | 72    | 67   | 74     | 173   | 173  |  |
| 四国地方整備局          | 12        | 61    | 57   | 47     | 150   | 141  |  |
| 九州地方整備局          | 127       | 227   | 212  | 132    | 365   | 380  |  |
| 国土技術政策総合研究所(横須賀) |           | 1     |      |        | 87    |      |  |
| 合計               | 704       | 885   | 818  | 642    | 1629  | 1532 |  |

入札情報サービス(港湾空港関連)に登録済の検索可能な「発注の見通し」「入札公告等」「入札結果」の件数を表しています。

発注の見通し 検索可能な全ての掲載月の件数を表しています(最新の掲載月だけではなく、全ての掲載月を含みます)。掲載月を基準とした当年度末に公開が終了されます。
 入札公告等・入 検索可能な全ての件数を表しています。公開日を基準とした翌年度末に公開が終れ結果
 7されます。

# 3.4. オンラインヘルプ画面

(1) オンラインヘルプ画面①

受注者ホームページ画面のメニューから、「ヘルプ」をクリックすると、オンラインヘルプ画面 が別ウィンドウで表示されます。

| ・サービ                                                                                                    | スの概要                                                                                                    | <u> 2.</u>                                                                                                    | ご利用                                                                                                    | の前期                                                                                                    | 是条件                                                                                                    | <u>3. I</u>                                                                                                    | 本操作                                                                                                    | 4.                                                                                                    | 問合せ会                                                                                                    |
|----------------------------------------------------------------------------------------------------|----------------------------------------------------------------------------------------------------|----------------------------------------------------------------------------------------------------|----------------------------------------------------------------------------------------------------|----------------------------------------------------------------------------------------------------|----------------------------------------------------------------------------------------------------|----------------------------------------------------------------------------------------------------|----------------------------------------------------------------------------------------------------|----------------------------------------------------------------------------------------------------|----------------------------------------------------------------------------------------------------|
| 1                                                                                                    |                                                                                                    | 1                                                                                                    | . サー                                                                                                    | ビスの                                                                                                    | 概要                                                                                                    | <u>→top</u>                                                                                                    |                                                                                                    |                                                                                                    | Í                                                                                                    |
| ◇◆サ-<br>国+                                                                                                    | - ビス概<br>交通省の                                                                                                    | 要。                                                                                                    | 2備局お                                                                                                    | 上7部目十                                                                                                    | - 結績政(                                                                                                    | 8800M                                                                                                    | 空所 (#                                                                                                    | <b>約賀庁</b> :                                                                                                    | e)                                                                                                    |
| の各種語                                                                                                    | 周達情報<br>ミにあたっ                                                                                                    | (港湾空<br>っては、                                                                                                    | (港関連)<br>入札・契                                                                                                    | を検索                                                                                                    | できます<br>や、地方                                                                                                    | 整備局、                                                                                                    | 工種業                                                                                                    | 務区分、                                                                                                    | +                                                                                                    |
| -ワ-<br>◇◆サ·                                                                                                    | ドなどに。<br>- ビス時!<br>めにって                                                                                                    | よる条件<br>間帯<br>5ロコノ                                                                                                    | を絞って                                                                                                    | ての検索                                                                                                    | ができま                                                                                                    | す。                                                                                                    |                                                                                                    |                                                                                                    |                                                                                                    |
| +~@<br><<br><<br><<br><<br><<br><<br><<br><<br><<br><>>                                                                                                    | リテナンフ<br>派できる                                                                                                    | く等のた:                                                                                                    | めにお休<br>の種類の                                                                                                    | ありてい<br>kみする <sup>j</sup><br>と入札・                                                                                                    | る。<br>易合はお<br>契約方式                                                                                                    | 知らせに<br>こ                                                                                                    | 掲載し                                                                                                    | ます。                                                                                                    |                                                                                                    |
| 業新区分                                                                                                    | 8文書<br>)種別                                                                                                    | 入札・                                                                                                    | 契約方式                                                                                                    | t                                                                                                    |                                                                                                    |                                                                                                    |                                                                                                    |                                                                                                    |                                                                                                    |
|                                                                                                    | 中長期<br>発注の<br>見通し                                                                                                    |                                                                                                    |                                                                                                    |                                                                                                    |                                                                                                    |                                                                                                    |                                                                                                    |                                                                                                    |                                                                                                    |
|                                                                                                    | 発注の                                                                                                    | 一般競                                                                                                    | 公募型<br>指名競                                                                                                    | 工事希<br>望型競                                                                                                    | 指名競                                                                                                    | 随意契約                                                                                                    |                                                                                                    |                                                                                                    |                                                                                                    |
|                                                                                                    | 入札公                                                                                                    | 一般競                                                                                                    | 争入札公募型                                                                                                    | 争入札工事希                                                                                                    | 事人们指名競                                                                                                    | 随意契                                                                                                    |                                                                                                    |                                                                                                    |                                                                                                    |
| 14                                                                                                    | 告等                                                                                                    | 争入札                                                                                                    | 指名競争入札                                                                                                    | 望型競<br>争入札<br>工事美                                                                                                    | 争入札                                                                                                    | 約                                                                                                    |                                                                                                    |                                                                                                    |                                                                                                    |
|                                                                                                    | 入札結<br>果                                                                                                    | 一般競<br>争入札                                                                                                    | 公募里<br>指名競<br>争入札                                                                                                    | 上事布<br>望型競<br>争入札                                                                                                    | 指名競<br>争入札                                                                                                    | 随意契<br>約                                                                                                    |                                                                                                    |                                                                                                    |                                                                                                    |
|                                                                                                    | 発注の                                                                                                    | 公募型<br>競争入                                                                                                    | 簡易公                                                                                                    | 公募型<br>プロポ                                                                                                    | 簡易公<br>募型プ                                                                                                    |                                                                                                    |                                                                                                    |                                                                                                    |                                                                                                    |
|                                                                                                    | 見通し                                                                                                    | 札                                                                                                    | 争入札                                                                                                    | ーザル                                                                                                    | ロボー<br>ザル                                                                                                    | (1) 日(1)                                                                                                    |                                                                                                    |                                                                                                    |                                                                                                    |
| 業                                                                                                    | 入札公告等                                                                                                    | 指名競<br>争入札                                                                                                    | 公募型<br>競争入                                                                                                    | 簡易公<br>募型競                                                                                                    | 公募型プロポ                                                                                                    | 福易公<br>募型プロポー                                                                                                    | 随意契<br>約                                                                                                    | 標準プ<br>ロポー                                                                                                    |                                                                                                    |
|                                                                                                    |                                                                                                    |                                                                                                    | 机                                                                                                    | 争人礼                                                                                                    | ーサル                                                                                                    | ザル<br>館易公                                                                                                    |                                                                                                    | サル                                                                                                    |                                                                                                    |
|                                                                                                    |                                                                                                    |                                                                                                    | 17 N Real TT'2                                                                                                    | 简显公                                                                                                    | 公益刑                                                                                                    | 180 %50 Z.A                                                                                                    |                                                                                                    | 標準プ                                                                                                    |                                                                                                    |
| ¢ + inji                                                                                                    | 入札結<br>果<br>産情報の<br>f<br>cernet E                                                                                                    | 指名競<br>争入札<br>2.                                                                                                    | 公募型<br>競争入<br>札<br>下記のV<br>r 11                                                                                                    | 簡易公<br>募型競<br>争入札<br>目の前指<br>vwwプ                                                                                                    | 公募型<br>プロポ<br>ーザル<br>是 <b>条件</b><br>ラウザを                                                                                                    | 高い<br>尊型プロポー<br>ザル<br>→top                                                                                                    | 随意契<br>約<br>ください                                                                                                    | 標準プ<br>ロポー<br>ザル                                                                                                    |                                                                                                    |
| ◇◆調注<br>• Int<br>• Mie                                                                                                    | 入札結<br>果<br>管情報の <sup>A</sup><br>cernet E<br>crosoft                                                                                                    | 指名競<br>争入札<br>2.<br>検索には<br>xplorel<br>Edge                                                                                                    | 公募型<br>競争入<br>札<br>で利<br>F<br>下記のV<br>r 11                                                                                                    | 簡易公<br>募型競<br>争入札<br>日の前<br>i                                                                                                    | 公募型<br>プロポ<br>ーザル<br>是条件<br>ラウザを                                                                                                    | ■<br>夢型プ<br>ロポー<br>ザル<br>ご使用。                                                                                                    | 随意契<br>約                                                                                                    | 標準プ<br>ロポー<br>ザル                                                                                                    |                                                                                                    |
| () ◆調注<br>· Infi<br>· Mir                                                                                                    | 入札結<br>果<br>奎情報の村<br>cernet E<br>crosoft                                                                                                    | 指名競<br>争入札<br>2.<br>検索には<br>xplorei<br>Edge                                                                                                    | 公募型<br>競争入<br>札<br>下記のV<br>r 11<br>3. 書<br>側のメニ                                                                                                    | 簡易公                                                                                                    | 公募型<br>プロポ<br>ーザル<br>是条件<br>ラウザを<br>ら選択し                                                                                                    | ■ 第型プ<br>ロポー<br>ザル<br>ご使用。<br>でくだる                                                                                                    | 随意契約<br>約<br>ください                                                                                                    | 標準プ<br>ロボー<br>ザル                                                                                                    |                                                                                                    |
| <ul> <li>◆ 調試</li> <li>· Inf</li> <li>· Mi</li> <li>◇ ◆ 調試</li> <li>◇ ◆ 調試</li> <li>◇ ◆ 調試</li> <li>◇ ◆ 調試</li> </ul>                                                                                                    | 入札結<br>果<br>管情報の科<br>ernet E<br>crosoft                                                                                                    | 指名競<br>争入札<br>2.<br>余索には<br>Edge<br>検索は左時<br>動面のへ                                                                                                    | 公募型<br>競争入<br>札<br>下記のV<br>r 11<br>3. 基<br>側の冬ご<br>画<br>び<br>し<br>の<br>メニ<br>画<br>び                                                                                                    | 簡易公<br>襲型<br>争入札<br>目の前<br>す<br>マ<br>WWWプ                                                                                                    | 公募型<br>プーザル<br>是条件<br>ラウザを<br>下 →t<br>必要<br>に<br>リフ<br>と<br>オン<br>、<br>、<br>、<br>、<br>、<br>、<br>、<br>、<br>、<br>、<br>、<br>、<br>、                                                                                                    | ■型式<br>募型式ー<br>ザル<br>・<br>ご使用。<br>・<br>で<br>くだ。<br>・<br>・<br>・<br>、<br>・<br>・<br>・<br>・<br>・<br>・<br>・<br>・<br>・<br>・<br>・<br>・<br>・                                                                                                    | 随意契約<br>ください<br>ください                                                                                                    | 標準プー<br>ザル<br>・<br>・                                                                                                    | -<br>-<br>-<br>-                                                                                                    |
| <ul> <li>◇ ◆ 識別</li> <li>· Init</li> <li>· Mit</li> <li>◇ ◆ 識別</li> <li>◇ 会社</li> <li>· で表示示</li> </ul>                                                                                                    | 入札結<br>果<br>室情報の<br>fernet E<br>crosoft<br>室情報の<br>f<br>を<br>が<br>わかい<br>変<br>条件<br>i<br>さ<br>れます。<br>こ<br>て<br>したい<br>B                                                                                                    | 指名競<br>争入札<br>2.<br>余索には<br>Edge<br>参索ない時<br>時はXボ                                                                                                    | 公募型<br>競争入<br>札<br>で利<br>F<br>下記のV<br>r<br>11<br>3. 書<br>側の冬ご画<br>通<br>のメニョ<br>通<br>シンを掛                                                                                                    | 簡易公<br>藤型競<br>争入札<br>目の前<br>1<br>マンWWプ                                                                                                    | 公募型<br>プロポー<br>サル<br>是条件<br>ラウザを<br>らプをオンラ<br>ださい。                                                                                                    | ■型ブ<br>■型ブ<br>■プ<br>■型ブ<br>ー<br>・<br>・<br>・<br>・<br>・<br>・<br>・<br>・<br>・<br>・<br>・<br>・<br>・                                                                                                    | 随意契約<br>ください<br>さい。<br>こくださ                                                                                                    | 標準プ<br>ロボー<br>ザル<br>ウィンド                                                                                                    | -<br>-<br>-                                                                                                    |
| は間令)<br>Inl<br>・ Mit<br>・ Mit<br>・ Mit<br>・ Mit<br>・ A<br>い<br>・<br>の<br>・<br>の<br>・<br>の<br>・<br>の<br>・<br>の<br>・<br>の<br>・<br>の<br>・<br>の<br>・<br>の<br>・                                                                                                    | 入札結<br>果                                                                                                    | 指名競<br>争入札<br><b>2.</b><br>余案にはない時<br>なからない時<br>存はXボボ                                                                                                    | 公募<br>一<br>一<br>一<br>二<br>和<br>月<br>1<br>二<br>和<br>月<br>1<br>二<br>和<br>月<br>1<br>二<br>和<br>月<br>1<br>二<br>和<br>月<br>1<br>二<br>和<br>月<br>1<br>二<br>和<br>月<br>1<br>二<br>1<br>二<br>和<br>月<br>二<br>和<br>月<br>二<br>本<br>二<br>4<br>二<br>4<br>二<br>5<br>二<br>5<br>二<br>二<br>5<br>二<br>二<br>5<br>二<br>二<br>二<br>二<br>二<br>二<br>二<br>二<br>二<br>二<br>二<br>二<br>二 | <ul> <li>         部募呈戦</li> <li>         ・中国</li> <li>         ・日の前期</li> <li>         ・マンマンマンマンマンマンマンマンマンマンマンマンマンマンマンマ</li></ul>                                                                                                    | 公募回ボービー<br>日本 (1) (1) (1) (1) (1) (1) (1) (1) (1) (1)                                                                                                    | ■<br>■<br>■<br>■<br>■<br>■<br>■<br>■<br>■<br>■<br>■<br>■<br>■<br>■                                                                                                    | 随意契約<br>約<br>こください。<br>こください                                                                                                    | 標準ポー<br>ザガル<br>い<br>ウィンド                                                                                                    | -<br>-                                                                                                    |
| <ul> <li>◇ ● 調紙</li> <li>○ ◆ 調紙</li> <li>◇ ● 領紙</li> <li>◇ ● 会村</li> <li>○ ◆ 会村</li> <li>○ ◆ 会村</li> <li>○ ◆ 会村</li> <li>○ 本</li> <li>○ 本&lt;</li></ul>                                                                                                    | 入北結<br>案<br>errnet E<br>をかわかり<br>がわかり<br>なたよい<br>を<br>たい<br>を<br>たい<br>を<br>の<br>れ、<br>・<br>を<br>の<br>の<br>れ、<br>・<br>の<br>の<br>の<br>に<br>の<br>の<br>に<br>の<br>の<br>に<br>の<br>の<br>の<br>の<br>に<br>の<br>の<br>の<br>の                                                                                                    | 指名競<br>争入札<br>2.<br>な案にはない時<br>を<br>合ない時<br>のへ<br>を<br>家家はない時<br>の<br>の<br>、<br>記<br>総務問<br>連入札                                                                                                    | 公募争入<br>税争入<br>札<br>で和月<br>下記のV<br>の<br>の<br>、<br>ま<br>、<br>、<br>、<br>、<br>、<br>、<br>、<br>、<br>、<br>、<br>、<br>、<br>、<br>、<br>、<br>、                                                                                                    | 部<br>部                                                                                                    | 公募コポリー<br>建築オーザリー<br>是条件<br>たうつうで、<br>たって電話<br>のので、<br>していた。<br>なってので、<br>していた。<br>にので、<br>していた。<br>していた。                                                                                                  | ■<br>■<br>コポー<br>ゴ<br>サ<br>レ<br>サ<br>レ<br>・<br>・<br>・<br>・<br>・<br>・<br>・<br>・<br>・<br>・<br>・<br>・<br>・                                                                                                    | <ul> <li>随意契約</li> <li>(ださい)</li> <li>(ださい)</li> <li>(ださい)</li> <li>(は別)</li> <li>(注機規関)</li> <li>(は)</li> </ul>                                                                                                    | 標準プー<br>ザル<br>・<br>・<br>い。<br>・<br>い。<br>・<br>い。<br>い。<br>・<br>い。<br>・<br>い<br>・                                                     | ウ<br>ウ                                                                                                    |
| <ul> <li>◆ (調)</li> <li>○ ()</li> <li>○ ()</li></ul>                                                                                                    | 入北結<br>第一番目前<br>(1)<br>(1)<br>(1)<br>(1)<br>(1)<br>(1)<br>(1)<br>(1)<br>(1)<br>(1)                                                                                                    | 指名親<br>争入札<br><b>2.</b><br>変素には<br>た<br>切<br>の<br>の<br>、<br>ボ<br>ボ<br>の<br>の<br>、<br>ボ<br>の<br>、<br>、<br>の<br>、<br>、<br>の<br>、<br>の<br>、<br>の                                                                                                    | ご開発した<br>「「「「」」」<br>「「」」<br>「「」」<br>「「」」<br>「「」」<br>「」」<br>「」<br>「                                                                                                    | 簡算型入札 日の前述 日の前述 <p日の前述< p=""> <p日の前述< p=""> <p日の前述< p=""> <p日の前述< p=""> <p日の前述< p=""> <p日の前述< p=""> <p日の前述< p=""> <p日の前述< p=""> <p日の前述< p=""></p日の前述<></p日の前述<></p日の前述<></p日の前述<></p日の前述<></p日の前述<></p日の前述<></p日の前述<></p日の前述<>                                                                                                    | 公乗型ポー<br>一<br>5<br>5<br>5<br>5<br>5<br>5<br>5<br>5<br>5<br>5<br>5<br>5<br>5                                                                                                    |                                                                                                    | 随意契<br>約<br>く、ださい、<br>とください<br>にくて、<br>たさい。<br>とくて、<br>たさい。<br>とくて、<br>たさい。<br>とくて、<br>たさい。<br>とうで、<br>とうで、<br>たさい。<br>とうで、<br>たさい。<br>とうで、<br>たちで、<br>たつで、<br>たつで、<br>たつで、<br>たつで、<br>たつで、<br>たつで、<br>たつで、<br>たつ                                                                                                    | 標準プ<br>ロポー<br>ザル<br>・<br>・<br>いウィンド<br>くる6-00<br>1-77<br>(0-6                                                                        | ウ<br>ウ<br>012<br>1412<br>5550                                                                                                    |
| <ul> <li>(一) (二) (二) (二) (二) (二) (二) (二) (二) (二) (二</li></ul>                                                                                                    | 入札結<br>果 室情報のためののの 室情報のから、 このます。 このます。<                                                                                                    | 指名規<br>指令入札<br>2.<br>、<br>、<br>、<br>、<br>、<br>、<br>、<br>、<br>、<br>、<br>、<br>、<br>、<br>、<br>、<br>、<br>、<br>、                                                                                                    | C<br>Fight     C<br>C<br>和川F     T<br>T<br>T                                                                                                    | 簡算型入札<br>目の前は<br>プラント<br>日の前は<br>プラント<br>して、<br>で、<br>の一部に<br>の一部に<br>のの一部に<br>の一部に<br>のの一部に<br>の一部に<br>の一部に<br>の一部に<br>の一部に<br>の一部に<br>の一部に<br>の一部に<br>の一部に<br>の一部に<br>のの一部に<br>の一部に<br>の一部に<br>の一部に<br>の一部に<br>の一部に<br>の一部に<br>の一部に<br>の一部に<br>の一部に<br>の一部に<br>のの一部に<br>のの一部に<br>のの一部に<br>のの一部に<br>のの一部に<br>のの一部に<br>のの一部に<br>のの一部に<br>のの一部に<br>のの一部に<br>のの一部に<br>のの一部に<br>のの一部に<br>のの一部に<br>のの一部に<br>のの一部に<br>のの一部に<br>のの一部に<br>のの一部に<br>のの一部に<br>のの一部に<br>ののの一部に<br>のの一部に<br>のの一部に<br>のの一部に<br>のの一部に<br>のの一部に<br>のの一部に<br>のの一部に<br>のの一部に<br>のの一部で<br>のの一部に<br>ののの一部に<br>のの一部で<br>のの一部で<br>のの一部で<br>のの一部で<br>のの一部で<br>のの一部で<br>のの一部で<br>ののの一部で<br>のの一部で<br>ののの一部で<br>のので<br>のの一で<br>のの一で<br>のの一で<br>のの一で<br>のの一で<br>のの一で<br>のの一で<br>のの一で<br>のの一で<br>のの一で<br>のので<br>のの                                                                                                    | ☆フー<br>                                                                                                    | ■<br>■<br>■<br>■<br>■<br>■<br>■<br>■<br>■<br>■<br>■<br>■<br>■<br>■                                                                                                    | 随意契<br>約                                                                                                    | 標準プー<br>ザル<br>・<br>、<br>い。<br>・<br>、<br>、<br>の<br>の<br>の<br>、<br>、<br>、<br>、<br>、<br>、<br>、<br>、<br>、<br>、<br>、<br>、<br>、<br>、       | ウ<br>せくださ<br>012<br>412<br>316<br>570<br>316                                                                                                    |
| <ul> <li>◆ 調道</li> <li>Inti</li> <li>Mi</li> <li>◆ 観道</li> <li>◆ 長村</li> <li>で表示だ</li> <li>第</li> <li>第</li> <li>1</li> <li>第</li> <li>1</li> <li>第</li> <li>1</li> <li>第</li> <li>第</li> <li>第</li> <li>1</li> <li>1<td>入札精<br/>壁信市駅の日<br/>壁信市駅の日<br/>電信市が含くたい。<br/>のかいれば、<br/>ののいいれ、<br/>ののいい、<br/>ののいい、<br/>ののい、<br/>ののいい、<br/>のののい、<br/>ののいい、<br/>ののいい、<br/>ののいい、<br/>ののいい、<br/>ののいい、<br/>ののいい、<br/>ののいい、<br/>ののいい、<br/>のののい、<br/>のののい、<br/>ののいい、<br/>ののいい、<br/>ののいい、<br/>ののいい、<br/>ののいい、<br/>ののいい、<br/>ののいい、<br/>ののいい、<br/>ののいい、<br/>ののいい、<br/>ののいい、<br/>ののいい、<br/>ののいい、<br/>ののいい、<br/>ののいい、<br/>ののいい、<br/>ののいい、<br/>ののいい、<br/>のののいい、<br/>のののののののののの</td><td>指名規<br/>(事)<br/>(本)<br/>(本)<br/>(本)<br/>(本)<br/>(本)<br/>(本)<br/>(本)<br/>(本)<br/>(本)<br/>(本</td><td>C<br/>File の<br/>で<br/>れ<br/>て<br/>で<br/>れ<br/>に<br/>て<br/>れ<br/>て<br/>て<br/>れ<br/>に<br/>て<br/>れ<br/>、<br/>て<br/>れ<br/>、<br/>て<br/>れ<br/>、<br/>て<br/>れ<br/>、<br/>て<br/>れ<br/>、<br/>て<br/>れ<br/>、<br/>て<br/>れ<br/>、<br/>て<br/>れ<br/>、<br/>て<br/>れ<br/>、<br/>、</td><td>簡易型入札<br/>目の前<br/>「「」」<br/>「」」<br/>「」」<br/>「」」<br/>「」」<br/>「」」<br/>「」」<br/>「</td><td></td><td>第型プレス・<br/>・・・・・・・・・・・・・・・・・・・・・・・・・・・・・・・・・・・</td><td>随意契<br/>約</td><td>標準プー<br/>ザル<br/>・<br/>・<br/>・<br/>・<br/>・<br/>・<br/>・<br/>・<br/>・<br/>・<br/>・<br/>・<br/>・<br/>・<br/>・<br/>・<br/>・<br/>・</td><td>ウ<br/>ビマスださ<br/>ひ12<br/>ひ550<br/>316<br/>576<br/>903<br/>11(代表<br/>345</td></li></ul>                                                                                                    | 入札精<br>壁信市駅の日<br>壁信市駅の日<br>電信市が含くたい。<br>のかいれば、<br>ののいいれ、<br>ののいい、<br>ののいい、<br>ののい、<br>ののいい、<br>のののい、<br>ののいい、<br>ののいい、<br>ののいい、<br>ののいい、<br>ののいい、<br>ののいい、<br>ののいい、<br>ののいい、<br>のののい、<br>のののい、<br>ののいい、<br>ののいい、<br>ののいい、<br>ののいい、<br>ののいい、<br>ののいい、<br>ののいい、<br>ののいい、<br>ののいい、<br>ののいい、<br>ののいい、<br>ののいい、<br>ののいい、<br>ののいい、<br>ののいい、<br>ののいい、<br>ののいい、<br>ののいい、<br>のののいい、<br>のののののののののの                                                                                                    | 指名規<br>(事)<br>(本)<br>(本)<br>(本)<br>(本)<br>(本)<br>(本)<br>(本)<br>(本)<br>(本)<br>(本                                                                                                    | C<br>File の<br>で<br>れ<br>て<br>で<br>れ<br>に<br>て<br>れ<br>て<br>て<br>れ<br>に<br>て<br>れ<br>、<br>て<br>れ<br>、<br>て<br>れ<br>、<br>て<br>れ<br>、<br>て<br>れ<br>、<br>て<br>れ<br>、<br>て<br>れ<br>、<br>て<br>れ<br>、<br>て<br>れ<br>、<br>、                                                                                                    | 簡易型入札<br>目の前<br>「「」」<br>「」」<br>「」」<br>「」」<br>「」」<br>「」」<br>「」」<br>「                                                                                                    |                                                                                                    | 第型プレス・<br>・・・・・・・・・・・・・・・・・・・・・・・・・・・・・・・・・・・                                                                                                    | 随意契<br>約                                                                                                    | 標準プー<br>ザル<br>・<br>・<br>・<br>・<br>・<br>・<br>・<br>・<br>・<br>・<br>・<br>・<br>・<br>・<br>・<br>・<br>・<br>・                                 | ウ<br>ビマスださ<br>ひ12<br>ひ550<br>316<br>576<br>903<br>11(代表<br>345                                                                                                    |
| <ul> <li>         ・ 調測         ・ 「」         ・ 「」         ・ 「」         ・ 「」         ・ 「」         ・ 「」         ・ 「」         ・ 「」         ・ 「」         ・ 「」         ・ 「」         ・ 「」         ・ 「」         ・ 「」         ・ 「」         ・ 「」         ・ 「」         ・ 「」         ・ 「」         ・ 「」         ・ 「」         ・ 「」         ・ 「」         ・ 「」         ・ 「」         ・ 「」         ・ 「」         ・ 「」         ・ 「」         ・ 「」         ・ 「」         ・ 「」         ・         ・         ・</li></ul>                                                                                                    | 入札結<br>電信情報の内<br>にするのです。<br>電信情報の内<br>にするのです。<br>電信情報の内<br>にするのです。<br>電信情報の内<br>にするのです。<br>電信情報の内<br>にするのです。<br>電信情報の内<br>にするのです。<br>電信者でののです。<br>電信者でのです。<br>電信者でののです。<br>電信者でのです。<br>電信者でのでするでのです。<br>電信者でのです。<br>電信者でのです。<br>電信者でのです。<br>電信者でのです。<br>電信者でのでするでのです。<br>電信者でのです。<br>電信者でのです。<br>電信者でのでするでのです。<br>電信者でのでするでのです。<br>電信者でのでするでのでするでのです。<br>電信者でのです。<br>電信者でのでするでのです。<br>電信者でのでのでするでのでするでのです。<br>電信者でのでするでのです。<br>電信者でのでするでのです。<br>電信者でのでのでのです。<br>電信者でのでのでするでのです。<br>電信者でのでするでのでするでのです。<br>電信者でのでのでのでのでするでのです。<br>電信者でのでのです。<br>電信者でのでのでするでのでのです。<br>電信でのでのでのでのでのでのでのでのでのでのでのでのでのでのでのでのでのでのでの                                                                                                    | 指名規<br>(第)<br>(1)<br>(1)<br>(1)<br>(1)<br>(1)<br>(1)<br>(1)<br>(1)<br>(1)<br>(1                                                                                                    | 二字<br>二字<br>二字<br>二字<br>二字<br>二<br>二<br>和<br>月<br>月<br>月<br>一<br>二<br>和<br>月<br>月<br>月<br>一<br>二<br>和<br>月<br>月<br>月<br>一<br>二<br>和<br>月<br>月<br>月<br>一<br>二<br>和<br>月<br>月<br>月<br>一<br>二<br>和<br>月<br>月<br>月<br>一<br>二<br>和<br>日<br>二<br>二<br>和<br>日<br>二<br>二<br>和<br>日<br>二<br>二<br>和<br>二<br>和<br>二<br>和<br>二<br>二<br>和<br>二<br>二<br>和<br>二<br>二<br>和<br>二<br>二<br>和<br>二<br>二<br>二<br>二<br>二<br>二<br>二<br>二<br>二<br>二<br>二<br>二<br>二                                                                                                    | 簡算型入礼<br>目の一部<br>引の一部<br>一部<br>二の一般<br>に<br>この一般<br>に<br>の一般<br>の<br>一部<br>の<br>一部<br>の<br>一部<br>の<br>一部<br>の<br>一部<br>の<br>し<br>の<br>の<br>で<br>の<br>で<br>の<br>の<br>の<br>の<br>で<br>の<br>、<br>の<br>の<br>の<br>の<br>の<br>の<br>の<br>の<br>の<br>の<br>の<br>の<br>の                                                                                                    | ☆デーブレー     このでは、1000000000000000000000000000000000000                                                                                                    | #型ゴーボーー     「「」」     「」     「」     「」     「」     「」     「」     「」     「」     「」     「」     「」     「」     「」     「」     「」     「」     「」     「」     「」     「」     「」     「」     「」     「」     「」     「」     「」     「」     「」     「」     「」     「」     「」     「」     「」     「」     「」     「」     「」     「」     「」     「」     「」     「」     「」     「」     「」     「」     「」     「」     「」     「」     「」     「」     「」     「」     「」     「」     「」     「」     「」     「」     「」     「」     「」     「」     「」     「」     「」     「」     「」     「」     「」     「」     「」     「」     「」     「」     「」     「」     「」     「」     「」     「」     「」     「」     「」     「」     「」     「」     「」     「」     「     「」     「     「」     「     「」     「     「     「     「     「     「     「     「     「     「     「     「     「     「      「      「      「      「      「      「      「      「      「      「      「      「      「      「      「      「      「      「      「      「      「      「      「      「      「      「      「      「      「      「      「      「      「      「      「      「      「      「      「      「      「      「      「      「      「      「      「      「      「      「      「      「      「      「      「      「      「      「      「      「      「      「      「      「      「      「      「      「      「      「      「      「      「      「      「      「      「      「      「      「      「      「      「      「      「      「      「      「      「      「      「      「      「      「      「      「      「      「      「      「      「      「      「      「      「                                                                                                     | 随意契約<br>約<br>約<br>約<br>約<br>約<br>約<br>約<br>約<br>約<br>約<br>約<br>約<br>約<br>約<br>約<br>約<br>約<br>約                                                                                                    | 標準プ<br>ロポー<br>ザル<br>・<br>・<br>・<br>・<br>・<br>・<br>・<br>・<br>・<br>・<br>・<br>・<br>・<br>・<br>・<br>・<br>・<br>・                           | ウ<br>ウ<br>り<br>12<br>く<br>ださ<br>う<br>り<br>2<br>く<br>ださ<br>う<br>り<br>12<br>く<br>た<br>さ<br>う<br>り<br>12<br>く<br>た<br>さ<br>ら<br>5<br>の<br>3<br>16<br>5<br>7<br>6<br>9<br>0<br>3<br>16<br>5<br>7<br>6<br>3<br>16<br>5<br>7<br>6<br>3<br>16<br>(た<br>う<br>ろ<br>3<br>16<br>(た<br>う<br>ろ<br>3<br>16<br>(た<br>う<br>ろ<br>3<br>16<br>(た)<br>の<br>3<br>16<br>(た)<br>つ<br>ろ<br>の<br>ろ<br>ろ<br>の<br>ろ<br>ろ<br>の<br>ろ<br>ろ<br>の<br>ろ<br>の<br>ろ<br>ろ<br>の<br>ろ<br>ろ<br>の<br>ろ<br>ろ<br>の<br>ろ<br>ろ<br>の<br>ろ<br>ろ<br>の<br>ろ<br>ろ<br>の<br>ろ<br>ろ<br>の<br>ろ<br>ろ<br>の<br>ろ<br>ろ<br>の<br>ろ<br>ろ<br>ろ<br>ろ<br>ろ<br>ろ<br>ろ<br>ろ<br>ろ<br>ろ<br>ろ<br>ろ<br>ろ<br>ろ<br>ろ<br>ろ<br>ろ<br>ろ<br>ろ<br>ろ                                                                                                    |
| <ul> <li>◆ → 調約</li> <li>• Int</li> <li>• Mi</li> <li>◆ 決發</li> <li>◆ 決發</li> <li>○ ◆決發</li> <li>○ ◆決發</li> <li>○ ◆決發</li> <li>○ ◆決發</li> <li>○ ◆決發</li> <li>○ ◆決發</li> <li>○ ◆決發</li> <li>○ ◆決發</li> <li>○ ◆決發</li> <li>○ ◆決發</li> <li>○ ◆決發</li> <li>○ ● 決發</li> <li>○ ● 決算</li> <li>○ ● 決算</li> <li>○ ● 決算<td>入札結<br/>電信報のの目的では、<br/>電信のの目的では、<br/>電信のの目的でのでは、<br/>電信のの目的では、<br/>電信のの目的では、<br/>電信のの目的では、<br/>電信のの目的では、<br/>電信のの目的では、<br/>電信のの目的では、<br/>電信のの目的では、<br/>電信のの目的では、<br/>電信のの目的では、<br/>電信のの目的では、<br/>電信のの目的では、<br/>電信のの目的では、<br/>電信のの目的では、<br/>電信のの目的では、<br/>電信のの目的では、<br/>電信のの目的では、<br/>電信のの目的では、<br/>電信のの目的では、<br/>電信のの目的では、<br/>電信ののののののでののののでのののでのでのののでのののでですでののでのでのののでのでのでのでのでのののでのでのでのでのでののでの</td><td>指名規<br/>第令ス札<br/>2、1、<br/>2、1、<br/>2、1、<br/>2、1、<br/>2、1、<br/>2、1、<br/>2、1、<br/>2、1</td><td>27年時礼<br/>ご 和JJ<br/>で 下 11<br/>3. ま<br/>一 第<br/>の名子<br/>で た 11<br/>3. ま<br/>一 第<br/>の名子<br/>で た 11<br/>3. ま<br/>一 第<br/>の名子<br/>で た 11<br/>3. ま<br/>一 第<br/>の名子<br/>で た 11<br/>3. ま<br/>一 第<br/>の名子<br/>で た 11<br/>3. ま<br/>一 第<br/>の名子<br/>で た 11<br/>3. ま<br/>一 第<br/>の名子<br/>で た 7<br/>11<br/>7<br/>の名子<br/>で た 7<br/>11<br/>7<br/>の名子<br/>で た 7<br/>11<br/>7<br/>7<br/>7<br/>7<br/>7<br/>7<br/>7<br/>7<br/>7<br/>7<br/>7<br/>7<br/>7</td><td>11 日の前前<br/>12 ここの一般の一般の一般の一般の一般の一般の一般の一般の一般の一般の一般の一般の一般の</td><td>ムテレー<br/>と、<br/>このでは、<br/>ないでは、<br/>このでは、<br/>このでは、<br/>ないでは、<br/>このでは、<br/>ないでは、<br/>このでは、<br/>このでは、<br/>こででは、<br/>こででは、<br/>こででは、<br/>こででは、<br/>こででは、<br/>こででは、<br/>こででは、<br/>こででは、<br/>こででは、<br/>こででは、<br/>こででは、<br/>こででは、<br/>こででは、<br/>こででは、<br/>こででは、<br/>こででは、<br/>こででは、<br/>こででは、<br/>こでででは、<br/>こでででは、<br/>こでででは、<br/>こでででは、<br/>こでででは、<br/>こでででは、<br/>こでででででででででででででででででででででででででででででででででででで</td><td>第型プレーン<br/>マレーン<br/>デレージー<br/>デレージー<br/>デレージー<br/>マン<br/>マレージー<br/>マン<br/>マン<br/>マン<br/>マン<br/>マン<br/>マン<br/>マン<br/>マン<br/>マン<br/>マン<br/>マン<br/>マン<br/>マン</td><td></td><td>標準プレー<br/>ロボー<br/>ザル<br/>い。<br/>ウィンド<br/>い。<br/>・<br/>・<br/>・<br/>・<br/>・<br/>・<br/>・<br/>・<br/>・<br/>・<br/>・<br/>・<br/>・<br/>・<br/>・<br/>・<br/>・<br/>・</td><td>ウ<br/>セレンジャン<br/>ウ<br/>セレンジャン<br/>ウ<br/>セレンジャン<br/>ウ<br/>セレンジャン<br/>ウ<br/>ロ<br/>レ<br/>ロ<br/>レ<br/>ロ<br/>レ<br/>ロ<br/>レ<br/>ロ<br/>レ<br/>ロ<br/>レ<br/>ロ<br/>レ<br/>ロ<br/>レ<br/>ロ<br/>レ<br/>ロ<br/>レ<br/>ロ<br/>し<br/>ロ<br/>レ<br/>ロ<br/>し<br/>ロ<br/>し<br/>ロ<br/>し<br/>ロ<br/>し<br/>し<br/>し<br/>し<br/>し<br/>し<br/>し<br/>し<br/>し<br/>し<br/>し<br/>し<br/>し</td></li></ul> | 入札結<br>電信報のの目的では、<br>電信のの目的では、<br>電信のの目的でのでは、<br>電信のの目的では、<br>電信のの目的では、<br>電信のの目的では、<br>電信のの目的では、<br>電信のの目的では、<br>電信のの目的では、<br>電信のの目的では、<br>電信のの目的では、<br>電信のの目的では、<br>電信のの目的では、<br>電信のの目的では、<br>電信のの目的では、<br>電信のの目的では、<br>電信のの目的では、<br>電信のの目的では、<br>電信のの目的では、<br>電信のの目的では、<br>電信のの目的では、<br>電信のの目的では、<br>電信ののののののでののののでのののでのでのののでのののでですでののでのでのののでのでのでのでのでのののでのでのでのでのでののでの                                                                                                    | 指名規<br>第令ス札<br>2、1、<br>2、1、<br>2、1、<br>2、1、<br>2、1、<br>2、1、<br>2、1、<br>2、1                                                                                                    | 27年時礼<br>ご 和JJ<br>で 下 11<br>3. ま<br>一 第<br>の名子<br>で た 11<br>3. ま<br>一 第<br>の名子<br>で た 11<br>3. ま<br>一 第<br>の名子<br>で た 11<br>3. ま<br>一 第<br>の名子<br>で た 11<br>3. ま<br>一 第<br>の名子<br>で た 11<br>3. ま<br>一 第<br>の名子<br>で た 11<br>3. ま<br>一 第<br>の名子<br>で た 7<br>11<br>7<br>の名子<br>で た 7<br>11<br>7<br>の名子<br>で た 7<br>11<br>7<br>7<br>7<br>7<br>7<br>7<br>7<br>7<br>7<br>7<br>7<br>7<br>7                                                                                                    | 11 日の前前<br>12 ここの一般の一般の一般の一般の一般の一般の一般の一般の一般の一般の一般の一般の一般の                                                                                                    | ムテレー<br>と、<br>このでは、<br>ないでは、<br>このでは、<br>このでは、<br>ないでは、<br>このでは、<br>ないでは、<br>このでは、<br>このでは、<br>こででは、<br>こででは、<br>こででは、<br>こででは、<br>こででは、<br>こででは、<br>こででは、<br>こででは、<br>こででは、<br>こででは、<br>こででは、<br>こででは、<br>こででは、<br>こででは、<br>こででは、<br>こででは、<br>こででは、<br>こででは、<br>こでででは、<br>こでででは、<br>こでででは、<br>こでででは、<br>こでででは、<br>こでででは、<br>こでででででででででででででででででででででででででででででででででででで                                                                                                    | 第型プレーン<br>マレーン<br>デレージー<br>デレージー<br>デレージー<br>マン<br>マレージー<br>マン<br>マン<br>マン<br>マン<br>マン<br>マン<br>マン<br>マン<br>マン<br>マン<br>マン<br>マン<br>マン                                                                                                    |                                                                                                    | 標準プレー<br>ロボー<br>ザル<br>い。<br>ウィンド<br>い。<br>・<br>・<br>・<br>・<br>・<br>・<br>・<br>・<br>・<br>・<br>・<br>・<br>・<br>・<br>・<br>・<br>・<br>・     | ウ<br>セレンジャン<br>ウ<br>セレンジャン<br>ウ<br>セレンジャン<br>ウ<br>セレンジャン<br>ウ<br>ロ<br>レ<br>ロ<br>レ<br>ロ<br>レ<br>ロ<br>レ<br>ロ<br>レ<br>ロ<br>レ<br>ロ<br>レ<br>ロ<br>レ<br>ロ<br>レ<br>ロ<br>レ<br>ロ<br>し<br>ロ<br>レ<br>ロ<br>し<br>ロ<br>し<br>ロ<br>し<br>ロ<br>し<br>し<br>し<br>し<br>し<br>し<br>し<br>し<br>し<br>し<br>し<br>し<br>し                                                                                                    |
| <ul> <li>◆ 調</li> <li>● 正</li> <li>● 正</li></ul>                                                                                                    | 入れ結<br>管情が発生した。<br>なり、「「「「「「」」」」、「」」、「」」、「」、「」、「」、「」、「」、「」、「」                                                                                                    | <sup>11</sup> 音名.<br>11<br>12<br>12<br>13<br>13<br>13<br>14<br>14<br>14<br>14<br>14<br>14<br>14<br>15<br>15<br>15<br>14<br>14<br>14<br>14<br>14<br>15<br>15<br>15<br>14<br>14<br>14<br>15<br>15<br>15<br>15<br>15<br>15<br>15<br>15<br>15<br>15                                                                                                    | 公募換入<br>ご利用<br>で下11<br>3.ま<br>10<br>の名です。<br>4.職業経経経経経経経経験が<br>20<br>55<br>55<br>55<br>55<br>55<br>55<br>55<br>55<br>55<br>5                                                                                                    | 113日<br>113日<br>115日<br>115日<br>115 | 2017<br>2017<br>20 | 第型型<br>コポー<br>ゲル<br>マン<br>の内<br>マン<br>マン<br>マン<br>マン<br>マン<br>マン<br>マン<br>マン<br>マン<br>マン<br>マン<br>マン<br>マン                                                                                                    | 随意契約<br>なださい。<br>さください。<br>さくてくては別<br>総2-7:5-3:<br>5-3:5-3:<br>2-4:1<br>約<br>2-4:5-1<br>1)46-2<br>045-2<br>045-2<br>052-1<br>(1)40-2<br>10-4<br>10-4 | 標準プレス<br>ロボー<br>ゲル<br>ウィンド<br>マロー<br>マロー<br>マロー<br>マロー<br>マロー<br>マロー<br>マロー<br>マロー<br>マロー<br>マロー                                     | ウ<br>せくださ<br>550<br>10<br>576<br>576<br>576<br>5076<br>5076<br>5076<br>5076<br>5076<br>5076<br>5076<br>5076<br>5076<br>5076<br>5076<br>5076<br>5076<br>5076<br>507<br>507<br>507<br>507<br>507<br>507<br>507<br>507                                                                                                    |
| <ul> <li>◆●調約</li> <li>●●調約</li> <li>●■1</li> <li>●■1</li> <li>●■1</li> <li>●■1</li> <li>●■1</li> <li>●■1</li> <li>●■1</li> <li>●■</li></ul>                                                                                                    | 入札結<br>管理ernet E<br>管理が発気でしたたい。<br>利力方容整整確保備偏偏偏偏偏偏偏偏偏偏偏偏偏偏偏偏偏偏偏偏偏偏偏偏偏偏偏偏偏偏偏偏偏偏偏                                                                                                    | 市各名            市各名         第           東京         2.0           東京         2.0      < | 公開発<br>二<br>二<br>二<br>二<br>二<br>二<br>二<br>二<br>二<br>二<br>二<br>二<br>二                                                                                                    | 115日の<br>11日の前野<br>11日の前野<br>11日の前野<br>11日の前野<br>11日の前野<br>11日の前野<br>11日の前野<br>11日の前野<br>11日の前野<br>11日の前野<br>11日の前野<br>11日の前<br>11日の前<br>11日<br>11日の前<br>11日の前<br>11日の前<br>11日<br>11日の前<br>11日の前<br>11日の前<br>11日の前<br>11日の前<br>11日の前<br>11日<br>11日<br>11日<br>11日<br>11日<br>11日<br>11日<br>11                                                                                                    | 2 まつします。<br>まつした。<br>このでは、<br>2 条件は、<br>3 では、<br>2 条件は、<br>3 では、<br>2 条件は、<br>3 では、<br>3 で<br>3                                                                                                   | 第型プポー<br>・ご 使用・<br>・ご 使用・<br>・ご 使用・<br>・ご 使用・<br>・ご 使用・<br>・ご 使用・<br>・ご 使用・<br>・ご 使用・<br>・ご 使用・<br>・ご 使用・<br>・ご 使用・<br>・ご 使用・<br>・ご 使用・<br>・ご 使用・<br>・ご 使用・<br>・ご 使用・<br>・ご 使用・<br>・ご 使用・<br>・ご 使用・<br>・ご 使用・<br>・ご 使用・<br>・ご 使用・<br>・ご 使用・<br>・ご 使用・<br>・ご 使用・<br>・ご 使用・<br>・ご 使用・<br>・ご ()<br>・ご ()<br>・<br>・<br>・<br>・<br>・<br>・<br>・<br>・<br>・<br>・<br>・<br>・<br>・                                                                                                    |                                                                                                    | 標準プロボー<br>リボー ザル<br>リボー サル<br>レボー サル<br>ロボー<br>リル<br>ロボー<br>リル<br>ロボー<br>ロボー<br>ロボー<br>ロボー<br>ロボー<br>ロボー<br>ロボー<br>ロボー<br>ロボー<br>ロボー | ウ<br>せくださ<br>なり<br>なり<br>で<br>や<br>や<br>で<br>や<br>で<br>や<br>で<br>や<br>で<br>や<br>で<br>や<br>で<br>や<br>で<br>や<br>で<br>や<br>で<br>や<br>で<br>や<br>で<br>や<br>で<br>や<br>で<br>や<br>い<br>や<br>の<br>る<br>い<br>ら<br>て<br>ら<br>て<br>ら<br>つ<br>ら<br>て<br>ら<br>て<br>ら<br>こ<br>ら<br>て<br>ら<br>こ<br>ら<br>こ<br>ら<br>こ<br>ら<br>こ<br>ら<br>こ<br>ら<br>こ<br>ら<br>こ<br>ら<br>こ<br>ら<br>こ<br>ら<br>こ<br>ら<br>こ<br>ら<br>こ<br>ら<br>こ<br>ら<br>こ<br>ら<br>こ<br>こ<br>ら<br>こ<br>ら<br>こ<br>こ<br>こ<br>ら<br>こ<br>こ<br>こ<br>こ<br>こ<br>こ<br>こ<br>こ<br>こ<br>こ<br>こ<br>こ<br>こ                                                                                                    |
| <ul> <li>◇ ● 調小</li> <li>・ Inf</li> <li>・ Mi</li> <li>◇ ◆ 表示</li> <li>◇ ◆ 表示</li> <li>◇ ◆ 表示</li> <li>◇ ◆ 表示</li> <li>◇ ◆ 表示</li> <li>◇ ● 表示</li> <li>◇ ● 表示</li></ul>                                                                                                    | ↓<br>北<br>結<br>「<br>」<br>、<br>、<br>、<br>、<br>、<br>、<br>、<br>、<br>、<br>、<br>、<br>、<br>、                                                                                                    | 18名親<br>第2名親<br>な、<br>な、<br>なして<br>に<br>ないのの<br>メストロトロー<br>の<br>ないのの<br>メストロトロー<br>の<br>ないのの<br>メストロトロー<br>の<br>、<br>、<br>、<br>、<br>、<br>、<br>、<br>、<br>、<br>、<br>、<br>、<br>、                                                                                                    | 公開発入<br>二部のは、「「「「」」」、「「」」、「「」」、「「」」、「」、「」、「」、「」、「」、「                                                                                                    | 間毎型の利<br>時の前期<br>日の前期<br>日の前期<br>「ここの役」日、「「「」」」<br>「ここの役」日、「「」」」<br>「」」」<br>「」」<br>「」」<br>「」」<br>「」」<br>「」」<br>「」」<br>「」」<br>「」」<br>「」」<br>「」」<br>「」」<br>「」」<br>「」」<br>「」」<br>「」」<br>「」」<br>「」」<br>「」」<br>「」」<br>「」」<br>「」」<br>「」」<br>「」」<br>「」」<br>「」」<br>「」」<br>「」」<br>「」」<br>「」」<br>「」」<br>「」」<br>「」」<br>「」」<br>「」」<br>「」<br>「                                                                                                    | ▲ マー・ この この こう こう こう こう こう こう こう こう こう こう こう こう こう                                                                                                    | 第四パー<br>一 ご (200)<br>○ こ (200)<br>○ こ (200)<br>○ (200)<br>○ (20 | 随意契約<br>対応<br>たださい。<br>たてください。<br>たて、<br>たで、<br>たで、<br>たで、<br>たで、<br>たで、<br>たで、<br>たで、<br>たで                                                                                                    | 標準プロボー<br>リボー<br>ザル<br>・<br>・<br>・<br>・<br>・<br>・<br>・<br>・<br>・<br>・<br>・<br>・<br>・<br>・<br>・<br>・<br>・<br>・                        | ウ<br>せくださ<br>ひ12<br>550<br>576<br>903<br>345<br>5076<br>903<br>345<br>5076<br>903<br>5076<br>903<br>5076<br>7071<br>10777<br>107777<br>10777<br>107777<br>107777<br>107777<br>107777<br>107777<br>107777<br>107777<br>107777<br>1077777<br>107777<br>107777<br>1077777<br>1077777777<br>10777777<br>107777777777 |
| <ul> <li>◆●調川</li> <li>・ Infi</li> <li>・ Mi</li> <li>◆● 換係</li> <li>◆● 支援機構</li> <li>◆● 支援機構</li> <li>◆● 支援機構</li> <li>◆● 支援機構</li> <li>◆● 支援機構</li> <li>● 支援機構</li> <li>● 支援機構</li></ul>                                                                                                    | 入札結<br>留住でrote E<br>についたして、<br>でののため、<br>でののかいには、<br>していたいで、<br>していたいで、<br>していで、<br>していたいで、<br>していたいでいで、<br>していたいで、<br>していたいで、<br>していたいで、<br>していたいで、<br>していたいで、<br>していたいで、<br>していたいで、<br>していたいで、<br>していたいで、<br>していたいで、<br>していたいで、<br>していたいで、<br>していたいで、<br>していたいで、<br>していでいで、<br>していでいで、<br>していいでいでいでいでいでいで、<br>していでいでいでいでいでいでいで、<br>していでいでいでいでいでいでいでいでいでいでいでいでいでい |                                                                                                    | 公開発<br>「<br>「<br>「<br>「<br>「<br>「<br>「<br>「<br>「<br>「<br>「<br>「<br>「                                                                                                    | 115日<br>11日の前野<br>11日の前野<br>11日の前野<br>11日の前野<br>11日の前野<br>11日の前野<br>11日の前野<br>11日の前野<br>11日の前野<br>11日の前<br>11日の前<br>11日<br>11日の前<br>11日の前<br>11日の前<br>11日の前<br>11日の前<br>11日の前<br>11日の前<br>11日の前<br>11日の前<br>11日の前<br>11日の前<br>11日の前<br>11日の前<br>11日の前<br>11日の前<br>11日の前<br>11日の前<br>11日の前<br>11日の前<br>11日の前<br>11日の前<br>11日の前<br>11日の前<br>11日の前<br>11日の前<br>11日の前<br>11日の前<br>11日の前<br>11日の前<br>11日の前<br>11日の前<br>11日の前<br>11日<br>11日の前<br>11日の前<br>11日の前<br>11日の前<br>11日の前<br>11日の前<br>11日の前<br>11日の前<br>11日の前<br>11日の前<br>11日の前<br>11日の前<br>11日の前<br>11日の前<br>11日の前<br>11日の前<br>11日の前<br>11日の前<br>11日の前<br>11日の前<br>11日<br>11日の前<br>11日<br>11日の前<br>11日の前<br>11日<br>11日<br>11日の前<br>11日<br>11日<br>11日<br>11日<br>11日<br>11日<br>11日<br>11                                                                                                    | ▲ 第一日<br>一日<br>二日<br>二日<br>二日<br>二日<br>二日<br>二日<br>二日<br>二日<br>二日<br>二                                                                                                    | 第回式<br>第回式<br>「「」」<br>第回式<br>「」」<br>「」」<br>「」」<br>「」」<br>「」」<br>「」」<br>「」」<br>「」                                                                                                    | 随意契約<br>約<br>約<br>2<br>2<br>3<br>3<br>3<br>3<br>4<br>3<br>4<br>5<br>-<br>3<br>3<br>2<br>-<br>2<br>5<br>-<br>3<br>3<br>2<br>-<br>2<br>5<br>-<br>8<br>-<br>3<br>3<br>2<br>-<br>2<br>5<br>-<br>8<br>-<br>3<br>5<br>-<br>8<br>-<br>3<br>3<br>2<br>-<br>2<br>5<br>-<br>8<br>-<br>3<br>5<br>-<br>8<br>-<br>3<br>5<br>-<br>8<br>-<br>3<br>5<br>-<br>8<br>-<br>3<br>5<br>-<br>8<br>-<br>3<br>5<br>-<br>8<br>-<br>3<br>5<br>-<br>8<br>-<br>3<br>5<br>-<br>8<br>-<br>3<br>5<br>-<br>8<br>-<br>3<br>5<br>-<br>8<br>-<br>3<br>5<br>-<br>8<br>-<br>3<br>5<br>-<br>8<br>-<br>3<br>-<br>8<br>-<br>5<br>-<br>5<br>-<br>8<br>-<br>3<br>-<br>8<br>-<br>5<br>-<br>5<br>-<br>8<br>-<br>8<br>-<br>3<br>-<br>8<br>-<br>8<br>-<br>3<br>-<br>8<br>-<br>8<br>-<br>8<br>-<br>3<br>-<br>8<br>-<br>8                                                                                                    | 標準プロボー<br>「ボーザル<br>・<br>・<br>・<br>・<br>・<br>・<br>・<br>・<br>・<br>・<br>・<br>・<br>・                                                     | ウ<br>センジン<br>ウ<br>センジン<br>ウ<br>センジン<br>センジン<br>センジン<br>ロンジン<br>ウ<br>ロンジン<br>ロンジン<br>ロン<br>ロンジン<br>ロンジン<br>ロンジン<br>ロンジン<br>ロンジン<br>ロンジン<br>ロンジン<br>ロンジン<br>ロンジン<br>ロンジン<br>ロン<br>ロン<br>ロン<br>ロン<br>ロン<br>ロン<br>ロン<br>ロン<br>ロン<br>ロ                                                                                                    |

# (2) オンラインヘルプ画面2)

各画面に対する説明が表示されます。以下は検索条件指定画面の例です。

| 取注信約<局                            |                                                                                                    | OK MED  | 発注の見過   |                                                                                         |                                                                                                    |
|-----------------------------------|----------------------------------------------------------------------------------------------------|---------|---------|-----------------------------------------------------------------------------------------|----------------------------------------------------------------------------------------------------|
| 上記項目複数違訳可                         | 入払係が方式         工作込み           全ての方式         全ての方式           一台競争         空世級主木工事           二公規築調合         港湾主木工事           二次申報調製除令         港湾市しゅんビフ工事           市名競争         空間等は低工事           市名競争         空間等は低工事           市名競争         空間等は低工事           市名競争         空間等は低工事           市名競争         空間等は低工事           市名助台         その相 | 金む参理海道を |         | 1980年1993日<br>日日<br>日日<br>日日<br>日日<br>日日<br>日日<br>日日<br>日日<br>日日<br>日日<br>日日<br>日日<br>日 | 主要での局<br>要だれ方整備局<br>規模地方整備局<br>に増地方整備局<br>に通地方整備局<br>に通地方整備局<br>し川地方整備局<br>九川地方整備局<br>加川地方整備局<br>110(月回復数進行可)<br>10(月回復数進行可) |
| 単数所施定          < 登機局を1つだけ指定した場合有効 | - 証備局を1つだけ指定した場合有効           AND/OR         AND ~                                                                                                    | ()      | ~] * 第1 | ■「「「「」」(「」」(「」)                                                                         | 国務所指定<br>文字列検索条件<br>検索)                                                                                                    |

| 該当箇所          | 操作内容           | 内容説明                                                                                 |
|---------------|----------------|--------------------------------------------------------------------------------------|
| 「発注機関・<br>局」列 | 全ての局           | すべての発注機関・局を検索対象とします                                                                  |
| 「発注機関・<br>局」列 | チェックボックス<br>選択 | 表示されている地方整備局および国土技術政策総合研究所(横須賀庁舎)のいずれかまたは組<br>み合わせを指定します<br>指定したすべての発注機関・局が検索対象となります |
| 「入札契約方<br>式」列 | 全ての方式          | すべての入札契約方式を検索対象とします                                                                  |
| 「入札契約方<br>式」列 | チェックボックス<br>選択 | 表示されている入札契約方式のいずれかまたは組み合わせを指定します<br>指定したすべての入札契約方式が検索対象となります                         |
| 「工種区分」列       | 全ての区分          | すべての工種区分を検索対象とします                                                                    |
| 「工種区分」列       | チェックボックス<br>選択 | 表示されている工種区分のいずれかまたは組み合わせを指定します<br>指定したすべての工種区分が検索対象となります                             |
| 「入札予定時<br>期」列 | 全ての工期          | すべての入札予定時期を検索対象とします                                                                  |
| 「入札予定時<br>期」列 | チェックボックス<br>選択 | 表示されている入札予定時期のいずれかまたは組み合わせを指定します<br>指定したすべての入札予定時期が検索対象となります                         |
| 「事務所指定」       | リスト選択          | 検索対象とする事務所をリストから選択します<br>地方整備局を複数選択した場合は事務所の選択はできません                                 |
| 「文字列検索条<br>件」 | 検索範囲           | 文字列検索の検索を行う範囲として全文書か工事名を選択します                                                        |
| 「文字列検索条<br>件」 | AND/OR         | 検索文字列の組み合わせ条件としてANDかORを選択します                                                         |
| 「文字列検索条<br>件」 | 検索文字           | 検索する文字列を5つまで指定できます<br>1つの検索文字列は全角60文字まで入力可能です                                        |
| 「文字列検索条<br>件」 | クリア            | クリックすると入力した検索文字列がクリアされます                                                             |
| 可面下           | 並び別頃           | 検索結果一覧表示の並び順をリストから選択します<br>検索結果一覧は選択した項目の昇順に表示されます                                   |
| 画面下           | 『検索』ボタン        | クリックすると当画面で設定された条件にしたがって検索が開始されます                                                    |
| 画面右上          | ヘルプ            | クリックするとオンラインヘルプを表示します                                                                |

## 3.5. 個人情報利用画面

入札説明書等ダウンロード利用者登録画面から「個人情報の利用について」をクリックすると、 個人情報利用画面が別ウィンドウで表示されます。

札 1. 個人情報利用指針 港湾・空港関連入札・契約情報および入札説明書等ダウンロード利用者登 録を通じて収集した個人情報は、原則として、入札説明書等のダウンロー ドを希望される利用者の確認と入札説明書等に更新があった場合に既にダ ウンロードされた利用者にメールで通知する目的の範囲内で利用し、それ 以外の目的には使いません。本人に無断で第三者に提供することもありま せん。ただし、個人情報を個人が特定できないよう統計処理したうえで、 ログデータとして利用することはあります。 2. 安全保護対策 外部からの不正なアクセス、または紛失・破壊・改ざんなどの危険に対し ては、合理的、適切な安全対策を実施し、収集した個人情報の保護に努め ています。 3. 責任範囲 港湾・空港関連入札・契約情報からのリンク先で行われる個人情報の収 集・利用に関しては、責任を負いかねます。個人情報の取り扱いに関する 疑問や問い合わせは、それぞれのサイトに直接お願いします。 注:この指針は適時改正しています。

# 3.6. ダウンロードヘルプ画面

受注者ホームページ画面のメニューまたは入札説明書等ダウンロード利用者登録画面から、 「入札説明書等のダウンロードについて」をクリックすると、ダウンロードヘルプ画面が別ウィ ンドウで表示されます。

| 港湾空港関連入札・契約情報<br>※本画面は入札説明書等の電子文書を入手、ご利用頂くための情報を掲載し<br>ております。詳細につきましては入札説明書等のダウンロード操作マニュア<br>川を付きとコートにてご参照ください                                                                                                    |
|----------------------------------------------------------------------------------------------------|
| <u>1.機能の概要</u> 2.ご利用の前提条件 3.基本操作 4.間合せ先                                                                                                    |
| <ul> <li>1.機能の概要 →Lop</li> <li>・ ● 概要</li> <li>・ ● 概要</li> <li>・ ● 概要</li> <li>・ ● 概要</li> <li>・ ● 和助学校会にないたいたいたいたいたいたいたいたいたいたいたいたいたいたいたいたいたいたいた</li></ul>                                                                                                    |
| ・解凍ソフト (ZIP形式に対応したもの)<br>3. 基本操作 →top                                                                                                    |
| <ul> <li>◆人札説明書等ダウンロード利用者登録画面</li> <li>利用者情報を入力して、「登録」ボタシをクリックします。「会社名」<br/>「担当者氏名」「連絡先電話番号」「連絡先メールアドレス」「連絡先メー<br/>ルアドレス(確認)」は入力必須項目です。</li> <li>◆人札説明書等ダウンロード画面</li> <li>「入札説明書等の種類」に表示されているリンクで右クリックして「対象<br/>をファイルに保存」を選択します。画面を閉じる際は下部に表示されている<br/>「閉じる」ボタンをクリックします。</li> <li>本画面の表示中に入札説明書の差し替えなどの変更があった場合は、画<br/>面に変更情報(入札説明書等電子ファイルの差し替えに伴う更新日の表示・<br/>入札説明書等電子ファイルの追加)は反映されません。本画面表示後はすみ<br/>やかに入札説明書等電子ファイルを入手してください。</li> <li>入札説明書等電子ファイルを入手してください。</li> </ul>                                                                                            |
| 4. 問合せ先 <u>→top</u>                                                                                                    |
| <ul> <li>◆◆人札祝明書等の內容に関する質問は、各発注機関へお問合せください。</li> <li>東北地方整備局総務部経理調達課</li> <li>電話番号022-716-0012</li> <li>関東地方整備局総務部経理調達課</li> <li>電話番号025-370-6650</li> <li>中部地方整備局総務部経理調達課</li> <li>電話番号052-209-6316</li> <li>近畿地方整備局総務部経理調達課</li> <li>電話番号052-209-6316</li> <li>近畿地方整備局総務部経理調達課</li> <li>電話番号052-511-3903</li> <li>四国地方整備局総務部経理調達課</li> <li>電話番号087-851-8061(代表)</li> <li>九州地方整備局総務部経理調達課</li> <li>電話番号092-418-3345</li> <li>国土技術政策給合研究所(横須賀庁舎)</li> <li>管理調整部管理課</li> <li>電話番号046-844-5076</li> <li>◆◆システムに関する問い合わせ先ysk.nil-help-bidinfo@gxb.mlit.go.jp</li> </ul> |

- (1) 主な機能
  - 入札説明書等のダウンロード操作マニュアル リンクをクリックすると、入札説明書等のダウンロード抜粋版の操作説明書(PDF)が別 ウィンドウまたは新しいタブで表示されます。
  - (各項目名のリンク)
     リンクをクリックすると、クリックした項目の内容が表示されるよう、表示が移動します。
  - (各項目名の)→top
     リンクをクリックすると、ページ上部の各項目名のリンクが表示されるよう、表示が移動します。
  - 4) (3. 基本操作の項目内)入札説明書等のダウンロード操作マニュアル リンクをクリックすると、入札説明書等のダウンロード抜粋版の操作説明書(PDF)が別 ウィンドウまたは新しいタブで表示されます。